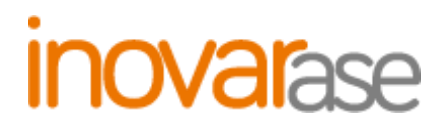

MANUAL INOVAR ASE Versões a partir de 2009.165r8653

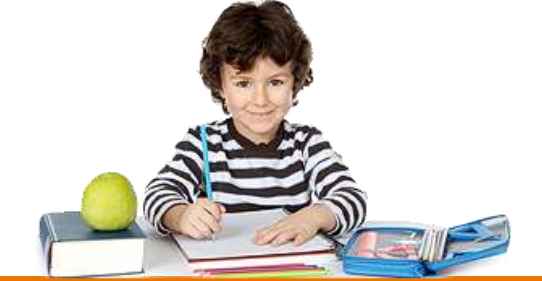

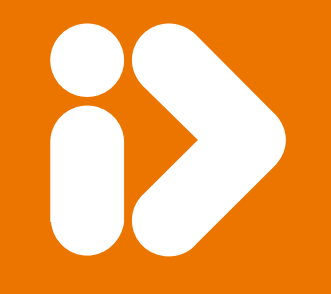

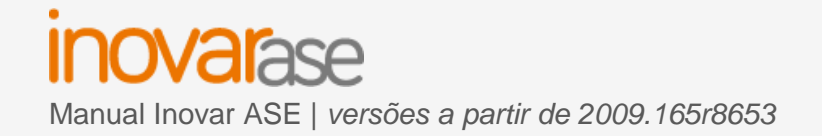

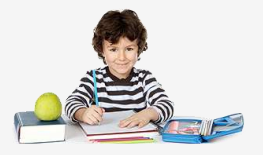

#### TODOS OS DIREITOS RESERVADOS - Inovar +AZ Sistemas de Informação, Lda.

A reprodução, duplicação e alteração dos conteúdos existentes neste manual são proibidos, salvo autorização escrita de acordo com o <u>Código do Direito de Autor e Lei 16/2008</u>. Para qualquer informação adicional, por favor contactar: <u>geral@inovar-mais.pt</u>.

Oliveira de Azeméis, abril de 2015

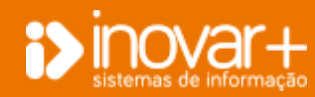

## inovarase

Manual Inovar ASE | versões a partir de 2009.165r8653

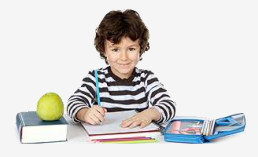

## Índice

| 1. Login                                      |
|-----------------------------------------------|
| 1.1. Configurar Ano Letivo / Económico 5      |
| 1.1.1. Configurar Ano Letivo                  |
| 1.1.2. Definição de Responsáveis do ASE6      |
| 1.2. Configurar Ano Económico 6               |
| 1.2.1. Colocar saldos iniciais                |
| 1.3. Perfis                                   |
| 1.4. Impressões                               |
| 2. Subsídios                                  |
| 2.1. Escalões                                 |
| 2.2. Candidaturas                             |
| 2.3. Inserir candidaturas                     |
| 2.3.1. Alterar Escalão10                      |
| 2.3.2. Ficha de candidatura10                 |
| 2.3.3. Atualizar matricula11                  |
| 2.3.4. Configurar Escalões SIGE12             |
| 2.4. Bolsas de Mérito12                       |
| 2.4.1. Inserir Bolsas de Mérito               |
| 2.5. Gerar documentos de Bolsa de Mérito14    |
| 2.6. Subsídios14                              |
| 2.7. Visitas de Estudo15                      |
| 2.8. Manuais Escolares15                      |
| 2.9. Atribuir manuais a alunos com subsídio16 |
| 2.10. Manuais entregues                       |
| 2.11. Devolução de manuais escolares17        |
| 3. Leite Escolar                              |
| 4. Seguro Escolar19                           |

| 4.1. Sinistro                             |                                               | 19 |
|-------------------------------------------|-----------------------------------------------|----|
| 4.1.1. Introduzir Si                      | inistro                                       |    |
| 4.1.2. Lançar requi                       | iisição de seguro escolar                     |    |
| 4.1.3. Introduzir De                      | espesas de Seguro Escolar                     | 21 |
| 4.1.4. Anexar docu                        | umentos do sinistro                           |    |
| 4.2. Seguro Viager                        | ns                                            |    |
| 5. Transportes                            |                                               | 23 |
| 5.1. Alunos                               |                                               | 23 |
| 5.1.1. Passes                             |                                               |    |
| 5.2. Bilhetes                             |                                               | 24 |
| 5.3. Diversos                             |                                               | 25 |
| 6 Gostão do Stock                         |                                               | 26 |
|                                           |                                               | 20 |
| 6.1. Fornecedores                         | S                                             |    |
| 6.1.1. Inserir Forne                      | ecedor                                        |    |
| 6.1.2. Alunos como                        | o fornecedores do produto auxílios económicos |    |
| 6.2. Produtos                             |                                               |    |
| 6.2.1. Inserir produ                      | utos                                          |    |
| 6.2.2. Saída de pro                       | odutos                                        |    |
| 6.2.3. Transferênc                        | ia entre armazéns                             |    |
| 6.2.4. Ficha Invent                       | tário                                         |    |
| 6.2.5. Entradas SI                        | GE                                            |    |
| 6.3. Sige                                 |                                               |    |
| 6.4. Existências                          |                                               |    |
| 6.5. Balanço                              |                                               |    |
| -                                         |                                               |    |
| 6.6. Configurações                        | S                                             |    |
| 6.6. Configurações<br>6.6.1. Requisitante | S<br>ƏS                                       |    |

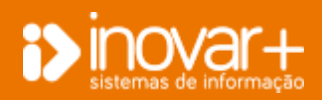

## inovarase

Manual Inovar ASE | versões a partir de 2009.165r8653

| 6.7. Manuals Escolares                                                                             |                      |
|----------------------------------------------------------------------------------------------------|----------------------|
| 6.7.1. Importar Lista de Manuais                                                                   | 33                   |
| 6.7.2. Inserção manual de dados                                                                    | 34                   |
| 6.7.3. Editar dados                                                                                | 35                   |
| 7. Refeitório                                                                                      |                      |
| 7.1. Movimentos                                                                                    | 36                   |
| 7.1.1. Inserir dia de movimento no refeitório (Se tem SIGE)                                        | 37                   |
| 7.1.2. Inserir dia de movimento no refeitório (Se NÃO tem SIGE)                                    |                      |
| 7.1.3. Gestão Direta                                                                               | 39                   |
| 7.2. Preenchimento de mapas de envio para a DGEstE                                                 | 40                   |
| 7.3. Suplementos                                                                                   | 41                   |
| 7.4. Configurações                                                                                 | 41                   |
| 8. Contabilidade                                                                                   |                      |
| 8.1. Relação de Necessidades                                                                       | 42                   |
| 9.1.1 Dreensberg Delesão de Necessidados (DN)                                                      | 40                   |
| 6.1.1. Preencher à Relação de Necessidades (RN)                                                    | 42                   |
| 8.1.2. Cabimentar a RN                                                                             | 42                   |
| 8.1.2. Cabimentar a RN<br>8.1.3. Autorizar a RN                                                    | 42                   |
| 8.1.1. Preencher a Relação de Necessidades (RN)                                                    | 42<br>44<br>45<br>46 |
| <ul> <li>8.1.1. Preencher a Relação de Necessidades (RN)</li> <li>8.1.2. Cabimentar a RN</li></ul> |                      |
| <ul> <li>8.1.1. Preencher a Relação de Necessidades (RN)</li></ul>                                 |                      |
| <ul> <li>8.1.1. Preencher a Relação de Necessidades (RN)</li></ul>                                 |                      |
| <ul> <li>8.1.1. Preencher a Relação de Necessidades (RN)</li></ul>                                 |                      |
| <ul> <li>8.1.1. Preencher a Relação de Necessidades (RN)</li></ul>                                 |                      |
| <ul> <li>8.1.1. Preencher a Relação de Necessidades (RN)</li></ul>                                 |                      |
| <ul> <li>8.1.1. Preencher a Relação de Necessidades (RN)</li></ul>                                 |                      |
| <ul> <li>8.1.1. Preencher a Relação de Necessidades (RN)</li></ul>                                 |                      |
| <ul> <li>8.1.1. Preencher a Relação de Necessidades (RN)</li></ul>                                 |                      |

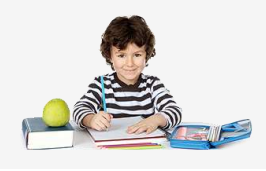

| 8.3.5. Apagar movimento                                                                                                    | 52                                                       |
|----------------------------------------------------------------------------------------------------|----------------------------------------------------------|
| 8.3.6. Reinserir movimento                                                                                                    | 52                                                       |
| 8.3.7. Visualizar dias com movimento                                                                                                    | 53                                                       |
| 8.4. Recibos                                                                                                    | 53                                                       |
| 8.5. Reconciliação Bancária                                                                                                    | 54                                                       |
| 8.6. Mapa 7A                                                                                                    | 54                                                       |
| 8.6.1. Inserir Receitas a Cobrar                                                                                                    | 55                                                       |
| 8.6.2. Mapa 7A Verso                                                                                                    | 55                                                       |
| 8.7. Conta Gerência                                                                                                    | 56                                                       |
| 8.7.1. Criar conta de gerência                                                                                                    | 56                                                       |
| 8.7.2. Definição dos responsáveis                                                                                                    | 57                                                       |
| 8.7.3. Elaborar Ata                                                                                                    | 57                                                       |
| 8.8. Validador                                                                                                    | 58                                                       |
|                                                                                                    | 50                                                       |
| 9. Utilizadores                                                                                                    | 58                                                       |
| 9. Utilizadores         9.1. Gestão de Utilizadores                                                                                                    | 58                                                       |
| <ul> <li>9. Utilizadores</li> <li>9.1. Gestão de Utilizadores</li> <li>9.1.1. Criar Utilizador</li> </ul>                                                                                                    | <b>58</b><br>58<br>59                                    |
| <ul> <li>9. Utilizadores</li> <li>9.1. Gestão de Utilizadores</li> <li>9.1.1. Criar Utilizador</li> <li>9.1.2. Atribuir perfil ao utilizador</li> </ul>                                                                                                    | 58<br>58<br>59<br>59                                     |
| <ul> <li>9. Utilizadores</li> <li>9.1. Gestão de Utilizadores</li> <li>9.1.1. Criar Utilizador</li> <li>9.1.2. Atribuir perfil ao utilizador</li> <li>9.2. Acessos Perfis</li> </ul>                                                                                                    | 58<br>58<br>59<br>59<br>60                               |
| <ul> <li>9. Utilizadores</li> <li>9.1. Gestão de Utilizadores</li> <li>9.1.1. Criar Utilizador</li> <li>9.1.2. Atribuir perfil ao utilizador</li> <li>9.2. Acessos Perfis</li> <li>9.2.1. Criar perfil</li> </ul>                                                                                                    | 58<br>59<br>59<br>60<br>60                               |
| <ul> <li>9. Utilizadores</li> <li>9.1. Gestão de Utilizadores</li> <li>9.1.1. Criar Utilizador</li> <li>9.1.2. Atribuir perfil ao utilizador</li> <li>9.2. Acessos Perfis</li> <li>9.2.1. Criar perfil</li> <li>9.2.2. Gerir Perfis</li> </ul>                                                                                                    | 58<br>59<br>59<br>60<br>60<br>61                         |
| <ul> <li>9. Utilizadores</li> <li>9.1. Gestão de Utilizadores</li> <li>9.1.1. Criar Utilizador</li> <li>9.1.2. Atribuir perfil ao utilizador</li> <li>9.2. Acessos Perfis</li> <li>9.2.1. Criar perfil</li> <li>9.2.2. Gerir Perfis</li> <li>10. MISI</li> </ul>                                                                                                    | 58<br>59<br>60<br>61<br>61                               |
| <ul> <li>9. Utilizadores</li> <li>9.1. Gestão de Utilizadores</li> <li>9.1.1. Criar Utilizador</li> <li>9.1.2. Atribuir perfil ao utilizador</li> <li>9.2. Acessos Perfis</li> <li>9.2.1. Criar perfil</li> <li>9.2.2. Gerir Perfis</li> <li>10. MISI</li> <li>11. Manual de Configurações SIGE</li> </ul>                                                                                                    | 58<br>59<br>60<br>61<br>61<br>61                         |
| <ul> <li>9. Utilizadores</li> <li>9.1. Gestão de Utilizadores</li> <li>9.1.1. Criar Utilizador</li> <li>9.1.2. Atribuir perfil ao utilizador</li> <li>9.2. Acessos Perfis</li> <li>9.2.1. Criar perfil</li> <li>9.2.2. Gerir Perfis</li> <li>10. MISI</li> <li>11. Manual de Configurações SIGE</li> <li>11.1. Configurar Escalões SIGE</li> </ul>                                                                                 | 58<br>59<br>60<br>61<br>61<br>61<br>62<br>62             |
| <ul> <li>9. Utilizadores</li> <li>9.1. Gestão de Utilizadores</li> <li>9.1.1. Criar Utilizador</li> <li>9.1.2. Atribuir perfil ao utilizador</li> <li>9.2. Acessos Perfis</li> <li>9.2.1. Criar perfil</li> <li>9.2.2. Gerir Perfis</li> <li>10. MISI</li> <li>11. Manual de Configurações SIGE</li> <li>11.1. Configurar Escalões SIGE</li> <li>11.2. Configuração de Armazéns</li> </ul>                                         | 58<br>59<br>60<br>61<br>61<br>61<br>62<br>62<br>63       |
| <ul> <li>9. Utilizadores</li> <li>9.1. Gestão de Utilizadores</li> <li>9.1.1. Criar Utilizador</li> <li>9.1.2. Atribuir perfil ao utilizador</li> <li>9.2. Acessos Perfis</li> <li>9.2.1. Criar perfil</li> <li>9.2.2. Gerir Perfis</li> <li>10. MISI</li> <li>11. Manual de Configurações SIGE</li> <li>11.1. Configurar Escalões SIGE</li> <li>11.2. Configuração de Armazéns</li> <li>11.3. Configuração de Produtos</li> </ul> | 58<br>59<br>60<br>61<br>61<br>61<br>62<br>62<br>63<br>63 |

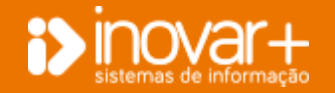

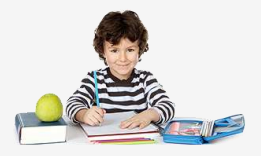

## 1. Login

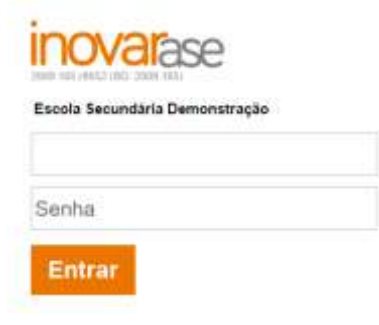

Para entrar no programa terá que colocar o seu Login e Senha

## 1.1. Configurar Ano Letivo / Económico

### 1.1.1. Configurar Ano Letivo

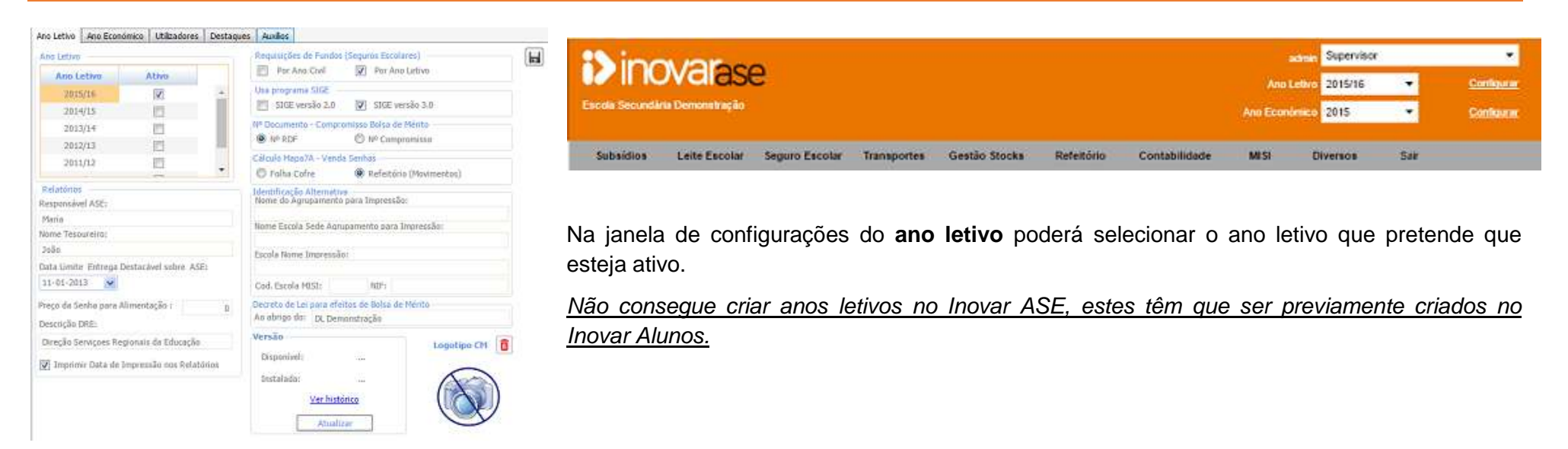

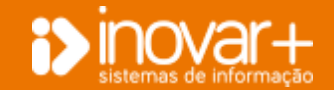

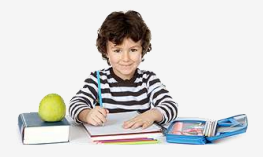

#### 1.1.2. Definição de Responsáveis do ASE

| Responsavel ASE:                                     |     |
|------------------------------------------------------|-----|
| Maria                                                |     |
| Nome Tesoureiro:                                     |     |
| João                                                 |     |
| Data Limite Entrega Destacável sobre A<br>11-01-2013 | SE: |
|                                                      |     |
| Preço da Senha para Alimentação :<br>Descrição DRE:  | 0   |

## 1.2. Configurar Ano Económico

| Ano Letivo    | Ano Económic     | o Utilizadores     | Destaques     | Auxilias | 6                   |       |           |
|---------------|------------------|--------------------|---------------|----------|---------------------|-------|-----------|
| Ano Econó     | mico 2015        | + Ann t            | Lonótvico Atb |          |                     |       | +         |
| Selde Inicial | l de Conte de l  | Gerência           |               |          | Nexes               |       |           |
|               | Setor            |                    | Valor.        |          | Més                 |       | Ativo     |
| Auxiros Eco   | némicos          |                    |               | 0.+      | janeiro             |       | (V)       |
| Aux, Econ. (  | (Autarquiat)     |                    |               | 0        | fevereiro           |       | 12        |
| Aux, Econ. (  | (Bolsas de Méri  | to)                |               | 0        | março               |       | 1         |
| Aux, Econ 1   | D.I. (Material E | specifico)         |               | 0        | abril               |       | 1         |
| Bufete        |                  |                    |               | 0        | oism                |       | 1         |
| Papelaria     |                  |                    |               | 0        | junko               |       | 1         |
| Refeitorio    |                  |                    |               | 0        | julho               |       | 2         |
| Seguros (Ac   | cidentes)        |                    |               | 0        | agosto              |       | 2         |
| Seguras (Pr   | émias)           |                    |               | 0        | satembro            |       | 12        |
| Transportes   | 5                |                    |               | 0        | ostubro             |       | 1         |
| Leite Escola  | ar -             |                    |               | 0        | novembro            |       | [2]       |
| Aux, Econ. (  | (Autorquies) - I | Pré Escolar        |               | 0        | dezembro            |       | 1         |
| Aux Econ. (   | (Autarquias) -   | 1º Ciclo           |               | 0        | Trimestres          |       |           |
| Aux, Econ. (  | (Autarquian) - : | 2º Cido            | . 1           | 0 -      | Trimestre           | Ative | Blugneado |
| _             |                  | 1/2 + 8            |               |          | JAN /PEV /MAR.      | [V]   |           |
| <u>R</u>      |                  | Total :            | 5107          | 3,44     | ABR./MAL/JUN.       | 21    | E         |
|               | Tol              | tali em Depócito I | \$0.90        | 13,30    | JUA_/AGO.           | 271   | E         |
|               | Tota             | l em Numerárin ;   | 55            | 0,14     | SET./OUT./NOV./DEZ. | FI    | E         |
|               | 1                | îotal em Débito :  | 5107          | 13,44    |                     |       | 100       |
|               | Т                | stal en Crédito :  | 5090          | 3,30     |                     |       |           |
|               |                  |                    |               |          |                     |       |           |

Na janela de **configurações** do ano letivo poderá definir o **nome dos responsáveis do ASE**, **Chefe/Coordenador dos serviços administrativos e tesoureiro**.

Poderá, também definir a designação da Direção Geral dos Estabelecimentos Escolares correspondente.

| Sinc           | -               | _              |             |               |            |               |           | Supervisor   |        | 1 <b>4</b> |
|----------------|-----------------|----------------|-------------|---------------|------------|---------------|-----------|--------------|--------|------------|
|                | valas           | e              |             |               |            |               | Ano L     | etwo 2015/16 |        | Configurar |
| Escola Secundá | ia Demonstração |                |             |               |            |               | Ano Econó | 2015         | 2015 - |            |
| Subsidios      | Leite Fecolar   | Saguro Escolar | Transportes | Gestão Stocks | Defeitório | Contabilidade | MICI      | Diverton     | Sair   |            |

Na janela de **configurações** do **ano económico** poderá selecionar o ano económico que está ativo.

Para ativar um novo ano económico selecione o ano à frente de 'ano económico' e depois coloque o ☑ e guarde.

Do lado direito poderá ter os meses ativos ou poderá desativá-los, impedindo qualquer alteração nos meses transatos.

Relativamente aos trimestres também poderá colocar os trimestres como ativos ou bloqueados.

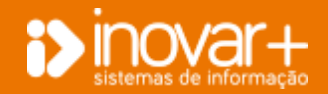

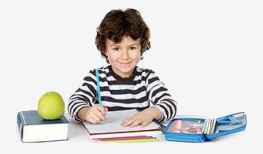

### 1.2.1. Colocar saldos iniciais

| Ano Económico      | 2016 ·             | Ans Económico | ADVO | æ  |
|--------------------|--------------------|---------------|------|----|
| Solda Inicial da C | inta de Geréncia   |               |      |    |
|                    | Setor              | Vador         | é l  |    |
| Auxilias Económic  | 201                |               | 0    | -  |
| Aux. Econ. (Autar  | quint)             |               | 0    |    |
| Aux. Econ. (Balais | s de Mèrito)       |               | D    |    |
| Aux, Econ. D.I. (M | laterial Específic | 0             | 0    |    |
| Bufete             |                    |               | 0    | 2  |
| Papelaria          |                    |               | 0    |    |
| Refeitòria         |                    |               | 0    |    |
| Seguros (Acidenti  | es)                |               | 0    |    |
| Seguros (Prémios   | 1                  |               | 0    |    |
| Transportes        |                    |               | 0    |    |
| Leite Excolar      |                    |               | 0    |    |
| Aux. Econ. (Autor  | quins}- Pré-Esce   | lar           | 0    |    |
| Aux, Econ. (Autor  | quins) - 1º Ciclo  |               | 0    |    |
| Aun. Econ. (Autar  | quias) - 2ª Cido   |               | 0    | ÷  |
|                    | H 4 1/2            | - H - H       |      |    |
| R                  |                    | Total ±       | a;   | 00 |
|                    | Tatal em D         | epósito :     | ΰ,   | 00 |
|                    | Total em Nu        | nerário :     | û,   | 00 |
|                    | Total em           | Débito :      | 0,   | 00 |
|                    | Total em           | Crédito :     | 0,   | 00 |

No separador onde configura o ano económico poderá também definir os saldos iniciais.

Isto é necessário apenas quando as escolas utilizam pela primeira vez o programa.

A escola deverá colocar à frente de cada setor o valor correspondente ao saldo inicial.

Se tiver quantia em numerário poderá refletir esse montante a seguir ao total, sabendo que, o total de numerário mais o total de depósito tem que ser igual ao total.

No <u>início do ano económico</u> se já tiver ativado um novo ano e fizer alguma alteração no ano anterior poderá fazer o recálculo dos saldos clicando no **ícone 'R'**.

## 1.3. Perfis

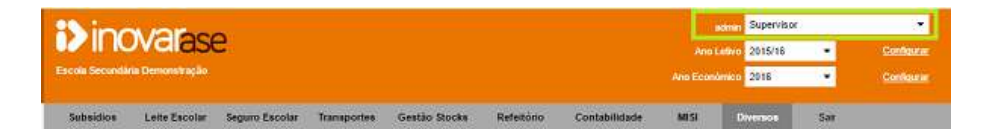

Quando o utilizador entra no programa, consegue **visualizar o seu perfil** no canto superior direito.

No caso de o utilizador ter mais do que um perfil o utilizador pode selecionar outro perfil.

Os acessos que cada perfil poderá ter são configurados pelo supervisor do programa (verifique no menu **Utilizadores**» Acessos perfis).

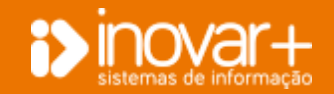

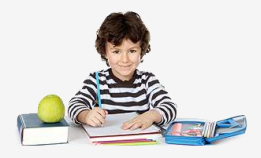

## 1.4. Impressões

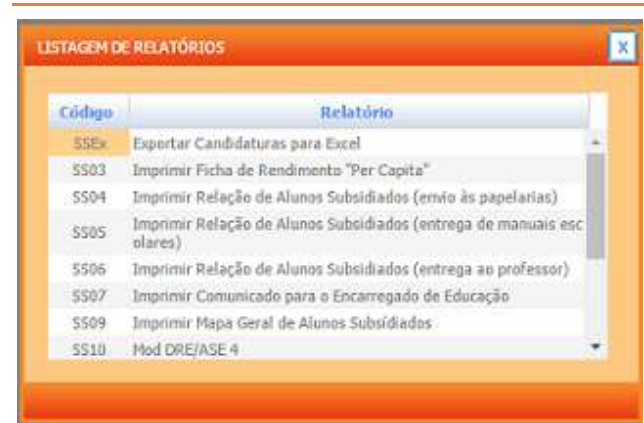

Em qualquer menu terá visível, na barra inferior, uma **listagem de relatórios** referente ao menu que está a visualizar.

Para proceder à impressão de cada relatório basta clicar em cima do código de relatório que está visível.

SSEx SS03 SS04 SS05 SS06 SS07 SS09 SS10 SS10b SAS04 SS12 SAS14 SAS15 SAS22

Para conseguir visualizar a listagem de todos os relatórios, para facilitar o relatório que deverá escolher **imprimir**, poderá clicar em '2' e conseguirá visualizar uma listagem; ao fazer duploclique num elemento dessa listagem conseguirá imprimi-lo.

## 2. Subsídios

## 2.1. Escalões

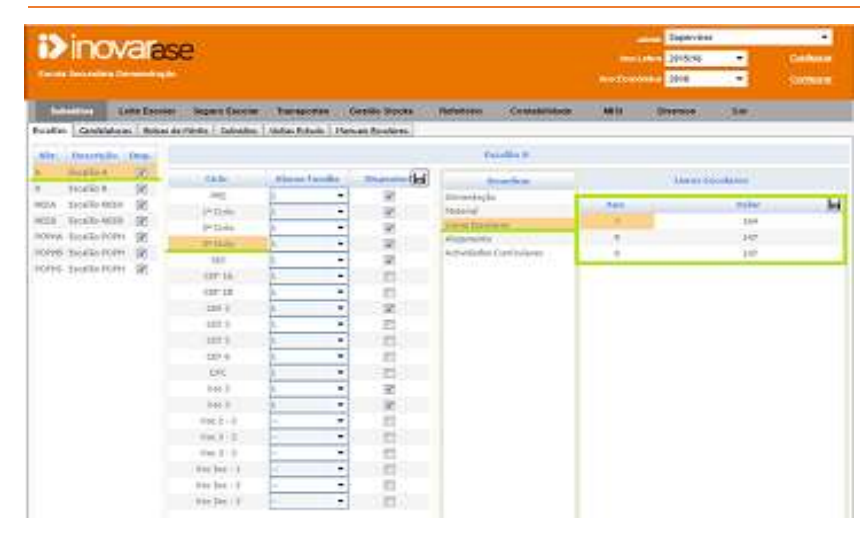

Para cada combinação de **Escalão**, **Ciclo** e **Beneficio** deverá lançar o montante comparticipado pela Direção Geral dos Estabelecimentos Escolares.

NB: É importante o preenchimento do valor do benefício para exportar para o MISI.

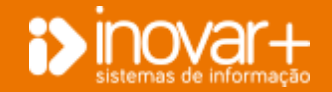

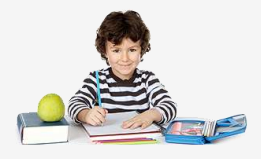

## 2.2. Candidaturas

| 20.1       | ~~       | -                |                 |                   |           |           |        |                                                                                                    |                                                                                        |                 | adm          | Supervisor |      |           |
|------------|----------|------------------|-----------------|-------------------|-----------|-----------|--------|----------------------------------------------------------------------------------------------------|----------------------------------------------------------------------------------------|-----------------|--------------|------------|------|-----------|
|            | U        | valase           | 9               |                   |           |           |        |                                                                                                    |                                                                                        |                 | Ano Lein     | 0 2015/16  |      | Configura |
| Escola Sec | undària  | Demonstração     |                 |                   |           |           |        |                                                                                                    |                                                                                        |                 | Ano Econòmic | 2016       | -    | Contigura |
| Subaidi    | 01       | Leite Escolar    | Seguro Escola   | er Transportes    | Gestä     | o Stocks  | Refeit | ório                                                                                                    | Contabili                                                                              | dade            | MISI         | Diversos   | Sair |           |
| Escalões C | Candidat | uras Bolsas de l | Mérito Subsidio | s Visitas Estudo  | Manuais E | iscolares |        |                                                                                                    |                                                                                        |                 |              |            |      |           |
| Candidatur | ras par  | a o Ano Lectivo  | 2015/16         | <b>*</b> 11       | 38        | M         |        |                                                                                                    |                                                                                        |                 |              |            |      |           |
| Processo   |          |                  |                 | <escola></escola> |           |           | •      | <rep. td="" 👻<=""><td><ano: td="" •<=""><td><turma></turma></td><td></td><td>1</td><td></td><td></td></ano:></td></rep.> | <ano: td="" •<=""><td><turma></turma></td><td></td><td>1</td><td></td><td></td></ano:> | <turma></turma> |              | 1          |      |           |
| Processo   | 1        | Nome             |                 |                   | Escola    |           |        | Repct.                                                                                                    | Ano                                                                                    | Turma           | Escalao      | đ          |      |           |
| 13168      | Adnat    | na Demonstração  |                 |                   |           |           |        |                                                                                                    | P3                                                                                     |                 | A            | 101        |      |           |
| 12814      | Adriar   | ia Demonstração  |                 |                   |           |           |        | 10                                                                                                    | P3                                                                                     |                 | A            | +          |      |           |
| 12704      | Adriel   | ly Demonstração  |                 |                   |           |           |        |                                                                                                    | P3                                                                                     |                 | A            | 1          |      |           |
| 13676      | Aldair   | Demonstração     |                 |                   |           |           |        | 四                                                                                                    | P3                                                                                     |                 | 8            | +          |      |           |
| 13015      | Alexar   | nder Demonstraçi | āo              |                   |           |           |        | E                                                                                                    | P3                                                                                     |                 | 8            | *          |      |           |
| 12815      | Alexar   | ndra Demonstraçã | ão.             |                   |           |           |        | •                                                                                                    | P3                                                                                     |                 | A            | +          |      |           |

No **separador 'Candidaturas'** visualiza todos os alunos que se candidataram ao apoio social escolar, assim como a sua escola, ano, turma e escalão. Neste menu consegue, também fazer a introdução de novos alunos candidatos a subsídios e alteração da situação ou escalão dos mesmos.

1. Comece por selecionar o ano para o qual pretende visualizar/inserir candidaturas.

2. Consegue **filtrar os dados** que visualiza por escola, aluno repetente, ano, turma e escalão. Pode também imprimir os dados filtrados.

3. Ao clicar no **botão "+"** poderá adicionar informação acerca da ficha de candidatura de cada aluno.

## 2.3. Inserir candidaturas

| midator   | di para | Ano.Lectivo    | 2016(18) | <b>3</b> 5 | 20     | 11 |          |        |          |          |        |                                                        |          |     |
|-----------|---------|----------------|----------|------------|--------|----|----------|--------|----------|----------|--------|--------------------------------------------------------|----------|-----|
| Verstan 3 | 12947   |                |          | «Enisko»   |        |    | • ship.• | chas:* | stanas . | • stim • |        |                                                        |          |     |
| -         | 1       | finane -       |          |            | Escule |    | Repri-   | Ann    | Turne    | Escalar  |        | Dados                                                  |          |     |
| 13148     | Means   | Deparatricia   |          |            |        |    | 121      | 12     |          | A        | (m)    | Name Dan                                               | entruche |     |
| 1253.4    | Advest  | Demonstracke   |          |            |        |    | 10       | 10     |          |          |        | <ul> <li>Committee</li> </ul>                          |          |     |
| 12704     | Admity  | demoestinglio  |          |            |        |    | 123      | 10     |          | W        | 1      | <b>PTROPULE</b>                                        | \$25     | 47  |
| 13679     | Aldar 1 | emuritos;20    |          |            |        |    | 123      | 19     |          |          |        | 8.65                                                   | 111      | -   |
| 19015     | Amond   | w Demurobração |          |            |        |    |          | . 63   |          | . 0      | Link . | - 21                                                   | 1000     | - 1 |
| 12015     | Around  | a benavdrajše  |          |            |        |    | 121      | 1.10   |          | . W.     | 0      | Tani                                                   |          |     |
|           |         |                |          |            |        |    |          |        |          |          |        | Abara F.<br>Innella<br>Repetanta<br>Alterações<br>Obs. | :<br>    |     |
|           |         |                |          |            |        |    |          |        |          |          |        |                                                        |          |     |

- 1. Coloque o número de processo e faça enter.
- 2. Preencha os dados relativos ao abono de família e escalão.

Nota: Para inserir candidaturas para o ano letivo seguinte basta selecionar o ano letivo e inserir as candidaturas. Quando os alunos tiverem matricula clique no botão 'M' que os dados são atualizados.

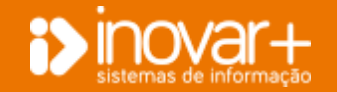

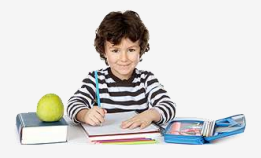

### 2.3.1. Alterar Escalão

| Subsidio   | ce Let      | te Escolar   | Seguro Escolar  | Transportes    | Gestão     | Stocks  | Refe | itório                                                                                                    | Contabil    | dade    | MISI                         | Diversos | Sek                             |           |    |
|------------|-------------|--------------|-----------------|----------------|------------|---------|------|----------------------------------------------------------------------------------------------------|-------------|---------|------------------------------|----------|---------------------------------|-----------|----|
| Escelões C | andidaturas | Bolsas de l  | Minto Subsidios | Visitas Estudo | Menuals Es | coleres |      |                                                                                                    |             |         |                              |          |                                 |           |    |
| Candidatur | es para o A | no Lectivo   | 2015/16         |                | 28         | H       |      |                                                                                                    |             |         |                              |          |                                 |           |    |
| Processe 1 | 12547       |              |                 | cfixela>       |            |         | ÷    | <rep. td="" •<=""><td>ckno: •</td><td>cTurmab</td><td>▼ <ext.3 p="" ▼<=""></ext.3></td><td></td><td></td><td></td><td></td></rep.> | ckno: •     | cTurmab | ▼ <ext.3 p="" ▼<=""></ext.3> |          |                                 |           |    |
| Processo   | I           | Noose        |                 |                | Escola     |         |      | Repet.                                                                                                    | Ano         | Turnu   | Escalao                      | 1        | Dados                           |           |    |
| 13168      | Adriana De  | ementreção   |                 |                |            |         |      | 121                                                                                                    | 1/3         |         | А                            |          | Adriana Dem                     | matreciae |    |
| 12814      | Adrianta De | emonstração  |                 |                |            |         |      | 1000                                                                                                    | 10.004044   |         |                              | -        |                                 |           |    |
| \$2704     | Adrielly Do | monstração   |                 |                |            |         |      | REEG                                                                                                    | CEGIMAR ESC | SALAO   | ×                            |          | Processo                        | 1,31      | 68 |
| 13676      | Aldar: Den  | nonstração   |                 |                |            |         |      | <\$                                                                                                    | /D>         |         |                              |          | 400                             | 23        |    |
| 13015      | Alexander   | Demonstração | la              |                |            |         |      | n<br>Vice                                                                                                    | 5.4°.       |         |                              |          | COMPACT OF                      |           |    |
| 12815      | Alexandra   | Demonstraçã  | la .            |                |            |         |      | 141                                                                                                    | 100<br>100  |         |                              | +        | Torna                           |           |    |
|            |             |              |                 |                |            |         |      |                                                                                                    |             |         |                              |          | Abono F.                        | 1         |    |
|            |             |              |                 |                |            |         |      |                                                                                                    |             |         |                              |          | Escalão                         | - A       |    |
|            |             |              |                 |                |            |         |      |                                                                                                    |             |         |                              |          | Repetante<br>Alterações<br>Deta |           |    |
|            |             |              |                 |                |            |         |      |                                                                                                    |             |         |                              |          | Obsi                            |           |    |

Faça duplo-clique no escalão que pretende atribuir.

Se tiver a necessidade de alterar o escalão a atribuir a algum aluno basta fazer duplo-clique no escalão e aparecer-lhe-á uma janela com as possibilidades de alteração que tem.

#### 2.3.2. Ficha de candidatura

| Collector  | Lefe theore :            | legero taconar | Transportes   | Uestin    | Shadan    | Relatorio | Contains | dade      | 10.31   | Striking | 54          |          |
|------------|--------------------------|----------------|---------------|-----------|-----------|-----------|----------|-----------|---------|----------|-------------|----------|
| tusen 0    | enddatures Bobas de Me   | nta   Sobaites | Victor Exteds | Netwis 21 | a simma l |           |          |           |         |          |             |          |
| Conductors | is put o has been        | 3815736        |               | -         | 78        |           |          |           |         |          |             |          |
| Process 1  | 2547                     |                | holiko        |           |           | • dm.•    | 1000.0   | (Terrary) | • etc.• |          |             |          |
| Precase    | 1 None                   |                |               | Trush     |           | Separt.   |          | Terms     | Facalan | 0        | Roles       | 22 kai   |
| 13168      | Addate Deterratinglie    |                |               |           |           | 10        | PTC.     |           |         |          | Anness Dave | matinche |
| 12414      | Advance Demonstração     |                |               |           |           | 18        | 10.      |           | (A)     | (+)      |             |          |
| 12794      | Adrielly Demonstracki    |                |               |           |           | 0         | 12       |           |         | <b>.</b> | Pression    | 2,73484  |
| 13676      | Adat Demotrade           |                |               |           |           | 0         | 11       |           | 18      | 4        | 244         | -        |
| 13812      | Alternativ Demonstration |                |               |           |           | 101       | 10       |           | 20      | LAU.     |             | 12       |
| 12815      | Alexandra Demoratinglio  |                |               |           |           | 12        | 10.      |           |         | 1        | Threa       |          |

Pode colocar alguma informação acerca da candidatura para consulta e pode também preencher o campo de observações.

| Abono Familia 2      |     |     | Escalan | NEEB |             |  |
|----------------------|-----|-----|---------|------|-------------|--|
| Ficha Incompleta     |     |     |         |      | A Market Co |  |
| Aluno com NEE        |     | le! |         |      | лансда      |  |
| Empréstimo de Livros | m   |     |         |      |             |  |
| Sem direito a Livros | 173 |     |         |      |             |  |
| Não atribuir A.S.E.  | 171 |     |         |      |             |  |
| limãos na escola     | 10  |     |         |      |             |  |
|                      |     |     |         |      |             |  |
| )bservações          |     |     |         |      |             |  |

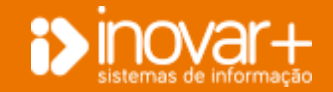

## inovarase

Manual Inovar ASE | versões a partir de 2009.165r8653

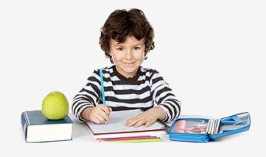

| FICHA DE CANDIDAT | ruRA - Adriana Demonstração (13168) | ×   |
|-------------------|-------------------------------------|-----|
| Alexandra di      | ALUNO COM NEE                       | x   |
| Abona remina      | V Beneficia de Naterial Específico  |     |
| Ficha Incomplet   |                                     | + 🖬 |
| Aluno com NEC     |                                     |     |
| Empréstimo de     |                                     | ×.  |
| Sem direito a Li  |                                     |     |
| Não atribuir A.S  | 🗹 Beneficia de Transporte           |     |
| Irmãos na escol   |                                     |     |
|                   |                                     |     |
|                   | Ambulância                          | A   |
|                   | Táxi                                | -   |
|                   | 00070                               |     |
|                   |                                     |     |

Se tiver alunos com necessidades educativas especiais (NEE) poderá colocar os benefícios que o aluno tem por ter NEE. Para introduzir os benefícios na da ficha de candidatura clique em "B" e poderá preencher se o aluno beneficia de Material Especifico ou Transporte, podendo colocar por tipo de transporte e a listagem de material.

#### 2.3.3. Atualizar matricula

| scalões ( | andidaturas Bolsas de Mérito | Subsidios Visitas                                                                                                    | Estudo: Manuais Escolares                                               |                                                                                                    |                              |                                      |               |
|-----------|------------------------------|----------------------------------------------------------------------------------------------------|-------------------------------------------------------------------------|----------------------------------------------------------------------------------------------------|------------------------------|--------------------------------------|---------------|
| andidatur | as para o Ano Lectivo 20     | 15/16                                                                                                    | • 🗷 🔳                                                                   | I                                                                                                    |                              |                                      |               |
| Processa  | 12547                        | <escola)< th=""><th></th><th>▼ <rep. th="" ▼<=""><th><ano: -="" <turma=""></ano:></th><th>• <esc. th="" •<=""><th></th></esc.></th></rep.></th></escola)<> |                                                                         | ▼ <rep. th="" ▼<=""><th><ano: -="" <turma=""></ano:></th><th>• <esc. th="" •<=""><th></th></esc.></th></rep.> | <ano: -="" <turma=""></ano:> | • <esc. th="" •<=""><th></th></esc.> |               |
| Processo  | 1 thome                      |                                                                                                    | Escola                                                                  | Repet.                                                                                                    | Ano Turnu                    | Escalau                              | Î             |
| 12168     | Adriana. Demonstração        |                                                                                                    |                                                                         |                                                                                                    | 93                           | ٨                                    |               |
| 12814     | Adriana Demonstração         |                                                                                                    |                                                                         |                                                                                                    | P3                           | A                                    |               |
| 12704     | Adrielly Demonstração        |                                                                                                    |                                                                         | 100                                                                                                    | P3                           | A                                    |               |
| 13676     | Aldair Demonstração          |                                                                                                    |                                                                         |                                                                                                    | 22                           | 8                                    | $\overline{}$ |
| 13015     | Alexander Deponstração       |                                                                                                    |                                                                         |                                                                                                    | P2                           | B                                    |               |
| 12815     | Alexandra Demonstração       |                                                                                                    |                                                                         | (19)                                                                                                    | P3                           | ð                                    | Ð             |
|           |                              |                                                                                                    | OPÇÕES RECALCULAMENTO                                                   | laturas SASE e Esca                                                                                           | ×<br>lões InovarAlunos       |                                      |               |
|           |                              |                                                                                                    | <ul> <li>Apenas Atualizar Info</li> <li>Apenas aluno selecio</li> </ul> | o. Candidaturas SAS<br>mado                                                                                   |                              |                                      |               |

Para atualizar o ano/turma em que o aluno está matriculado clique no ícone "M"

Pode selecionar entre 2 opções de recálculo de dados.

1. Na **primeira opção** atualiza os dados de matrícula no Inovar Ase e atualiza os dados de candidatura ao ASE no Inovar Alunos.

2. Na **segunda opção** atualiza apenas os dados de candidatura ao ASE no Inovar Alunos.

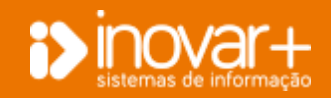

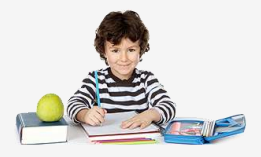

### 2.3.4. Configurar Escalões SIGE

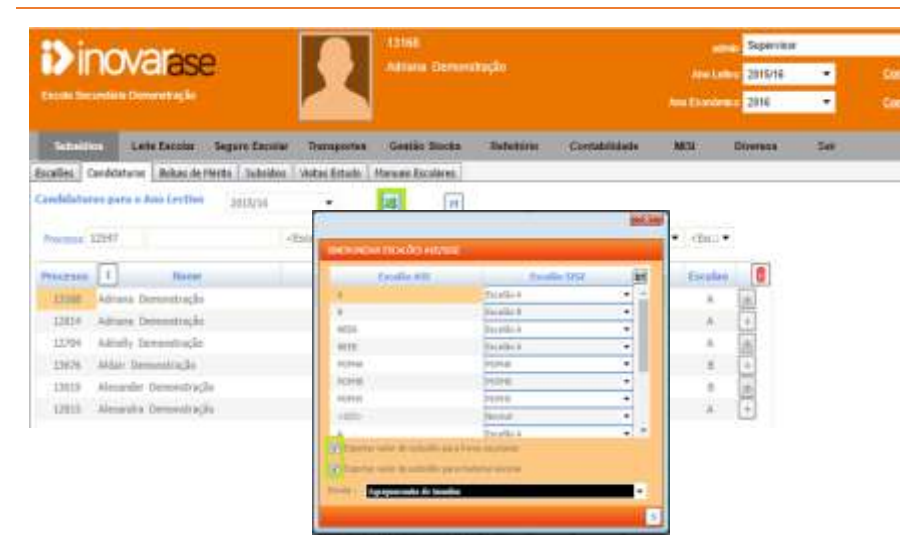

No caso de utilizar o programa SiGE, versão 3, deverá configurar a correspondência entre o escalão que existe no ASE e o escalão do SIGE.

Deverá fazer a correspondência entre os escalões do ASE e os escalões do SIGE e guardar.

Para **exportar os montantes a atribuir** relativos a livros e material escolar, deverá ter esses dados preenchidos previamente no separador escalões.

## 2.4. Bolsas de Mérito

| -          |                            |               |             | 13188          |                                                                                                    |          |      |      |             |        |       |       |                |
|------------|----------------------------|---------------|-------------|----------------|----------------------------------------------------------------------------------------------------|----------|------|------|-------------|--------|-------|-------|----------------|
|            | lovalase                   | 8             |             | Advisor Detro  | en de la competition de la competition de la competition de la competition de la competition de la competition<br>La competition de la competition de la competition de la competition de la competition de la competition de la co |          |      |      |             | 28     | 15/16 |       | Dentered       |
| Carola De  | cantie la Demonstración    |               |             |                |                                                                                                    |          |      |      | Anto Tarant | n 1 26 | 18    | •     | ORINAL         |
| - Select   | Latis Excess               | Begun Exister | Tiamportes  | Gestile Stocks | Buta                                                                                                    | itin c   | **** | adw  | - 4412      | Date   | ŝ.    | 3.0   |                |
| Receives 1 | Condulatorian Extras de 14 | Halter Date   | uter Fitade | Narasi Baslera | 418,00                                                                                                    | 24       |      |      |             | 27     | T     |       |                |
| Princeston | Balter                     |               |             | and a          | mista                                                                                                    | Antesida | 20.0 | 24.0 | 314         | Ant    |       | Larma | Tanalan (+ ) 8 |
| 17074      | Advana Demostração         |               |             |                | 36                                                                                                    | . 90     | . 30 |      |             | -12    |       |       | 4              |
| 122.04     | Attuis Desentrade          |               |             |                | 114                                                                                                    | 9        | 341  |      |             | 11     |       |       |                |
| 13676      | alijas (tempotrajija       |               |             |                | +                                                                                                    | 192      |      |      | 1.8         | - 35   |       |       | 18             |
| 21015      | Annual a Descent of the    |               |             |                | 11                                                                                                    | 90       | - 38 | 1    |             | 122-   |       |       | - 4            |

No separador **Bolsas de Mérito (BM)** deverá inserir as candidaturas a BM e poderá verificar quais as prestações pagas e o número de documento da contabilidade que deu origem ao pagamento dessa prestação.

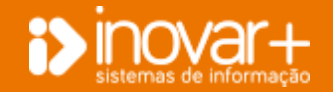

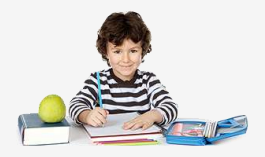

#### 2.4.1. Inserir Bolsas de Mérito

| - Bennet    | Lata Deciter Seg             | aro Escalar 1    | assessed to          | Gastin Jonks  | Rafa       | toniu Ca  | ation in | ede - | 1401 | Diserson | 340    |              |
|-------------|------------------------------|------------------|----------------------|---------------|------------|-----------|----------|-------|------|----------|--------|--------------|
| Inelles   ( | Gendelaharan Bohan da Phirto | Sabastine   iter | Tax Criticity   1941 | aan Exceleres |            |           |          |       |      |          |        | 2 000 Miller |
|             |                              | Makes Budge di   | e Mirellio           | 114           | 415,04     | 217       |          |       |      | 2.4      |        |              |
| Constraint, | and the second               |                  | Excit                | 1             | : 196 dis. | Atrebuile | 110      | 29.81 | 348  | Ann      | forma. | touter +     |
| 12014       | Adview Devention (2)         |                  |                      |               | 36         | - 32      | .35      | 10    |      | 11       |        | 4            |
| 10000       | Address Deventinglo          |                  |                      |               | 11         | 2         | 101      | 1.0   |      | 111      |        |              |
| 13476       | million (Demonstraction      |                  |                      |               | -4         | .91       | .04      |       |      | 10       |        | 1.0          |
| 12915       | Absorb Description           |                  |                      |               | 11         | 2         | 28       |       |      | 121      |        | 1.00         |

|           |                                                                                                    |               | 1          |    |
|-----------|----------------------------------------------------------------------------------------------------|---------------|------------|----|
|           |                                                                                                    |               |            |    |
| Her Danse |                                                                                                    |               |            |    |
|           |                                                                                                    |               |            |    |
|           |                                                                                                    |               |            |    |
| · Ahore   | state Departure - Containing the Province of the Province of t | C Alime di MA |            |    |
| Protect   | Finnes                                                                                                    | - AND         | Thirnin.   |    |
| 11917     | Alasamha Daminatragãa                                                                                                    | 998           | Sala 3 VP  |    |
| 16853     | Alexandra Damanetração                                                                                                    | PHS.          | Table 3 VP |    |
| 1500)     | Alexandra Demonstração                                                                                                    | 44            | . A.       |    |
| 12511     | Alize Demonstração                                                                                                    | 996           | Date 2 VP  |    |
| 12188     | Altur, themenutrapilu                                                                                                    | PHE .         | Table 1 VF | ×. |
| 17332     | Alisia Internetiação                                                                                                    | 110           | 14124.00   | 1  |
|           | Alicia binentração                                                                                                    | 1916          | hale 4 CD  |    |
| 12108     | Abused Burghts Prelimiter                                                                                                    | 110           | NP.        | 8  |
| 12038     |                                                                                                    |               |            |    |

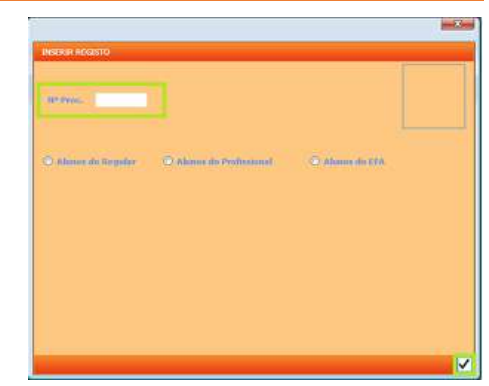

| BOLSA DE MÉRITO - BOL | ETIM DE GANDIDATURA                                                                                            |                                                   |
|-----------------------|----------------------------------------------------------------------------------------------------|---------------------------------------------------|
| Ahmu(a) Alexander I   | Demonstração                                                                                                   | Nancido[a] em 29-10-1999                          |
| na tregnesta de Est   | rangeiro                                                                                                    | Concelho de Estrangeiro                           |
| fillio(a)-de          |                                                                                                    |                                                   |
| Put Alexander Dem     | onstração                                                                                                    | professio Outros trabalhadores relacionados com   |
| Mãe Cleide Demons     | tração                                                                                                    | professão. Trabalhador de limpeos em escritórios, |
| concluiu na escula    | Escola Básica e Secundária                                                                                     | concinétio de 🔄 🔰                                 |
| no ann Lectivo de     | 2014/15 (0 9º ano 👻                                                                                            | , apresenta a candidatura à belsa de mérito para  |
| a ano lectivo de      | 2013/16 , ano envigue a s freq                                                                                 | entar 6 10º ano 👻 do Elisilio Secundária          |
| IBAN                  | SWIFT BIC                                                                                                    | anis l                                            |
| Porecer de DASDE      |                                                                                                    |                                                   |
| () Atribus Berne de 1 | Minte wice) Alumical                                                                                           |                                                   |
| Contraction of the    | CREW CONCERNMENT OF THE OWNER OF THE OWNER OF THE OWNER OF THE OWNER OF THE OWNER OF THE OWNER OF THE OWNER OF |                                                   |
| O non Abrillion Decis | cos minte antis vienes)                                                                                        |                                                   |
| M-                    |                                                                                                    | E                                                 |

Para introduzir o aluno clique no **botão "+"** e **selecionar o aluno** a atribuir bolsa.

Pode introduzir o numero de processo ou selecionar regular ou profissional, e escolher o aluno que pretende clicando em  $\checkmark$ .

Poderá visualizar os dados do aluno assim como confirmar a média.

Para atribuir bolsa de mérito deverá clicar em 'atribuir'.

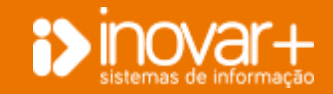

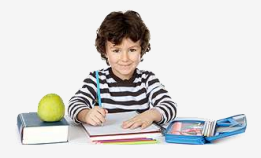

## 2.5. Gerar documentos de Bolsa de Mérito

| Submit   | ion Left     | Escolar Segu     | no Escolar | Transportes    | Gestão Stocks     | Refe   | itóno C   | ontabilit | ade  | MISI | Diversos | Sak   |             |
|----------|--------------|------------------|------------|----------------|-------------------|--------|-----------|-----------|------|------|----------|-------|-------------|
| Escalões | Candidaturas | Bolsas de Mérito | Subsidios  | Visitas Estudo | Manuais Escolares |        | - 12-     |           |      |      |          |       |             |
|          |              | ]                | Valor Bob  | u de Hérito    | 1º P              | 419    | 20        | P         |      |      | 38.6     |       | н           |
| Processo | 2            | Home             |            | E              | scola             | ttédia | Atribuida | JAP .     | 29 P | 39.0 | A00      | Turma | Escalae 🕂 📋 |
| 12814    | Adriana De   | monstração       |            |                |                   | 16     | 191       | 32        | 0    | Ð    | 12       |       |             |
| 17168    | Adriana De   | monstração       |            |                |                   | 1.9    | 1         | 33        | 0    | 0.   | - 11     |       | A           |
| 13676    | Aldair Dev   | ionstração       |            |                |                   | 4      | 12        | 31        | 0    | Ð    | 50       |       | 8           |
| 12815    | Alisandra    | Demonstrac5o     |            |                |                   | 15     | 2         | 35        | 0    | .0.  | 12       |       | (A)         |

Para **registar o documento da Bolsa de Mérito** na contabilidade basta colocar o **montante a atribuir no campo** referente ao **período** em causa e guardar.

1- Coloque o **montante a atribuir de bolsa no campo referente ao período** que pretende registar.

2- Quando **guarda** terá que selecionar o período onde pretende registar os documentos e ficarão registados na listagem de compromissos.

3- É registado o documento para todos os alunos que têm bolsa de mérito atribuída.

Aparecerá visível o número de **Registo Diário de Faturas (RDF)** que foi atribuído quando registou a BM.

## 2.6. Subsídios

| Subsidi      | ion Leite    | e Escolar Seg    | uro Escolar | Transportes    | Gestão Stocks     | Refeitório                                                                                                    | Contabilidad      | Se MI                                                                    | si      | Diversos  | Said   |        |     |
|--------------|--------------|------------------|-------------|----------------|-------------------|----------------------------------------------------------------------------------------------------|-------------------|--------------------------------------------------------------------------|---------|-----------|--------|--------|-----|
| Escalões 🗌 ( | Candidaturas | Bolsas de Mérito | Subsidios   | Visitas Estudo | Manuais Escolares |                                                                                                    |                   |                                                                          |         |           |        |        |     |
| Candidatu    | ras para o A | no Lectivo       | 2015/16     | •              |                   |                                                                                                    |                   |                                                                          |         |           |        |        |     |
| Processo     |              |                  | <           | Escola>        |                   | • <ano: td="" •<=""><td><terma> •</terma></td><td><esc.) td="" •<=""><td></td><td></td><td></td><td></td><td></td></esc.)></td></ano:> | <terma> •</terma> | <esc.) td="" •<=""><td></td><td></td><td></td><td></td><td></td></esc.)> |         |           |        |        |     |
| Processo     |              | Nonse            |             |                | Escola            |                                                                                                    | Ano               | Turma                                                                    | Escalad | Material  | Livros | Outros | le. |
| 13168        | Adriama Der  | monstração       |             |                |                   |                                                                                                    | P3                |                                                                          | A       | Atribuido | 16     | 1      |     |
| 12614        | Adriana De   | monstração       |             |                |                   |                                                                                                    | P3                |                                                                          | (A.     |           | 10     |        |     |
| 12704        | Adrielly Der | monstração       |             |                |                   |                                                                                                    | P3                |                                                                          | .A.     | 02-01     | 2016   | 2,50   |     |
| 13676        | Aldair Dem   | onstração        |             |                |                   |                                                                                                    | P3.               |                                                                          | в       | 15-02-    | 2015   | 3,00   |     |
| 13015        | Alexander 0  | Demonitração     |             |                |                   |                                                                                                    | P31               |                                                                          | В       |           |        | 0,00   |     |
| 17815        | Alexandra f  | lemonstracân     |             |                |                   |                                                                                                    | 83                |                                                                          | A       |           |        |        |     |

No **menu 'Subsídios'** poderá registar os montantes já atribuídos aos alunos em termos de material escolar, livros ou outro benefício.

Na listagem irá aparecer os alunos que se candidataram a subsídio.

Poderá **preencher o montante** atribuído e o montante despendido por cada um.

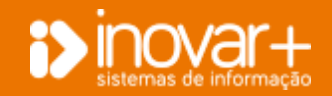

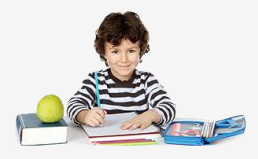

### 2.7. Visitas de Estudo

| Escalões | Candidaturas  | Bolias de Mérito | Subside | s Visitas Es | tudo Man    | sais Escola | 185       |          |            |                                         |        |             |              |   |
|----------|---------------|------------------|---------|--------------|-------------|-------------|-----------|----------|------------|-----------------------------------------|--------|-------------|--------------|---|
| iscola   | Escola Bánica | e Secundária     |         |              | •           | Tris        | nestra    | JAN, TEV | JHUR.      | 3                                       |        |             |              |   |
|          |               |                  |         | Alu          | ios a Bonif | kar         | D. Por    | Aluno    | Despe      | saPrevista                              |        |             |              |   |
|          | Local         | Data             | Ano     | Esc. A       | Esc. II     | Total       | Esc. A    | Esc. B   | Esc.A      | Esc. II                                 | Total  | TipoDespesa | Turmas (Op.) | + |
|          |               | 01-01-0001       | 2       | • 5          | 5           | 10          | 15,00     | 25,00    | 75,00      | 125,00                                  | 200,00 |             |              |   |
|          |               | 01-01-0001       | 8       | • 3          | 4           |             | 7,50      | 10,50    | 22,50      | -12,00                                  | 64,50  |             |              |   |
|          |               |                  | 2.2     |              |             |             | 0. 0.5035 | 1000     | 1.12210352 | (1.1.1.1.1.1.1.1.1.1.1.1.1.1.1.1.1.1.1. |        |             |              |   |

Para inserir dados no separador 'Visitas de Estudo' basta clicar em "+" e preencher os dados relativos à visita de estudo que pretende registar.

### 2.8. Manuais Escolares

| Priocessiii EiRin                                                                                                    | or port |                                         | V Par Ano. L                                            | ective                      |        |                                                |              |                |                   |        |            |           |
|----------------------------------------------------------------------------------------------------|---------|-----------------------------------------|---------------------------------------------------------|-----------------------------|--------|------------------------------------------------|--------------|----------------|-------------------|--------|------------|-----------|
| no France<br>33. Anabén Teste<br>34. Ana Demonstração<br>34. Ana Demonstração<br>34. Ana Demonstração<br>34. Canta Demonstração<br>5. Canta Demonstração<br>5. Advad Demonstração<br>35. Advad Demonstração<br>35. Advad Demonstração | *       | nesk En<br>10.<br>11<br>ATP30.<br>Alamo | A 3 18-03-2935<br>B 3 18-03-2935<br>B ANA BENDINSTRAÇÃO | Tatul 🕂<br>PORT (11º Ann-11 | 0)6    | <ul> <li>Portugu</li> <li>According</li> </ul> | nder<br>Es D | Estado<br>xv • | Malter 1<br>10,00 | N.     | Devnlag    | am<br>135 |
| 91 Rita Demonstração                                                                                                    |         | Escole                                  | ESCOLA BÁSICA E SECUN                                   | (JÁRIA                      | 120212 |                                                | -            |                |                   | 200.00 | P.C. 11504 |           |
|                                                                                                    |         | 1.00                                    | Manual                                                  | ISBN                        | Ano    | Stock                                          | Subsidia     | Atribuir       | Boba              | Valor  | Estado     |           |
|                                                                                                    |         | 0                                       |                                                         | 0.000-000-0-00000-0         | 11     | -1                                             | 13           | 151            | 13                | Û      | Escolher   | 1         |
|                                                                                                    |         | Alter                                   | rses                                                    | 978-972-8690-29-8           | 11     | 4                                              | 121          | 12             |                   | 6,62   | Escolher   |           |
|                                                                                                    |         | Alter                                   | rces- Ensino Socundário (2º I                           | 978-972-8690-44-1           | 13     | 0                                              | 121          | - 13           |                   | 7,35   | Excolher   |           |
|                                                                                                    |         | Alta                                    | de litegração 1                                         | 9787254447                  | 11     | D                                              | 63           | 10             | 10                | 12     | Escolher   |           |
|                                                                                                    |         | Area                                    | de Integração 4                                         | 9787204448                  | 11     | D                                              | E3           | 0              | 13                | 12     | Escolher   |           |
|                                                                                                    |         | Bible                                   | gia e Geoligia 11 - Caderno c                           | 978-989-647-0005            | 11     | -3                                             | 13           | 1              | 100               | 0,38   | Escolher   |           |
|                                                                                                    |         | Biolo                                   | gia e Geologia 11                                       | 978-972-627-000-5           | 11     | -1                                             |              | 0              | 0                 | 28,73  | Escolher   |           |
|                                                                                                    |         | Stole                                   | gia e Geologia 11                                       | 978-989-647-000-5           | 11     | -                                              | 121/2        | 151            | 1.1               | 31,32  | Escolher   | *         |
|                                                                                                    |         | 1.8                                     |                                                         |                             |        |                                                |              |                |                   |        |            | -         |
|                                                                                                    |         |                                         |                                                         |                             |        |                                                |              |                |                   |        |            |           |

Antes de começar a preencher os manuais que atribui a cada aluno, é necessário preencher a **Bolsa de Manuais da escola**. Para isso tem que consultar o separador» **Gestão de Stocks**» **Manuais Escolares** (pg.30).

Pode atribuir os manuais aos alunos de forma automática ou manual.

Passos:

- 1- Selecione o aluno a quem atribuir manuais.
- 2- Clique em "+" e preencha os campos referentes aos manuais a atribuir.
- 3- Clique em "A" para atribuir os manuais de forma automática.

| and the second second se |
|----------------------------------------------------------------------------------------------------|
| и.                                                                                                    |
| 11                                                                                                    |
| 600°-12                                                                                                    |
| PP005-12                                                                                                    |
| D)<br>10<br>12                                                                                                    |

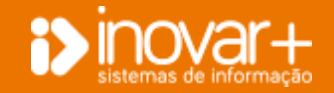

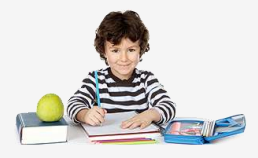

### 2.9. Atribuir manuais a alunos com subsídio

| (Second       | Late Decrie | Separa Local | ier Namentes     | Geslike Slocks   | Notestime .  | Contectioner | n 315          | Overv    | n 50    |                 |
|---------------|-------------|--------------|------------------|------------------|--------------|--------------|----------------|----------|---------|-----------------|
| Resider G     | 1           | Nen Gas      | Sce Vete Study / | fancais Gezilane | _            |              |                |          |         |                 |
| Set President |             | to been      |                  | Per Am Letter    |              |              |                |          |         | 1               |
| Pres.         | Terms .     | 3. 44        | Parallel 18      | Orte             | 12040(+)     | B(A) =       | and the second | Calladia | Valer D | state Developer |
| and the       |             | 8 7          |                  |                  |              |              |                |          |         |                 |
|               |             |              |                  |                  |              |              |                |          |         |                 |
|               |             |              |                  |                  |              |              |                |          |         | ×               |
| ATRIBUI       | R MANUAIS E | 5COLARES     |                  |                  |              |              |                |          |         |                 |
| Aluna         |             |              |                  |                  | <b>A n o</b> | 12           | 1              |          |         |                 |
| Aluno         | ANA KEIS F  | IGUEIREDO    |                  |                  | Allo         | 12           |                |          |         |                 |
| Escola        | ESCOLA BÁ   | SICA E SEC   | UNDÁRIA          |                  |              |              |                |          |         |                 |
|               |             |              |                  |                  |              |              |                |          |         |                 |
|               | Manual      |              | ISBN             | Апо              | Stock        | Subsidio     | Atribuir       | Bolsa    | Valor   | Estado          |
| Areal E       | ditores, SA |              | 978-989-647-050  | -0 12            | 0            |              |                |          | 32,97   | Escolher Est    |
| Areal E       | ditores, SA |              | 978-989-647-055  | -5 12            | 0            |              |                |          | 7,73    | Escolher Est    |
| Ediçõe        | s Asa       |              | 978-989-2318967  | 12               | 0            |              |                |          | 35,53   | Escolher Est    |
| Ediçõe        | s Asa       |              | 978-989-2318974  | 12               | 0            |              |                |          | 9,31    | Escolher Est    |
| Porto E       | ditora      |              | 9789720400482    | 12               | 0            | [[[[[]]]]]   |                |          | 28,39   | Escolher Est    |
| Porto E       | ditora      |              | 9789720400499    | 12               | 0            |              |                |          | 7,43    | Escolher Est    |
| Porto E       | ditora      |              | 978-972-0-43289  | -6 12            | 0            |              |                |          | 7,77    | Escolher Est    |
| <             |             |              |                  |                  |              |              |                |          |         | >               |
| Data Ent      | rega        | 81-07-2015   |                  |                  |              |              |                |          | TOTAL   | 0,00            |
|               |             |              |                  |                  |              |              |                |          |         |                 |
|               |             |              |                  |                  |              |              |                |          |         |                 |

| TRIBUIR MANUAL | 5 DE BOLSA       | × |
|----------------|------------------|---|
| Апо            | 2014 💌           |   |
| Preço de Capa  | 32,97            |   |
| Preço Com Deva | lorização de 30% |   |
| 23,08          |                  |   |
|                |                  |   |

Seleciona o menu 'Subsídios', separador 'Manuais Escolares' e escolhe **o(a) aluno(a)** a quem quer atribuir o(s) manual(ais). Clique no botão 'I' para lhe surgir a janela 'atribuir manuais escolares'.

Nesta janela irão surgir todos os manuais que foram inseridos na escola que o aluno está matriculado e no ano que frequenta.

Subsídio » Terá que selecionar os manuais a atribuir como 'subsídio', ou seja, sempre que o manual a atribuir deduzir no montante que o aluno tem direito para na rubrica de 'Auxilios Económicos' » 'Livros' de acordo com o despacho publicado pelo Gabinete do Secretário de Estado do Ensino e da Administração Escolar deverá ser assinalado.

Atribuir» Na coluna 'atribuir' selecione todos os manuais a entregar ao aluno. Bolsa » Na coluna 'bolsa' selecione os manuais que irá atribuir ao aluno e que pertencem à bolsa de manuais escolares. Ao selecionar esta opção surgirá uma janela onde pode selecionar o ano do manual escolar. Surge como 'preço de capa' o preço associado ao ano selecionado.

Se tiver na base de dados manuais de anos anteriores importados basta selecionar esse ano, caso contrário, pode digitar o preço de capa do manual a atribuir. Esse valor será desvalorizado em 30% conforme legislação em vigor.

**Estado** » O estado associado ao manual a atribuir deve ser previamente criado no menu 'Gestão stocks' separador 'manuais escolares' botão 'c'.

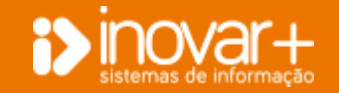

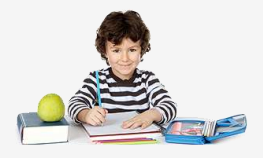

## 2.10. Manuais entregues

| 1000                  | Larma           | Canetar Report                   | · Daniskak  | Tarnet         | -     | Bandis Stor  | na Harlachista           | the  | Auto Partnerbo - | - | Dee     | ine | 1      | 544         |            |
|-----------------------|-----------------|----------------------------------|-------------|----------------|-------|--------------|--------------------------|------|------------------|---|---------|-----|--------|-------------|------------|
| decaller<br>or income | (),Gentlikkree) | Balten de Micho.<br>Filitar port | , Subsetter | .]. States for | ever. | Planais Room | aithe                    |      |                  |   |         |     |        |             | (96)       |
| Prim.                 | . there         |                                  | Ann         | tentie         |       | Bake         | TRAN [+]                 | 14   | A Distant        |   | Titlate |     | Nalise | Selection ( | Developing |
| 34441                 | data .          | 1.63                             | 10          | 1. 6           | 2.1   | 31-07-0018   | Aread Killsons, SA (L)*  | 1.4  | Enlique          |   | and a   |     | 32.87  | 10          |            |
| 34827                 | Ref at          | 10                               | 1.1         |                | 1.1   | 34-07-3348   | Area Litteres, 2A (AP)   | 2.4  | Subge            |   | alt i   | •   | 2.76   | 10          |            |
| 4800                  | Ada .           | 1.03                             | 10          | WCORNA         | 1.1   | 34-82-3348   | Religious And (127 Aven- | 14   | Harpenaltical    |   | and a   |     | 24,47  | - M         |            |
| pagin.                | 104             | 10                               |             |                | 1.0   | 31-07-0018   | Billyllas kus (12) wom-  | 1.4  | Mataniakita      |   | 100 T   | •   | 6.04   | 10          |            |
| 2100                  | 244             | 1.0                              |             |                |       | 31-125-3341  | State \$25hout (\$27 Arm | - 14 | Pathapala        |   |         |     | 26.19  | - N         | -          |
| 25330                 | Alle            | 10                               |             |                |       |              |                          |      |                  |   |         |     |        |             |            |

Depois de atribuir manuais escolares ao aluno ao selecionar o aluno visualiza a listagem de manuais que lhe foram atribuídos no ano letivo corrente.

Se necessitar de consultar a listagem de todos os manuais atribuídos ao aluno retire o 🕼 de 'Por ano lectivo' e irão surgir todos os manuais que o aluno já obteve por via de empréstimo de livros e consegue analisar facilmente os manuais por devolver de anos letivos anteriores.

Deverá imprimir o relatório de levantamento de manuais escolares para entregar ao aluno aquando da atribuição.

## 2.11. Devolução de manuais escolares

| 144      | inen Loosa   | Canadar Segur    | ro Kausser | Burigoute   | ٩  | Geotie Steel   | a Artestore                                                                                                    | 6.84  | asta binde    | MIN   | Div     | <br>i li | <u></u>   |                 |
|----------|--------------|------------------|------------|-------------|----|----------------|----------------------------------------------------------------------------------------------------|-------|---------------|-------|---------|----------|-----------|-----------------|
| bolin.   | Gentriatures | Bullet de Martin | Jubeldes   | Votes Erect | N. | Harvail Excile |                                                                                                    |       |               |       |         |          |           |                 |
| P1 Press |              | Three per        |            |             | m  | Per And L      | a de la de la de la de la de la de la de la de la de la de la de la de la de la de la de la de la de la de la d |       |               |       |         |          |           | (3)             |
| free.    | Here         |                  | 444        | Exceller    |    | Date           | Tilada +1                                                                                                    | 0.14  | A DEWENN      |       | Interio | Vider    | Substitue | Dentsfaulte     |
| Marrie / | 1.1.4        | 1.0              | 10.        | 0.0         | 1  | 11-07-0240     | Arnal Billsreis, SA [1                                                                                          | 14.10 | Rollingia     | - 2.4 | with .  | 10.07    | 10        | 41-00-0240      |
| 24407    | 6.1.a        | 1.00             | 1.1        |             | 17 | 31-07-200      | Area billeres, 54 (1                                                                                            | 111.4 | Building a    |       | 100     | 7.79     | - M.      |                 |
| Min      | i da         | 1.12             | 10.        | POPPI       | 8  | 31-0112040     | Astulian Asia (12)* Kry                                                                                         | 110   | Madaprofile/a |       | anks -  | 34.87    | - M.      | 1.1.            |
| same i   | 6 mia        | 1.00             | 1.1        | A 10        | 41 | 3107-008       | Religion Ann 1529 Ary                                                                                           | 11.0  | Malaristica   |       | 144     | 1.6      | N.        | An an inclusion |
| 11031    | ling .       | 1.12             |            | A.1         | 1  | 34-07-2045     | Forty Splitma (127)A                                                                                            | 1.1   | Perhapilik    |       | 11.0    | 36,39    | NI.       |                 |
| 11100    | he.          | 10               |            | 1.000       |    |                |                                                                                                    |       |               |       |         |          |           |                 |

Quando o aluno devolve os manuais basta preencher a data de devolução na coluna 'Devolução'. Poderá imprimir o recibo de 'devolução de manuais escolares.

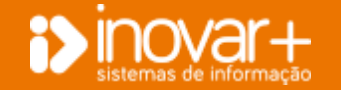

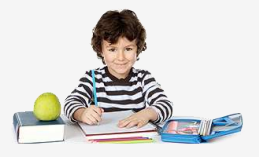

## 3. Leite Escolar

| Subsidios             | Leit | e Escolar  | Seguro E  | scolar | Transpi   | ortes | Gestão  | Stock  | R     | efeitório     | Contabilid | iade N   | AI SI  | Dive   | isos Sai                          |
|-----------------------|------|------------|-----------|--------|-----------|-------|---------|--------|-------|---------------|------------|----------|--------|--------|-----------------------------------|
| Excela                |      |            |           |        |           |       |         |        | 0     | otubro - Esco | la teste   |          |        |        |                                   |
| and the second second |      | 1Na        | Alumes    | P.R    | recebidos | Pri-  | furnlar | 1      | Ciela | Duta <        | Cedidos    | Anortak. | fixes  | t.tmal |                                   |
| escora teste          |      | <b>CHa</b> | Presentes | LE     | OAN       | LE.   | OAN     | LE.    | GAN   | Validade      | ί£.        | 1E-      | 1.E    | GAN    | Hexaniti                          |
|                       |      | 1-4*       | 16        | 0      | .0        | 10    | .0      | 4      | 0     | 30-04-2015    |            | .0       | 500    | 0      | i= naw                            |
| Hee                   |      | 2.54       | 16        | 8      |           | 10    | 0       | 5      | 0     | 30-04-2015    |            | 0        | 485    | 0      | Pré-Escolar                       |
| Conception 1          |      | 3-6*       | 16        | 0      |           | 10    | 0       | - 61   | 0     | 38-04-2015    |            | 0        | 470    | 0      | Dim Fanc 21 0                     |
| -peremora             |      | 6-2*       | 16        | 0      | Ð         | 10    | 0       | 5      | 0     |               | 0          | 0        | 455    | 0      | About the back of the local state |
|                       | 1    | 7-38       | 36        | 0      | 0         | 10    | 0       | 5      | 0     |               | 0          | 0        | 442    | 0      | Augus Marie 100 0                 |
| Dotates               |      | 8-01       | 16        | 0      | -0        | 10    | 0       | 5      | 0     |               | 0          | 0        | -425   | 0      | Dras Cerniamit 23 0               |
|                       |      | 9-52       | 36        | a.     | .0.       | 10    | u       | 5.     | 0     | 1.2.2         | . d.       | 0        | 910    | .0     | Numero Considerational Inc.       |
| Novembro              |      | 10-64      | 36        | 8      | 0         | 10    | 0       | 5      | 0     |               |            | 0        | 395    | 0      | Mitros sensorii 10 0              |
|                       |      | 13-2*      | 16        | 0      | 0         | 10    | 0       | 5      | 0     |               | 4          | 0        | 380    | 0      | LE OAN                            |
| Dependent             |      | 14-3*      | 16.       | 0      | Ð         | 10    | 0       | 5.     | 0     |               | 0          | 0        | 365    | 0      | 1º Odk                            |
| Concession of         |      | 15-44      | 16        | 0      | . 11      | 10    | 0       | 5      | 0     |               |            | 0        | - 792  | 0      | Dias Find 21 0                    |
|                       |      | 10-54      | 16        | 0      | -0        | 10    | 0       | 5      | 0     | -             | 0          | 0        | 335    | 0      | Abused Making Local Con-          |
| Janeiro               |      | 17-64      | 36        | g.,    | - D.      | 10    | 0       | 5      | 0     |               | . 0        | .0       | 320    | 0      | HALFDE MEETIC 138 0               |
|                       |      | 28-24      | 16        | 200    | 0         | 10    | 0       | 5.     | 0     |               | 4          | 0        | . \$05 | 0      | Diat Comunit 23 0                 |
| Pevereiro.            |      | 23 - 34    | 26        | 0      | -D        | 10    | - 0     | 5      | 0     | 1.00          | - 0        | 0        | 190    | 0      |                                   |
|                       |      | 22-44      | 16        | ů.     | 0         | 10    | 0       | - \$2. | 0     |               | - P.       | 0        | -475   | 0      | Victoria Delvinger 3 0            |
| March                 |      | 23-54      | 16        | 0      | -0        | 10    | 0       | - 5    | 0     |               | - Ø-       | 0        | 465    | :0     | LE GAN                            |
| Con the               |      | 24-6#      | 16        | 0      | 0         | 10    | 0       | 5      | 0.    | -             | 0          | 0        | 645    | 0      |                                   |
|                       |      | 27-24      | 36        | 0      | 5         | 10    | .0      | - 51   | 0     |               | .0.        | - 0      | 435    | 0      | Piéd. Consumo 15' 0               |
| Abril.                |      | 28-34      | 16        | 8      | Ð         | 10    | 0       | 5      | - 0   |               | - 4        | 0        | 415    | 0      | Per Repositar 0 0                 |
|                       |      | 29-44      | 26        | ġ.     | -0        | 10    | ,û      | 5      | 0     |               | 4          | 0        | 102    | 0      |                                   |
| Maro                  |      | 30.58      | 16        | 0      | 0         | 10    | 0       | 5      | 0     |               |            | -0       | 202    | 0      | Existência Final 370 0            |
|                       |      | 32-64      | 16        | d.     | .0        | 10    | 0       | 5      | 0     |               | - Ø.       | 0        | 370    | :0     |                                   |
| Junho                 |      |            |           |        |           |       |         |        |       |               |            |          |        |        | 1.53                              |

Os **mapas de leite escolar** a enviar para a Direção Geral dos Estabelecimentos Escolares devem ser preenchidos aqui.

- 1- Selecione a escola.
- 2- Selecione o mês.
- 3- Preencha o número de pacotes recebidos.
- 4- Coloque o número de pacotes distribuídos por dia.

5- Para preencher os dados **resumo do mês** deverá clicar em "**R**" para recalcular os dados.

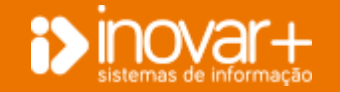

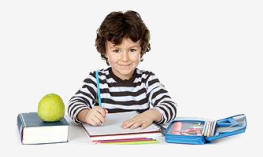

## 4. Seguro Escolar

No separador **seguro escolar** deverá introduzir os dados relativos a **sinistros** ocorridos na escola e poderá registar os dados relativos a **seguro de viagens**.

### 4.1. Sinistro

| Subei    | dios Leip      | e Escolar | Seguro Escolar    | Transportes | Gestão Stocks                         | Refeitório                            | Contabilidade                      | MISI     | Diversos  | Sale     |       |
|----------|----------------|-----------|-------------------|-------------|---------------------------------------|---------------------------------------|------------------------------------|----------|-----------|----------|-------|
| Sinistro | Seguro Viegens | 1         |                   |             |                                       |                                       |                                    |          |           |          |       |
| Procurar |                |           |                   |             | Dados Caracte                         | rtração Requ                          | nuição Documentes                  |          |           |          | HT    |
| 112      | Data           | Processo  | Non               | e           | Ahmo                                  | mana a succession                     | det la                             |          |           |          | - 1   |
| 13       | 21-08-2015     | 13204     | Pedra Demonstrac  | ão.         | Catala Catal                          | anasica e secteur                     | arta                               |          |           |          |       |
| 12       | 01-07-2015     | 12000     | Rogenia Demonstra | ção         | 600 110                               | · •                                   | Turma                              | 110      |           | Idade 16 |       |
| .11      | 01-07-2015     | 12000     | Rogeria Demons    | tração      | Non-section of a                      | 260 1777                              |                                    |          |           |          |       |
| 10       | 23-04-2015     | 12000     | Rogerio Demons    | tração      | Nº Sistema de                         | Sabde 0000000                         | 0000                               |          |           |          |       |
| .8       | 19-02-2015     | 16564     | Alaq Demnestra    | ção         | Horanie                               |                                       |                                    |          |           |          | 1     |
| 7        | 19-02-2015     | 16564     | Afaq Demonstra    | ção         | and the second second                 |                                       |                                    |          |           |          |       |
| 6        | 18-02-2015     | 13204     | Pedro Demonstr    | ação        | Codigo Postal                         | -                                     |                                    |          |           |          | 1     |
| 5        | 18-02-2015     | 13204     | Pedro Demonstr    | wção        | The statistics of                     |                                       |                                    |          |           |          |       |
| 4        | 18-02-2015     | 17486     | Pedro Demonstr    | sição.      | Elicarregado de                       | r Educação                            |                                    |          |           |          | - (C) |
| 3        | 13-02-2015     | 16564     | Afaq Demnestra    | ção         | Roote   Arm                           | ana Osmontrada                        | 9R:                                |          |           |          | -     |
| 1        | 13-02-2015     | 16564     | Afaq Demonstra    | ção         | Norada Dem                            | ionstração 8200-0                     | 07 ALBUPERA                        |          |           |          |       |
| 9        | 10-02-2015     | 16564     | Afaq Demonstra    | ção         | Telefone 1111                         |                                       | Telemovel 11111                    |          |           |          | ÷.,   |
|          |                |           |                   |             | ttoràrio do aluto<br>Distânita de cas | no dia do aciden<br>a de alune à Esco | le <u>10:00</u> i<br>La <u>8</u> K | n [114]  | 0         |          |       |
|          |                |           |                   |             | Deta scjóente                         | 18-02-2015                            | Hora 10:13                         | -        | Tim de Si | Nistro   | - 1   |
|          |                |           |                   |             | Professor report                      | sävel pela activid                    | ade escolar estava pres            | ente Sim | 1.1.      |          | - 1   |
|          |                |           |                   |             | Responsabilidad                       | Indetermini                           | ida 🔻                              |          |           |          | - 1   |
|          |                |           |                   |             | Testemathas                           | Professor                             | Alans 🕅                            | Outru    |           |          | - 1   |
|          |                |           |                   |             | tione                                 | Assister                              | ste operacional                    |          |           |          |       |

Poderá visualizar a listagem de acidentes ocorridos.

A negrito estão os alunos que já têm requisição associada ao acidente.

Poderá visualizar os dados referentes ao aluno e ao acidente.

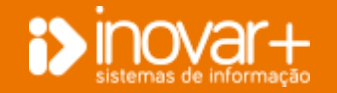

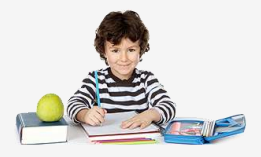

### 4.1.1. Introduzir Sinistro

| Subsi      | dios : Lat      | e Escular | Second Tecolor Transporter | Gentile Stocks Referênie Contabilidade MUSI Diverses Sal |
|------------|-----------------|-----------|----------------------------|----------------------------------------------------------|
| Sinistra . | Seguru Vilagens |           |                            |                                                          |
| Ргосытая   |                 |           | 🛨 🖉 ( )                    | Dadot Caracterização Republição Decementas               |
| W          | Data            | Processa  | Home                       | Ahme                                                     |
| 13         | 21-05-2015      | 137014    | Pédra Demonstreção         |                                                          |
| 12         | #1-07-2015      | 12000     | Rugeriu Oemonatração       | dana 119 👻 Tiema 11D kinde                               |
| 34         | 03-02-2055      | 12000     | Rogerio Dennintração       |                                                          |
| 38         | 23-84-2015      | 12000     | Rogerio Dessentração       | Ne strates a state indecoconit                           |
|            | 19-02-2015      | 20568     | Afan Bennestrariin         | - Manda                                                  |
| 17         | 19-02-2015      | H         |                            |                                                          |
|            | 18-02-2015      | 1         |                            | Coodo Forte                                              |
| -5         | 18-02-2015      | 11204     |                            | INSERUR NOWO ACCIDENCE                                   |
| 19         | 18-02-2015      | 37486     | Pedro Gemministração       |                                                          |
| 3          | 13-02-3015      | 10564     | Alag Deumstração           | NY Asidonta 15                                           |
| 12         | 13-02-2015      | 16564     | Alaq Demonstração          | Data Acidentia 10-05-2016 💌 EBA                          |
|            | 10.02-2015      | 16564     | Ataq Demonstração          | Al-montannestas - C film @ 1930 wei [11111               |
|            |                 |           |                            | Processo                                                 |
|            |                 |           |                            | Pethana 30:00 44 11:00                                   |
|            |                 |           |                            |                                                          |

#### 1- Para introduzir um novo sinistro clique em "+".

2- Coloque o número de processo e guarde.

3- Preencha do lado direito o separador **'dados'** e **'caracterização'**. Deverá guardar as alterações.

## 4.1.2. Lançar requisição de seguro escolar

| 14-10-147                                                                                                    |            |          |                        | DER STOR | I make I management | CONTRACT OF STREET | and Incomments      |         | CH W       |
|----------------------------------------------------------------------------------------------------|------------|----------|------------------------|----------|---------------------|--------------------|---------------------|---------|------------|
| Procurar                                                                                                    |            |          |                        | + CL     | Codes, Caractero    | inches I marter    | nestra Frederinania |         | COLORA BAL |
| IP.                                                                                                    | Date       | Truessar | Home                   |          | Acidentie nº 13     |                    |                     |         | -          |
|                                                                                                    |            | LUDA     | Fedill Dermittight     |          | Duta                |                    | Nº Requisione       | Quantas | 1 a        |
| 12                                                                                                    | 01-07-201  |          |                        | 84 L     |                     |                    |                     |         |            |
| 33                                                                                                    | 01-07-291  |          |                        | ação     |                     |                    |                     |         |            |
| 30                                                                                                    | 23-54-201  |          |                        | acie     |                     |                    |                     |         |            |
|                                                                                                    | 19-92-201  |          |                        | Ão .     |                     |                    |                     |         |            |
| a de la compañía de la compañía de | 10-02-201  |          |                        | ân (     |                     |                    |                     |         |            |
| 6                                                                                                    | 18-02-201- | 3.3.008  | restriction commission | ção      |                     |                    |                     |         |            |
| 5                                                                                                    | 18-02-2015 | 10       | 10                     | ção      |                     |                    |                     |         |            |
| 4                                                                                                    | 18-62-201  |          |                        | căn      | -                   |                    |                     |         |            |
| 2                                                                                                    | 13-02-291  |          |                        | â        | INSERTR NOVA REQ    | UESIÇÃO            | × 1                 |         |            |
|                                                                                                    | 13-02-201  |          |                        | ξei (    | 1.00                |                    |                     |         |            |
| . 9                                                                                                    | 10-02-2015 | 15554    | Afaq Demonstrap        | ăn i     | Dety 3              | 0-85-2816          | 2                   |         |            |
|                                                                                                    |            |          |                        |          | the Restoration 2   | 1                  |                     |         |            |

As despesas relativas ao seguro escolar devem ser lançadas no separador 'requisição'.

Deve lançar-se previamente o aluno do lado esquerdo e do lado direito deve selecionar-se o separador requisição.

Clique em "+" para introduzir uma nova requisição.

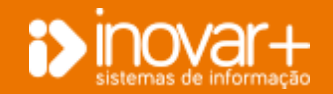

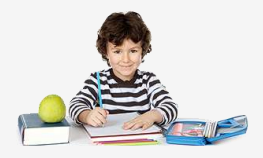

### 4.1.3. Introduzir Despesas de Seguro Escolar

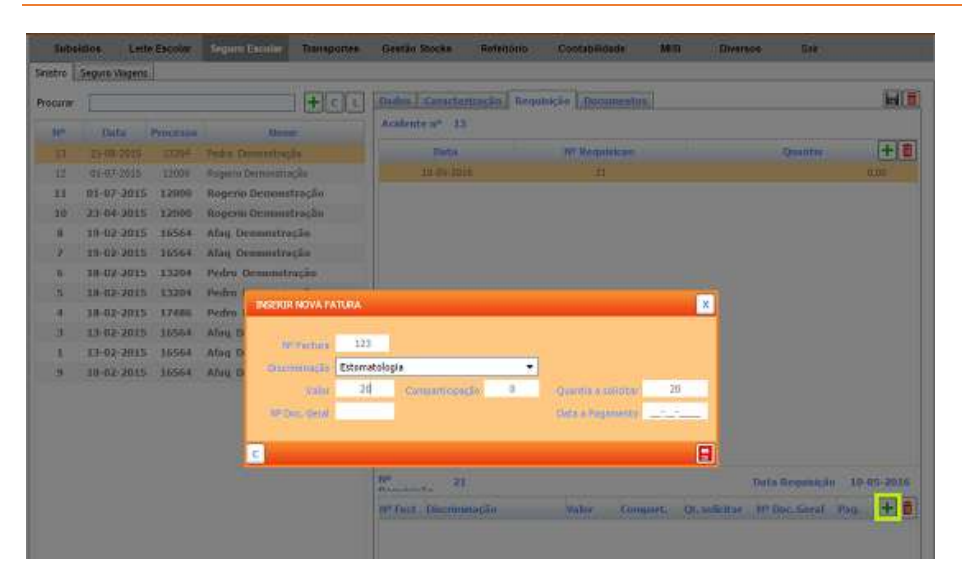

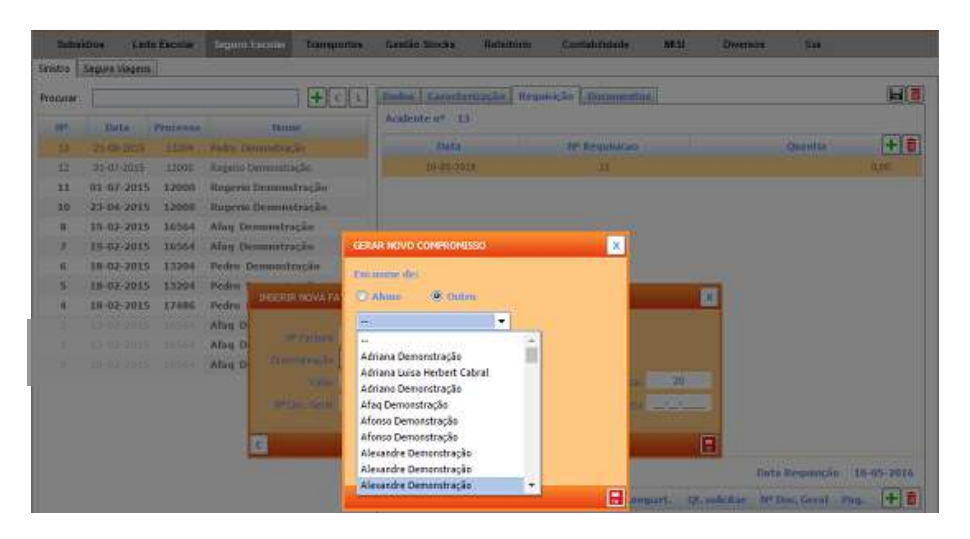

1- Selecione a **requisição** à qual pretende associar uma despesa.

2- Clique em "+" para introduzir a despesa relativa ao **acidente** selecionado.

- 3- Coloque os dados relativos à fatura e selecione o tipo de despesa.
- 4- Selecione o montante total da fatura e o montante comparticipado.
- 5- Clique em "C" para registar o compromisso.
- 6- Pode registar o compromisso em nome do aluno ou de outro fornecedor.

Nota: Se não encontrar o fornecedor na listagem verifique:

- 1. Se o fornecedor está criado (Gestão de Stocks » Fornecedores)
- 2. O fornecedor em questão está associado ao produto auxílio.

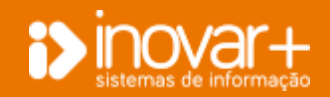

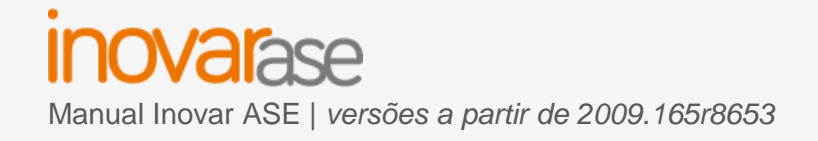

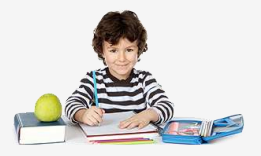

#### 4.1.4. Anexar documentos do sinistro

No separador 'Documentos' poderá anexar os documentos do sinistro.

## 4.2. Seguro Viagens

| Subsittics       | Leite Escolar | Segues Excelar         | Transportes   | Gestão Stricta Refi        | ittória Costalistida | de (MISI Dive | sta See   |
|------------------|---------------|------------------------|---------------|----------------------------|----------------------|---------------|-----------|
| Seistra Seguro V | Asgent        |                        |               |                            |                      |               | <u></u>   |
| NY Requisição    | Onta          |                        | Escele        | E.                         |                      | Descricão     | Vatur 🛨 🙍 |
|                  | 15-06-1115    | Epols Bissis - Seco    | anana         |                            | shapen 121           |               | 100,00    |
| 2                | 21-08-2015    | Entola Bilsico e Serte | natima        |                            | (bista)              |               | \$0,00    |
|                  |               |                        |               |                            |                      |               |           |
|                  |               |                        |               |                            |                      |               |           |
|                  |               |                        |               |                            |                      |               |           |
|                  |               |                        | UDCIONAR NOVA | REQUISIÇÃO                 |                      | ×             |           |
|                  |               |                        | 211           |                            |                      |               |           |
|                  |               |                        | himer         | 35                         |                      |               |           |
|                  |               |                        | Det.          | 11-05-2016 💌               |                      |               |           |
|                  |               |                        | Escola        | Escola Básica a Secundária |                      | -             |           |
|                  |               |                        | Descrição     |                            |                      |               |           |
|                  |               |                        | United        | 9                          |                      | _             |           |
|                  |               |                        | Observaçãe    |                            |                      |               |           |
|                  |               |                        |               |                            |                      | -             |           |
|                  |               |                        |               |                            |                      |               |           |
|                  |               |                        |               |                            |                      |               |           |

Para efetuar o registo do **seguro de viagens** basta clicar em "+" e preencher os dados da requisição.

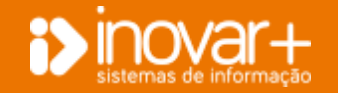

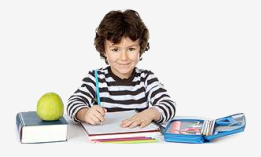

## 5. Transportes

No **separador 'transportes'** poderá inserir toda a informação relativa a **transportes escolares**, **atribuição de passes e bilhetes**.

### 5.1. Alunos

| Subs   | aidios | Leite Es   | colar    | Seguro Escolar | Transportes     | Gestão Stocks | Refeitório | Contabilidade | MISI | Diversos | Sair    |  |
|--------|--------|------------|----------|----------------|-----------------|---------------|------------|---------------|------|----------|---------|--|
| Alunes | Passes | Bilhetes   | Diversos |                |                 |               |            |               |      |          |         |  |
|        |        |            |          | Frequesk       | <todas></todas> | 1050          |            |               |      | Gestor   | «Todas» |  |
| Proc.  |        | C          |          | Nome           | +               | D. Nasc       | Ano/Turma  | H Situação    |      | Gestor   |         |  |
| 12893  | Abilio | Demonstray |          |                | - 7             | 10-10-1997    | 20º 10A    | х             |      |          |         |  |
| 11005  | Neuza  | Demonstra  | çân      |                |                 | 22-08-1987    |            | ×             |      |          |         |  |
| 12000  | Rogeri | o Demonstr | ošge     |                |                 | 20-05-1993    |            | x             |      |          |         |  |

| Partnik<br>Princ                                                     |                                                                                                    | iner 20123, 3 | 0234, 78667)                                                                                                    |                                                                |    |
|----------------------------------------------------------------------|----------------------------------------------------------------------------------------------------|---------------|----------------------------------------------------------------------------------------------------|----------------------------------------------------------------|----|
| Aluno                                                                | do Regular 🔤 Almost do Profesional                                                                                                    | OAba          | na do Era.                                                                                                    | Turne                                                          |    |
| a station                                                            | TROPIN-                                                                                                    |               | and a second second sec |                                                                |    |
| 16767                                                                | Abdumper Dependencie                                                                                                    |               | 14/00/00                                                                                                    | 44.00                                                          | 7. |
| 16767                                                                | Abduurrase Demonstração<br>Abdu Demonstração                                                                                                    |               | 24 CBC00                                                                                                    | -4A CO                                                         | í  |
| 16767<br>12893<br>17388                                              | Abduranase Demonstração<br>Abilio Demonstração<br>Adela Demonstração                                                                                                    |               | 2 <sup>4</sup> CBCt0<br>39 <sup>4</sup><br>PRE                                                                                                    | 44,00<br>104<br>Sch 239                                        | Î  |
| 16767<br>12893<br>17388<br>15798                                     | Abdurumane Demonstração<br>Abilio Demonstração<br>Adela Demonstração<br>Adelna Demonstração                                                                                                 |               | 24 CBCu0<br>394<br>PRE<br>69                                                                                                    | 44.00<br>104<br>Seb 2 VP<br>601                                | 1  |
| 16767<br>12893<br>17388<br>15798<br>13158                            | Abdurumase Demonstração<br>Abilio Demonstração<br>Adela Demonstração<br>Adelna Demonstração<br>Adelna Demonstração                                                                          |               | 2 <sup>4</sup> CROUD<br>29 <sup>4</sup><br>PRE<br>6 <sup>6</sup><br>9 <sup>6</sup>                                                                                                    | 44.00<br>104<br>Seb 23/P<br>601                                | Î  |
| 16767<br>12893<br>17388<br>15798<br>11368<br>12941                   | Abdaranase Demonstração<br>Abilio Demonstração<br>Adela Demonstração<br>Adelina Demonstração<br>Adriana Demonstração<br>Adriana Demonstração                                                |               | 2 <sup>4</sup> CSCc0<br>39 <sup>4</sup><br>99E<br>6 <sup>6</sup><br>99                                                                                                    | 44,00<br>104<br>Seb 2 vP<br>6C 1<br>9D 1<br>881                | ĺ  |
| 16767<br>12883<br>17388<br>15798<br>13168<br>12941<br>13565          | Abdaranase Demonstração<br>Abilio Demonstração<br>Adela Demonstração<br>Adelana Demonstração<br>Adriana Demonstração<br>Adriana Demonstração<br>Adriana Demonstração                        |               | 5 <sup>4</sup> C3Cc0<br>59 <sup>4</sup><br>99E<br>6 <sup>6</sup><br>99<br>99                                                                                                    | 44,00<br>104<br>Seb 2 vP<br>601<br>401<br>881<br>82            |    |
| 16767<br>12893<br>17388<br>15798<br>13588<br>12941<br>13565<br>14136 | Abdaranase Demonstração<br>Abilio Demonstração<br>Adela Demonstração<br>Adelas Demonstração<br>Adriana Demonstração<br>Adriana Demonstração<br>Adriana Demonstração<br>Adriana Demonstração |               | 5 <sup>4</sup> C3Cu0<br>53 <sup>4</sup><br>PRE<br>6 <sup>6</sup><br>9 <sup>6</sup><br>9 <sup>6</sup><br>9 <sup>6</sup><br>9 <sup>6</sup><br>9 <sup>6</sup>                                                                                                    | 44,00<br>104<br>Sdb 2 VP<br>6C 1<br>40 1<br>88 1<br>82<br>50 2 |    |

Para inserir um aluno como **utilizador de transportes escolares** terá que clicar em "+".

No separado **'alunos'** consegue visualizar a **listagem de alunos** que utilizam transportes escolares.

Poderá inserir um aluno colocando o(s) número(s) de processo(s).

Poderá, também, escolher o **tipo de ensino** que o aluno frequenta e selecionar o aluno.

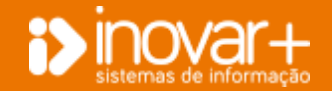

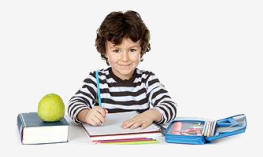

### 5.1.1. Passes

| 500    | sidica  | Loite Escolar    | Seg | uro Escolar | Tomsport | -     | 0   | estão Stocks | Refeitória     |    | Contabilidade       | MISI    | Diversion   |       | ar - |                |                  |
|--------|---------|------------------|-----|-------------|----------|-------|-----|--------------|----------------|----|---------------------|---------|-------------|-------|------|----------------|------------------|
| Abres  | Paster  | Bibetes Diverse  | 30  |             |          |       |     |              |                |    |                     |         |             |       |      |                |                  |
|        |         |                  | ны  | initubro    | •        | «To   |     |              | Chilleo        | +  | «Tatian»            | 2.5     | n           |       | 41.* | 出い             | ] н <u>з</u> . 🔚 |
| Prot.  |         | House            | é.  | + 8         | Excellin | Tu    | NR. | NP Passe     | Local Entrad   | i. | Tramporte           | Value   | the a Pager | Value | L.   | H.5.           |                  |
| 120943 | Abilio  | Demonstração     |     | -           |          | PM    | +   | 1234         | Gela           | *  | Transportes silve * | 25,00   | 0           | .0,59 | (2)  | 121            |                  |
| 13168  | Adrian  | a Demonstração   |     |             |          | .111  | +   | 5670         | Olhos de Apaa. | +  | Transporten silva • | 26,0    | 0           | 0,00  | 17   | 121            |                  |
| 13676  | hldsir  | Demonstração     |     |             |          | 秭     | ٠   | 12542        | Abifeits       | 7  | Freta Apul          | 15,25   | 0           | 0,00  | 2    | - 1921<br>1921 |                  |
| 12815  | Alexan  | dra Demonstração |     |             |          | 291   | ٠   | 21540        | Ferreitas      | ٠  | Finite Acul         | 35,51   | 0           | .0,00 | 121  | 121            |                  |
| 13085  | Ass D   | ervezstração :   |     |             | POPHS    | 201 F | ٠   | 12546        | Abuleira       | ٠  | Frete Azul          | - 40,00 | 0           | 0.00  | 12   | 12             |                  |
| 13192  | Ass D   | ernonatração     |     |             | 8        | 115   | •   | 124588       | Olbes de Agua  | +  | Transporten alles   | 22,51   | 0           | .0,00 | 10   | 12             |                  |
| 17559  | Antel   | a Teste          |     |             | - A      | 191   | *   | 95965        | Pademe         | ٠  | Transportes silva * | 45,50   | 0           | 0,88  | 团    | 52             |                  |
| 16991  | Rts D   | oliçartmona      |     |             | NEES.    | 711   | •   | 96412        | Gette          | -  | Transporten silves  | 32,51   | 0           | 0,00  | 1    | 121            |                  |
| Form1  | FER REG | вто              |     |             |          |       |     |              |                | 1  | Todas V             |         |             |       |      |                |                  |
| E      | Proc.   |                  | 1.0 | lome        |          | · "A  |     | Ano          | Turme          |    | Selec.              |         |             |       |      |                |                  |
| 1      | eres .  |                  |     |             |          |       |     | 10-          | 14             |    | - CB                |         |             |       |      |                |                  |
| 1      | 8738    |                  |     |             |          |       |     | 154          |                |    | 10                  |         |             |       |      |                |                  |
| 2      | 4071    |                  |     |             |          |       |     | 6*           | C              |    | 120                 |         |             |       |      |                |                  |
| 1      | 8401    |                  |     |             |          |       |     | 129          | 12             |    | 121                 |         |             |       |      |                |                  |

## 5.2. Bilhetes

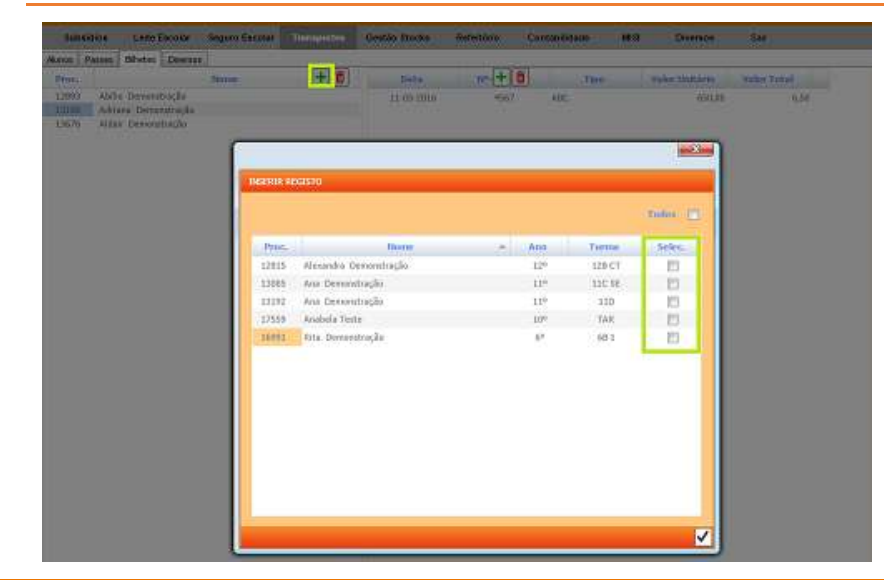

Antes de atribuir os passes aos alunos deverá preencher os **dados** referentes às transportadoras e aos locais de entrada em» Transportes» Diversos.

Para inserir um novo aluno deverá clicar em "+".

Poderá colocar todos os passes como **levantados (L.)** ou requisitados para o mês seguinte (M.S.).

Para inserir registo de alunos que pretendem passe mensal deverá selecionar o aluno em causa.

Nota: Os alunos que estão na listagem foram previamente inseridos no separador alunos.

Para inserir registo de alunos que pretendem bilhetes deverá clicar em "+".

Nota: Os alunos que estão na listagem foram previamente inseridos no separador alunos.

Para inserir um aluno como utilizador de bilhetes deverá **selecionar o aluno** da lista.

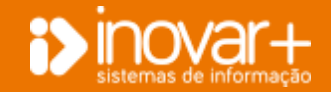

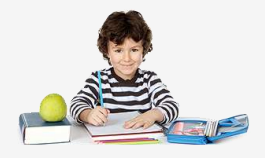

|                                                                                                    | _ |
|----------------------------------------------------------------------------------------------------|---|
|                                                                                                    |   |
|                                                                                                    |   |
|                                                                                                    |   |
|                                                                                                    |   |
|                                                                                                    |   |
|                                                                                                    |   |
|                                                                                                    |   |
|                                                                                                    |   |
|                                                                                                    |   |
|                                                                                                    |   |
|                                                                                                    |   |
|                                                                                                    |   |
| and the second second se |   |
| The second second second second second second second second second second second second second second second se                                                                                                    |   |
|                                                                                                    |   |
| ALC - FUR INSIDE ALL DATE                                                                                                    |   |

Para associar a caderneta a um aluno deverá selecionar o aluno.

Deverá clicar em "+" para associar o número da carteira e o tipo de bilhete.

Estes dados têm que ser previamente inseridos no separador 'Diversos'.

## 5.3. Diversos

| Subsidios     | Ceite Escolar    | Segaro Escolar    | amportes Ge | stão Stocks Ref | estório Contabilidade | MESI | Diversos          | Sar |     |
|---------------|------------------|-------------------|-------------|-----------------|-----------------------|------|-------------------|-----|-----|
| Akrios Passer | Bibebes Diverses | i.                |             |                 |                       |      |                   |     |     |
| jenrin        | (20 dan)         | c                 |             |                 |                       |      |                   |     |     |
| Gestion       | + 8              | Transportadora    | + 6         | Local Entrada   | treguest «Yodas»      | ÷    | Tramportadora     |     | + 6 |
| Joana         |                  | Fosta And         |             | Albufeira       | Albafeira             |      | Fiels Apd         |     |     |
| Mala          |                  | frota vermelha    |             | Ferreiras       | Ferreiran             |      | Freta Azul        |     |     |
| here :        |                  | Transportes silve |             | Gald            | (Q.8.6                |      | Transportes silva |     |     |
|               |                  |                   |             | Offen de Apra   | Office de Âgua        |      | Transportes silva |     |     |
|               |                  |                   |             | Paderme         | Faderes               |      | Tiaegotes silva   |     |     |
| Tipo Bilbete  | Preco Unitàrio   | Preço Carteira    | Nation + E  |                 |                       |      |                   |     |     |
| AIC           | 650/             | 6,50              | 192         |                 |                       |      |                   |     |     |
| APTO-         | - 27             | 30 8,00           | 100         |                 |                       |      |                   |     |     |

Se trabalham com **gestão de processos**, podem inserir o **gestor** para associá-lo ao aluno.

Ao clicar em "+" poderá inserir a transportadora.

Poderá preencher o local de entrada, a freguesia e a transportadora.

Para inserir os dados relativos ao tipo de bilhete, ao preço unitário do bilhete e ao preço da carteira. Pode ainda colocar a carteira como ativa.

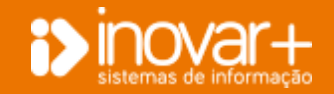

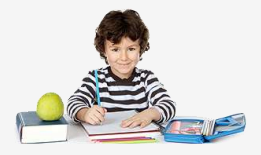

## 6. Gestão de Stocks

No separador **Gestão de Stocks** poderá inserir todos os dados referentes a **fornecedores**, **produtos**, **existências**, **balanço de mercadorias** e **manuais escolares**.

### 6.1. Fornecedores

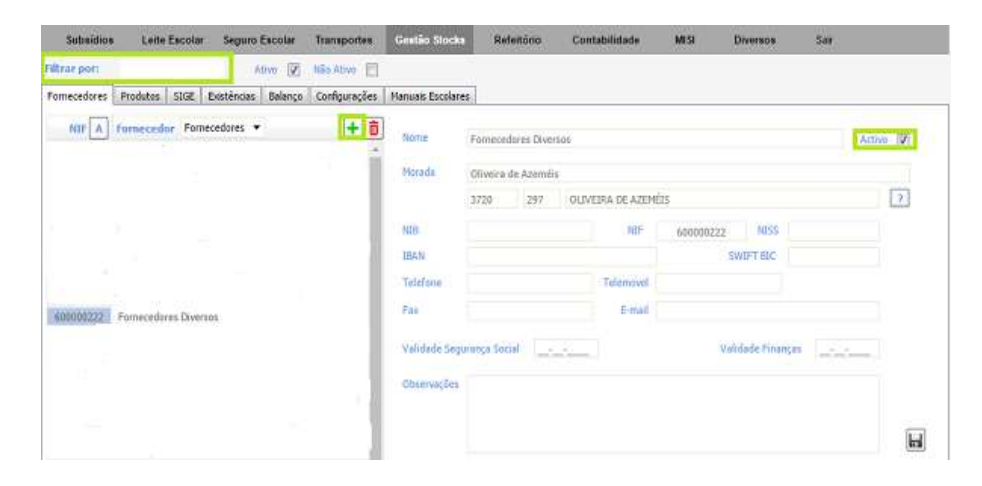

No separador **fornecedores** poderá ter acesso à listagem de fornecedores, poderá também criar ou colocar os fornecedores como inativos.

Para **procurar um fornecedor** coloque o nome e faça *enter*.

Se pretender procurar também nos inativos deverá colocar o 🗹 em 'Não ativo.'

Para colocar o fornecedor como 'Não Ativo' basta retirar a opção de Ativo.

#### 6.1.1. Inserir Fornecedor

Para **adicionar um novo fornecedor** clique em "+", preencher os campos em branco do lado direito e guardar.

Os campos obrigatórios são: Nome e NIF.

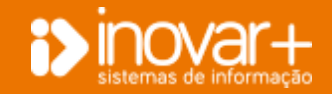

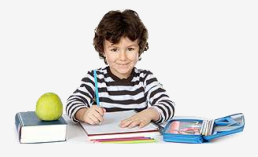

### 6.1.2. Alunos como fornecedores do produto auxílios económicos

| Subsidios    | Lette Escolar      | Seguro Escolar      | Transportes   | Gratio Slock     | Referitiono         | Contabilidade | MESI | Diversos 5       |
|--------------|--------------------|---------------------|---------------|------------------|---------------------|---------------|------|------------------|
| filtrar port |                    | Ativo 😥             | NBs Abvo 📄    |                  |                     |               |      |                  |
| Fomecedores  | Produtes SIGE 1    | Dristèncias Balanço | Configurações | Manuals Escolare | <b>t</b> \$         |               |      |                  |
| NII A        | fornecedor Forne   | cedores 💌           | + 8           | None             | Fomecedares Divers  | a6            |      |                  |
| -            |                    |                     |               | Morada           | Oliveira de Azeméis |               | _    |                  |
| ASSOCIAR     | ALUNOS COMO FO     | RNECEDORES          |               |                  |                     |               | ×    | 00222 NUSS       |
| Processo     |                    | Nome                |               | A Ano            | Turma               | Escalio 🗄     | 3    | SWIFT BLC        |
| 15013        | Valéria Demons     | tração (SE)         |               | 80               | A                   | Ľ             | 3    |                  |
|              |                    |                     |               |                  |                     |               |      | Voldade Finanças |
|              |                    |                     |               |                  |                     |               |      |                  |
|              |                    |                     |               |                  |                     |               |      |                  |
|              |                    |                     |               |                  |                     |               |      |                  |
|              |                    |                     |               |                  |                     |               |      |                  |
|              |                    |                     |               |                  |                     |               |      |                  |
| AAAA + Ah    | inas sem NIF preer | schido              |               |                  |                     |               |      |                  |
|              |                    |                     |               |                  |                     |               | H    |                  |

Para **associar despesas de auxílios económicos** os alunos têm que ser "**fornecedores**" do produto auxílios económicos. Como tal, temos um pequeno utilitário que poderá ajudar a colocar os alunos que têm subsidio como fornecedores do produto auxílios económicos.

Para associar os alunos com subsídio como candidatos a fornecedores do produto auxílios deverá clicar em "A".

Para **selecionar todos os alunos** deverá colocar um visto no quadrado à direita da coluna "escalão".

A vermelho estão identificados todos os alunos que **não têm o campo NIF preenchido** na identificação.

## 6.2. Produtos

| Subsi      | dios Leite    | Escolar Seguro E | scolar Transpo   | ntes Gestão Stock        | Refeitório         | Contabilidade     | MESI | Diversos | Sar            |       |
|------------|---------------|------------------|------------------|--------------------------|--------------------|-------------------|------|----------|----------------|-------|
| l'strar po | n             | -6ti             | ivo 🔽 Não Ativa  |                          |                    |                   |      |          |                |       |
| Fomeceda   | res Produtos  | SIGE Existências | Balanço Configur | ações 🛛 Manuais Escolari | et.                |                   |      |          |                |       |
|            | Bufete        |                  | · []+0           | Saidas Configuraçã       | io Ficha Inventari | e Entradas SIGE   |      |          |                |       |
| Cod.       | Designação    |                  | Setor            | Sector: 17 8             | DR DP              | E AE E LE         | 四5 包 | TT       | Produto Activo | 12    |
| B001       | Aborora Buf   |                  | 8 -              | and some company.        |                    |                   |      |          |                |       |
| 8003       | Agriad - Un B | f                | 8                | Designação               | Agua 0.33          |                   |      | Código   | 8004           | H     |
| 10004      | Agua 0,33     |                  | 5                | COLORADO - 15            | State State        |                   |      |          |                | (COR) |
| B005       | Agua 0,5      |                  | 8                |                          | 1200               | Constitutions I - |      |          |                |       |
| 8806       | Agua 1,5      |                  | 8                | Produto sem Luc          | ro 🔽 Prod          | uto Composto      |      |          |                |       |

No **separador** '**Produtos**' pode ser visualizada a listagem de produtos, assim como pode ser dada saída dos mesmos e consultada a sua ficha de inventário.

Para procurar um produto, preencha o campo de "**Filtrar por**" colocando o **nome** e fazendo *enter*. Se pretender procurar também nos inativos deverá colocar o ☑ em 'Não ativo'.

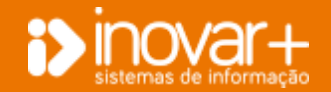

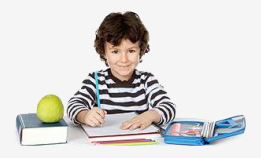

#### 6.2.1. Inserir produtos

| Subsid     | dios Lette     | Escolar   | Seguro      | Escolar  | Transport  | 18. G    | iestiio Stocka  | Refe           | torio    | Contabilidade | MISI | Diversos | Sar            |                                                                                                    |
|------------|----------------|-----------|-------------|----------|------------|----------|-----------------|----------------|----------|---------------|------|----------|----------------|----------------------------------------------------------------------------------------------------|
| iltrar por | ri 🛛           |           | 54          | tiva [V] | Não Ativo  | 8        |                 |                |          |               |      |          |                |                                                                                                    |
| fornecedo  | res Produtos   | SIGE      | Existências | Balanço  | Configuraç | ies Na   | inuais Escolare | 5              |          |               |      |          |                |                                                                                                    |
|            | Bafete         |           |             | • 1      | +=         | Saidas   | Configuraçã     | o Fiche In     | ventário | Entradas SIGE |      |          |                |                                                                                                    |
| Cod,       | Designação     |           |             | Se       | tor        | Sect     | ot: 📺 8         | EI = 8         | P D      | 回AE 回せ        | 問s   | ĒΤ       | Produto Activa | R                                                                                                    |
| B301       | Aborers Buf    |           |             |          | B +        |          |                 |                |          |               |      |          |                |                                                                                                    |
| 8003       | Agnag - Un B   | uf        |             |          | 8          | Desi     | quação          | ABC data lettr | 45       |               |      | Código   | :001           |                                                                                                    |
| B304       | Agua 0,33      |           |             |          | B.         |          |                 |                |          |               |      |          |                | And a state of the state of the |
| B005       | Agua 0,5       |           |             |          | B          |          | S 9             | 1711           | Directio | to Comports   |      |          |                |                                                                                                    |
| 8006       | Agua 1,5       |           |             |          | B          | Prod     | uto som Loc     | to [A]         | Proou    | in chuberte   |      |          |                |                                                                                                    |
| 8007       | Agua Castelo   | Pedres    |             |          | 8          | -        |                 |                |          | B             |      |          |                |                                                                                                    |
| 8908       | Alface KG Buf  |           |             |          | 0          | Pieço    | 00500 0000 19   | 19. C          |          | 9             |      |          |                |                                                                                                    |
| 8128       | Alface Un - Bi | f :       |             |          | B          | Preço    | Subsidiade      |                |          | 0             |      |          |                |                                                                                                    |
| 8009       | Alho Frances   | Buf       |             |          | B          | Drace    | Marada          |                |          |               |      |          |                |                                                                                                    |
| 8078       | Alho Francés   | Congelade | Kg - Buf    |          | 8          | C.C.S.   | a series        |                |          | 0             |      |          |                |                                                                                                    |
| 8160       | Albo Picado C  | ong, Buf  |             |          | 8          | The Part | cho             |                |          | 0             |      |          |                |                                                                                                    |
| 8132       | Alho Seco Bul  |           |             |          | 8          | Tes      |                 |                |          |               |      |          |                |                                                                                                    |
| 8010       | Anufadas       |           |             |          | в          | 140      |                 |                | 14       | 1.5           |      |          |                |                                                                                                    |
| B150       | Atum Pesta U   | Jk Buf    |             |          | B          |          |                 |                |          | [ ] ] all     |      |          |                |                                                                                                    |
| 8011       | Atum Saco-Kg   | Buf       |             |          | 8          |          |                 | Tornece        | dor      | + 0           |      | Armaz    | em             |                                                                                                    |
| 8125       | Atum lata Ko   |           |             |          | 0          |          |                 |                |          |               |      |          |                |                                                                                                    |
| 8012       | Azeite L Buf   |           |             |          | B          |          |                 |                |          |               |      |          |                |                                                                                                    |

Para **adicionar um novo produto** clique em "+", preencha os campos em branco do lado direito.

Terá que **selecionar o setor** ao qual o produto irá corresponder.

Para colocar o produto como 'Não Ativo' basta retirar a opção de Ativo.

Terá que adicionar o fornecedor ao produto para poder registar compromissos desse fornecedor.

## 6.2.2. Saída de produtos

| Subsi      | dios Leite Escolar   | Seguro Escolar      | Transportes   | Gesti      | io Stocka       | Refeitório       | Contabil   | idade Misi             | Di           | versos | Sar        |
|------------|----------------------|---------------------|---------------|------------|-----------------|------------------|------------|------------------------|--------------|--------|------------|
| filtrae po | <b>H</b>             | Ativo [9]           | NGo Abiyo 📗   | È.         |                 |                  |            |                        |              |        |            |
| Fomeceda   | res Produtos SIGE    | Existências Balanço | Configurações | Harma      | is Escolares    |                  |            |                        |              |        |            |
|            | Bufebe               | - E 1               | +6            | aidas Ci   | onfiguração     | Ficha Investario | Entradas S | IGE                    |              |        |            |
| Cod        | Designação           | 9                   | tor           | Setor      | dufete          | •                | Datas      | <nova salda=""></nova> |              | Data   | 31-12-2015 |
| B001       | Aborora Suf          |                     | 8 A A         | mayéna     | <todos></todos> |                  | Tipo Saida | S - Saida - Norma      | 1 ( <b>7</b> |        |            |
| B003       | Agriao - Un Buf      |                     | 8             | be signa d | -0-             |                  | Out        | intidade:              | alor Said    | N      |            |
| 8004       | Agua 0,33            |                     | 8             | Acucarli   | docante         |                  | 10000      | 0.000                  | 0.0          | C.     |            |
| 8005       | Agua 0,5             |                     | 8             | Amia 0.3   | 3               |                  |            | 0,000                  | 0.0          | 0      |            |
| B006       | Ague 1,5             |                     | 8             | Anna 0.5   | 5               |                  |            | 0.000                  | 0.0          |        |            |
| 8057       | Aqua Castelo Pedras. |                     | 8             | Agua 1,5   |                 |                  |            | 0,000                  | 0,0          | 0      |            |

Para dar saída de produtos deverá clicar no separador 'saída'.

Selecione o setor, data, armazém e tipo de saída.

Preencha a quantidade e o valor da saída.

Consegue visualizar a listagem dos produtos que têm saída ou todos.

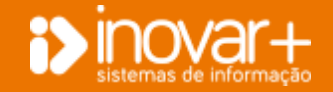

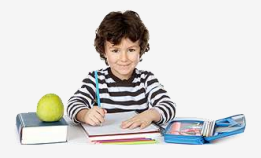

#### 6.2.3. Transferência entre armazéns

| Subsi       | idios Leite Escol   | ar Seguro Escolar   | Transportes  | Gestio         | Slocke          | Refeitório       | Contabl    | lidade                                                                         | MESI     | Diversos | Sar        |
|-------------|---------------------|---------------------|--------------|----------------|-----------------|------------------|------------|--------------------------------------------------------------------------------|----------|----------|------------|
| Filtrar pio | rt .                | Ativo (9)           | Não Abivo    | 8              |                 |                  |            |                                                                                |          |          |            |
| Fornecedo   | res Produtos SIGE   | Existências Balanço | Configuraçõe | es   Manuals B | Escolares       |                  |            |                                                                                |          |          |            |
|             | Bofete              | * E I               | +6           | Saidas Conf    | iguração        | Ficha Inventario | Entrades : | SIGE                                                                           |          |          |            |
| Cod         | Designação          | Seto                | ar l         | Setor          | Sufeta          |                  | Datas      | <nove said<="" td=""><td>a&gt; 🔍 👻</td><td>Data</td><td>31-12-2015</td></nove> | a> 🔍 👻   | Data     | 31-12-2015 |
| 6001        | Aborona Sul         | 8                   |              | Amazém         | <todos></todos> |                  | Tipe Saida | S - Seida - I                                                                  | Normal 💌 |          |            |
| 8003        | Agnao - Un Bef      | 6                   |              | Desanação      |                 |                  | 00         | antidade                                                                       | Valor    | inida 🔊  |            |
| 10004       | Ague 0,33           | 8                   |              | Acucaelad      | arante          |                  | 0.000      | 0.050                                                                          |          | 0.00     |            |
| B005        | Agua 0,5            | 8                   |              | Agenta () 33   | oganite         |                  |            | 0,000                                                                          |          | 0,00     |            |
| B006        | Agua 1,5            | 8                   |              | Anua O.S.      |                 |                  |            | 0,000                                                                          |          | 0,00     |            |
| 8007        | Agua Castelo Pedras | 8                   |              | Agen 15        |                 |                  |            | 0,000                                                                          |          | 0,00     |            |
| 0.000       | 117 mar 11 1        |                     |              | sulface The    |                 |                  |            | w,000                                                                          |          | 3,00     |            |

#### 6.2.4. Ficha Inventário

| Subst      | fion Laite Escolar :        | Seguro Eacolar    | Transports   | a Gentie      | Rocks     | R      | efectorio | Conti       | abritdade         |        | MIST  | Dive        | 1008           | Sar     |          |
|------------|-----------------------------|-------------------|--------------|---------------|-----------|--------|-----------|-------------|-------------------|--------|-------|-------------|----------------|---------|----------|
| atree poor | •)[=                        | Athen 100         | Hills Rown   | 13            |           |        |           |             |                   |        |       |             |                |         |          |
| Forneceder | res Produtos SIGE Exis      | téncias   Balanço | Configuração | ies i Manuais | Escolores |        |           |             |                   |        |       |             |                |         |          |
|            | Dufete                      | * E 1             | +10          | Seiden Cor    | figuração | Pich   | a livertá | rio Estrado | as 5158           |        |       |             |                |         |          |
| Cod        | Designação                  | Se                | tor          | Transfer      | DAN       | verev. | MAR.      | - 1         | transition of the | - 36   | THEFT | Service     |                |         | -        |
|            | Acongunhamento da Imple     | manitação do F    | 8 10         | s             |           |        | 1.        | Introdes    |                   | 1      | idet. |             | Example insula | -       | SIGE     |
| SenCode    | Adocaste<br>Adulto Orgánica |                   |              | Deta          | Nº Doc.   | 1.8.   | tread.    | Pr. Unit.   | Valor             | thead. | Tape  | thead.      | C, Hiddia      | Tutal   | Variação |
| SenCodi    | Agua di gas - Frize Limão   |                   | 8            |               |           |        | -         | -           |                   |        |       | 255.000     | 0.123          | 30.75   |          |
| SenCode    | Agus core Gás               |                   | 8            | 12.01.2019    |           |        | 780       | 0.112       | -                 | 415    | 1.11  | 6-2.000     | 0.117          | 71.92   |          |
| SerrCodi   | Aqua s/ gas 1.5 Lt.         |                   | 8            | 20 01 2010    |           | 100    |           |             | 1.110             |        |       |             |                | 100.00  |          |
| SectCode   | Agus s/gas 0,23 L           |                   | 5            | 29-01-2014    | - 23      | -      | -192      |             |                   |        |       |             |                | 1,25,35 |          |
| SerCodi    | Agua s/gas 0.5 t.t.         |                   | 8            | 29-01-2016    | 179       | E .    | -480      | 0.113       | 54,24             | 1.00   | -     | 1570,008    | 0,115          | 180,55  |          |
| SenCode    | Alatria 500 Grs             |                   | 8            | 23-02-3918    | 275       | E      | 240       | 8,113       | 27,12             | 1000   | -     | 1810,008    | 0,124          | 206,34  | 1.1      |
| Sericoa    | Altace                      |                   | 5            | 29-02-3514    | 318       |        | 249       | 9,115       | 27.12             | 1      | -     | 2050.898    | 0.114          | 223.78  | 1.1      |
| SanCode    | Activity tellar             |                   |              | 02-02-0014    | 000       |        | 345       | 8.112       | 32.+3             |        |       | 1060.008    | 0.154          | 201.84  |          |
| SenEode    | Ananes Calda                |                   | 8            | 1.000         |           | - 22   |           | 7,112       | 10.00             |        |       | Sector base |                | 2004-04 |          |
|            | Armação de óculos           |                   | 8            | 15-93-2019    | 125       | 1.1    | 129       | 8,112       | 13,98             |        | -     | 2430,000    | 0,554          | 2/9,79  |          |

Para dar saída de produtos deverá clicar no separador 'saída'.

Selecione o **setor**, **data**, **armazém** e no **tipo de saída** coloque **'transferência entre armazéns'**. Deverá preencher também o armazém de destino.

No **separador 'inventário'** visualiza todos os registos de entradas e saídas do produto.

Para atualizar as saídas dos produtos de acordo com o SIGE clique em "S".

#### 6.2.5. Entradas SIGE

| Sorbai      | dios | Lete       | Eacolar | Seguro      | Escolar | Transport  | en Gretão     | Stocks          | Referitório   | Contabil    | idade                                                 | MUSI    | Diversos                | Sar |
|-------------|------|------------|---------|-------------|---------|------------|---------------|-----------------|---------------|-------------|-------------------------------------------------------|---------|-------------------------|-----|
| Filtrar por | n.   |            |         | 0.8         | the 🗵   | Não Alivo  | 8             | 1.0             |               |             |                                                       |         |                         |     |
| Fornecedo   | res  | Produtos   | SIGE    | Existências | Balanço | Configuraç | ões Manuais i | Escolares       |               |             |                                                       |         |                         |     |
|             |      | Bufete     |         |             | • E 1   | +0         | Saidas Con    | figuração Fid   | ha Inventário | Entradas S  | IGE                                                   |         |                         |     |
| Cod.        | Des  | agnação    |         |             | Se      | tor        | Armazém       | <todos></todos> | *             | Datas       | <todas:< td=""><td>6</td><td></td><td></td></todas:<> | 6       |                         |     |
| DB106       | ADO  | QANTE      |         |             |         | в –        | Data          | ene/per         |               | erra e dere |                                                       | tranet. | Free                    |     |
| B067        | ADO  | DÇANTE / E | é.      |             |         | 83         | 01.05.3016    | 1005 305        | turnel at     | - Anto      | -                                                     |         | No. of Concession, Name |     |
|             | ÅGF  | UP-EBS-B   |         |             |         | 8          | 00-05-2010    | NDE-299         | withazen i    | surete      |                                                       | 20.     |                         |     |
| 881         | AGE  | UP. E.SO   | R.P.    |             |         | B          | 06-85-2816    | HDF-296         | Armazers :    | sutepe      |                                                       | 100     |                         |     |
| - nonco     |      |            |         |             |         |            | 21-04-2816    | RDF-261         | Armazén i     | Sufete      |                                                       | 192     |                         |     |

No separador **'Entradas SIGE'** poderá visualizar todas as correspondências de produtos existentes entre os 2 programas.

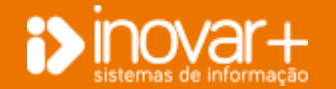

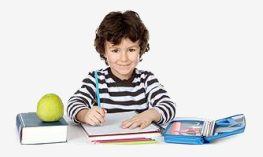

## 6.3. Sige

| Subsidios Lette Escolar Seguro Escolar Transpo          | rtes G    | nstão Slocks Refeitório     | Contabilidade | MISI    | Diversos | Sar        |   |
|---------------------------------------------------------|-----------|-----------------------------|---------------|---------|----------|------------|---|
| Fornecedores Produtos SIGE Existências Balanço Configur | sções Ma  | nuais Escolares             |               |         |          |            |   |
|                                                         |           |                             |               | -       |          | •          |   |
| E Nome Produto SIGE                                     | -         | Produto Inovar              | n             |         | Setor    |            | H |
| (ODupl1) CABRUM                                         | (0) CABR  | UN                          |               |         |          |            |   |
| (UDup(2) CERCAL                                         | (0) CERC  | AL                          |               | -       |          |            |   |
| (16.91) GATÃO                                           | (16.91)0  | atāo                        |               | -       |          |            |   |
| (8001) AGUAS AMMARIECER - 0.33                          | (6001) A  | SUAS AMANHECER 0,53         |               | Oufete  |          |            |   |
| (8002) AGUAS AMANHECER - 1,5 L                          | (B002) A/ | SUAS AMANHECER 1,50         |               | Bifete  |          |            |   |
| (B003) AGUAS AMANHECER- 1/2 L                           | (8003) A  | SUAS AMANHECER 0,50         | •             | Bufrite |          |            |   |
| (B004) AGUAS PEDRAS SALGADAS / B                        | (8004) A  | RIAS DAS PEORAS SALGADAS/B  |               | Bulete  |          | (S).       |   |
| (8005) BAQUETE MISTURA/8                                | (8005) B  | AQUETE MISTURA / B          |               | Bifete  |          |            |   |
| (80%) 64/4/44/8                                         | (8006) (5 | MANAA / B                   |               | Bufete  |          | 6 <b>.</b> |   |
| (8007) BOLACHA AGUA E SAL/B                             | (8007) B  | DLACHA ÁGUA E SAL PAVESL/ B |               | Bufete  |          |            |   |
| (B008) BOLACHA SPORT- MARIA/8                           | (8098) 8  | DLACHA SPORT- MARIA / B     |               | Bifete  |          |            |   |
| (809) 80NG0 / B                                         | (8009) 8  | XNGO / B                    |               | Bulete  |          |            |   |

Na janela **SIGE**, do menu '**Gestão de Stocks**', é possível corresponder a um produto SIGE um produto INOVAR, para que os movimentos sejam visíveis em ambos os programas.

Na coluna **"Produto Inovar**", poderá ser escolhida a opção de **criar um novo produto**. Assim, o produto será criado no INOVAR com os dados do produto SIGE.

Clique em "N" ou em "A" conforme pretenda visualizar os produtos que necessitam de ser associados ou todos os produtos.

Selecione o nome do produto SIGE.

Selecione o nome do produto Inovar.

Selecione o setor.

## 6.4. Existências

| Distance Produces   Data   | E Eviloren Balage   | Configuration | Planosis Zonalares |               |        |        |                       |
|----------------------------|---------------------|---------------|--------------------|---------------|--------|--------|-----------------------|
| Therein and the            | · setur Man         |               | Arrester Line      |               |        |        |                       |
| neopaphe                   |                     |               | : teys La          | im Quantidade | Paga   | Tital  |                       |
| Alarcers Inf               |                     |               | 12                 | 8,008         | 1,000  | 1.0,00 |                       |
| Agrost (In D.F             |                     |               | 10                 | 8,009         | 6,000  | 30,00  |                       |
| Agee 5.73                  |                     |               | 10                 | 8,089         | 6.900  | 8,00   |                       |
| Ages 5,3                   |                     |               | 17                 | Robin         | 8.800  | 8,00   |                       |
| April 13                   |                     |               | 17                 | R.OBH         | 8,000  | 0.00   |                       |
| Agen Cashdo Pedrav         |                     |               | 17                 | 8,000         | 8,800  | 6,80   |                       |
| Attace 105 dut             |                     |               | 171                | 8,089         | 8,360  | 3,00   |                       |
| All Aste Decolled          |                     |               | 100                | 8,040         | 4.444  | 6.00   |                       |
| Ciscolula Ender Rueva      |                     |               | 12                 | 8,088         | 8,800  | 0.00   |                       |
| Dissiplate Service Dails # |                     |               | . 63               | 8,089         | 4,000  | 0.00   |                       |
| Checolotte Kinder Have     |                     |               | 10                 | 8,088         | 6.502  | 0.00   |                       |
| Ebeophane Handler Have TL  |                     |               | 17                 | 8.080         | 2,500  | 0.00   |                       |
| Discolate Kinder Til       |                     |               |                    | Lotin Lotin   | E.000  | 1.00   |                       |
| Patalaki 103 Produtors     | Value over larente. |               | E. 1944            | Serie Laire   | 8. 301 | 44     | at a be               |
|                            |                     |               |                    |               |        |        | and the second second |

## No **separador 'existências'** poderá visualizar a **relação de existências por setor e/ou por armazéns**.

Selecione o trimestre, o setor e o armazém

Para visualizar todos os produtos ou só os que têm quantidade diferentes de zero, clique no quadrado à direita do total.

Para **recalcular o balanço** de existências clique no **botão** "**R**" e guarde. Atenção que este botão, se tiver mais do que um armazém neste setor, apenas está disponível para o **armazém <todos>**. Guarde a informação.

Se necessitar de alterar a quantidade ou preço de algum produto, deverá fazer duplo-clique sobre o valor e depois enter.

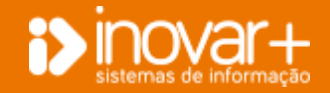

## inovarase

Manual Inovar ASE | versões a partir de 2009.165r8653

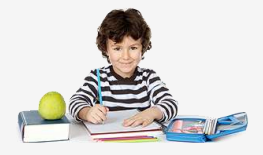

| Fornecedores | Produtos SDGE Existências Balanço Configu  | rações   Hanuais Esc | olares,         |            |       |       |
|--------------|--------------------------------------------|----------------------|-----------------|------------|-------|-------|
| Trimestre    | JANJFEV,/NAR. • Setor Bullete              | Armacém              | <todos></todos> |            | ٠     |       |
| Designação   |                                            |                      | Sem Lucro       | Quantidade | Precu | Total |
| Aborora Bol  |                                            |                      |                 | 0,000      | 0,000 | 0,60  |
|              | Escala Bádica Dr. Francisco Domonstração   | 0                    |                 |            |       |       |
| Editar       | Escola Bésica e Secundaria de Demonstração | 0                    | Editar          | 201        | 13    |       |
| Armatem      | Escola Demonstração                        | D                    | Gerais          | 0 1        | 0     |       |

Quando tem mais do que um armazém, ao fazer duplo-clique na linha do produto, visualizará a listagem de todos os armazéns que têm o produto e consegue colocar a quantidade por armazém.

Faça duplo-clique sobre a linha do produto.

Altere a quantidade por armazém fazendo também duplo-clique.

## 6.5. Balanço

| Subsidios    | Leite Esco    | ar Seguro Escola  | ar Transportes   | Gestão Stocka       | Refeitório | Contabilidade MES        | Diversos       | Sax              |
|--------------|---------------|-------------------|------------------|---------------------|------------|--------------------------|----------------|------------------|
| Fornecedores | Produtos SIGE | Existências Balar | iço Configuraçõe | s Manuais Escolares |            |                          |                |                  |
| Tranestre    | ABR,/HAL/30   | n. 🕶              |                  |                     |            |                          |                | R                |
|              |               | Trimestre Anteri  | or Adq           | uirido no Trimestre | Tótal      | Saidas/Vendas Realizadas | Perdas e Daoos | Existência Fisal |
| REFELT       | 6#10          |                   | à,50             | 0,00                | 0,00       | 0,00                     | 0,00           | 0,00             |
|              | Sens Lucro    |                   | 478,18           | 2,730,68            | 3.208,85   | 0,00                     | 0,00           | 0,00             |
| BUFFIE       | Com Lucro     | 1                 | 586,75           | 8.261,37            | 9.858,12   | 9.046,46                 | 0,00           | 0,90             |
|              | Total.        | 2                 | .064,93          | 11.012,05           | 13.076,98  | 9,846,46                 | 0,60           | 0,00             |
| PAPEL        | ARIA          | 2                 | ,214,86          | 197,99              | 7.412,85   | 1.074,12                 | 0,86           | 0,00             |

Depois de ter as existências de todos os setores deverá recalcular o balanço e guardar.

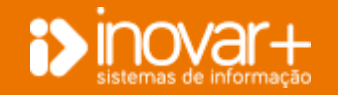

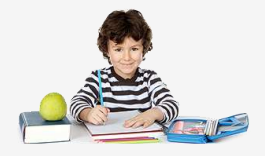

## 6.6. Configurações

No separador 'configurações' deverá configurar os requisitantes e os armazéns ativos.

### 6.6.1. Requisitantes

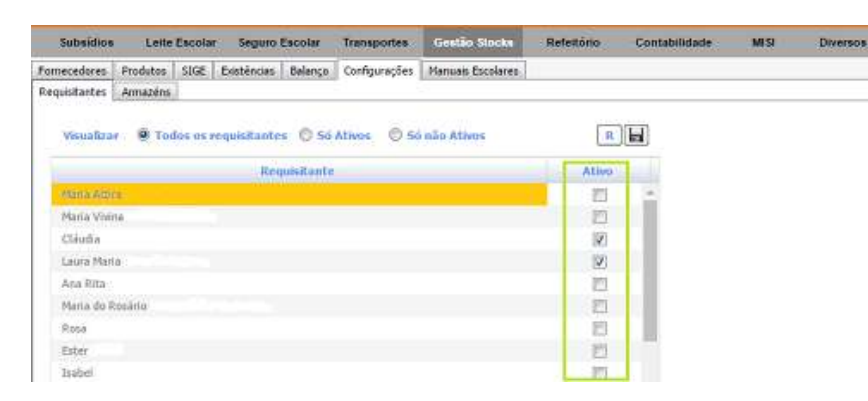

Para introduzir requisitantes deverá atribuir ao funcionário o perfil de requisitante.

Para refrescar a listagem de funcionários clique em "R".

### 6.6.2. Armazéns

| Subaidios                                                                                                    | Leite                                                                                              | Escolar                                                        | Seguro                                         | Escotar | manaporres    | Autoriato atto                     | starts 1                                     | Parallelite                                                                                            | 610                                                                                               | Contabled                                                                      | aue, e                                           | niar ann              | eraoa   | 1000       |   |       |           |
|----------------------------------------------------------------------------------------------------|----------------------------------------------------------------------------------------------------|----------------------------------------------------------------|------------------------------------------------|---------|---------------|------------------------------------|----------------------------------------------|----------------------------------------------------------------------------------------------------|---------------------------------------------------------------------------------------------------|--------------------------------------------------------------------------------|--------------------------------------------------|-----------------------|---------|------------|---|-------|-----------|
| Fornecedores                                                                                                    | Produtos                                                                                           | SIGE                                                           | Existências                                    | Balanço | Configurações | Manuais Esco                       | ares                                         |                                                                                                    |                                                                                                   |                                                                                |                                                  |                       |         |            |   |       |           |
| Requisitantes                                                                                                    | Armazéns                                                                                           |                                                                |                                                |         |               |                                    |                                              |                                                                                                    |                                                                                                   |                                                                                |                                                  |                       |         |            |   |       |           |
| Bufete                                                                                                    |                                                                                                    |                                                                |                                                |         |               |                                    |                                              | Papel                                                                                                  | aria                                                                                              |                                                                                |                                                  |                       |         |            |   |       | _         |
| A + 8                                                                                                    | 16 · · · ·                                                                                         |                                                                | Armazéns                                       |         |               | 5163                               | H                                            | ۸                                                                                                    | + 0                                                                                               |                                                                                | An                                               | mazens                |         |            |   | SIGE  | ы         |
| Armaze                                                                                                    | in Bufete                                                                                          |                                                                |                                                |         |               | -                                  | •                                            | E                                                                                                    | Amazie                                                                                            | Papelaria                                                                      |                                                  |                       |         |            |   |       | -         |
| 💹 Escola i                                                                                                    | Bésica Dr. Fri                                                                                     | ancisco D                                                      | emonstração                                    | £.,     |               |                                    |                                              | 12                                                                                                    | Escola Bi                                                                                         | isica Dr. Fra                                                                  | incisco Demo                                     | onstração             |         |            |   |       |           |
| 👿 Escola i                                                                                                    | Básica e Sera                                                                                      | undária ö                                                      | e Demonstra                                    | ção     |               |                                    | •                                            | V                                                                                                    | Excola B                                                                                          | ísica e Secu                                                                   | ndâria de Do                                     | emonutração           |         |            |   |       | -         |
| Tel Francis I                                                                                                    |                                                                                                    |                                                                |                                                |         |               | -                                  |                                              |                                                                                                    |                                                                                                   |                                                                                |                                                  |                       |         |            |   |       |           |
| La La La La La La La La La La La La La L                                                                                                    | Demoistraça                                                                                        | 0                                                              |                                                |         |               |                                    |                                              |                                                                                                    |                                                                                                   |                                                                                |                                                  |                       |         |            |   |       |           |
| Refeitória                                                                                                    | Demonistraçã                                                                                       | 10                                                             |                                                |         |               |                                    |                                              | Leite                                                                                                  | iscolar.                                                                                          |                                                                                |                                                  |                       |         |            |   |       |           |
| Refeitóna                                                                                                    | Demonstraça                                                                                        | 10                                                             | Armazé                                         | 1152    |               | Cód                                | MISI                                         | Leite                                                                                                  | Scolar<br>R                                                                                       | Amiazi                                                                         | 105                                              | Cod. MISI             | Coorder | nador.     |   | 51GL  |           |
| Refeitóna<br>A 4 Ha                                                                                                    | ]<br>m Pefetécie                                                                                   | 10                                                             | Armazé                                         | ILS     |               | Cód                                | MISI                                         | Leite                                                                                                  | R R                                                                                               | Armazé                                                                         | nes.                                             | Cód, MISI             | Coorder | rədor -    | - | 516L  |           |
| Refeitóna<br>A 4 Hal                                                                                                    | )<br>m Pefetéria<br>Básica e Seci                                                                  | ordária D                                                      | Armazê<br>emonstração                          | RS -    |               | Coid.<br>34                        | MILSI                                        | Leite<br>A                                                                                             | Scolar<br>R                                                                                       | Armazê<br>s LE<br>isica/31 Vale                                                | nes<br>e Demonstra                               | Cod. MISI             | Coorde  | nador<br>• |   | 51GL  | • •       |
| Refeitóna<br>A 4 km<br>Z Escola 1<br>V Escola 1                                                                                                    | )<br>m Pefetécia<br>Básica e Seci<br>Básica Dr.Der                                                 | undaria D<br>monstraç                                          | Armaze<br>emonstração<br>ão                    | HSE -   |               | Cód.<br>34                         | MUSI<br>5883<br>5054                         | Leite  <br>A<br> 2                                                                                     | R<br>R<br>Armazein<br>Escola Bi<br>Escola Bi                                                      | Armaze<br>s LE<br>isica/JI Vale<br>isica/JI de D                               | nes<br>e Demonstra<br>Demonstração               | Coid. PIIST<br>ção    | Coorder | nador<br>  |   | 516L  |           |
| Refeitions       A     4       Armace       V     Escola       V     Escola                                                                                                    | )<br>m Pefeticia<br>Básica e Seci<br>Básica Dr.Dei<br>Básica Vale c                                | ondária D<br>monstraç<br>Je Demor                              | Armazê<br>emonstração<br>ão<br>istração        | R5 -    |               | Cód.<br>34<br>39<br>29             | MU51<br>6853<br>6054<br>6299                 | Leite I                                                                                                | Armazein<br>Escola Bi<br>Escola Bi<br>Escola Bi                                                   | Armazê<br>s LE<br>isica/JI Vali<br>isica/JI de D<br>isica/JI Den               | nes<br>e Demonstra<br>Demonstração<br>constração | Cód. MISI<br>ção<br>o | Coorder | sador      |   | 5162  | 14        |
| Refeitions  A 4 max Armax  Cscole 1  Cscole 1  Escole 1  Escole 1 | )<br>m Pefetácia<br>Básica e Seci<br>Básica Dr.Der<br>Básica Vale o<br>Básica de De                | o<br>ordána D<br>monstraç<br>Je Demor<br>monutraç              | Armazé<br>enoutroção<br>ão<br>atração<br>ão    | Ha<br>L |               | Cód.<br>34<br>34<br>29<br>28       | MUSI<br>6853<br>8054<br>8299<br>8068         | Leite I<br>A<br>I<br>I<br>I<br>I<br>I<br>I<br>I<br>I<br>I<br>I<br>I<br>I<br>I<br>I<br>I<br>I<br>I<br>I | R<br>R<br>Armacein<br>Escola Bi<br>Escola Bi<br>Escola Bi<br>Escola Bi<br>Escola Bi               | Amiaze<br>s LE<br>isica/31 Vali<br>isica/31 de D<br>isica/31 Deno<br>Vale Deno | ner<br>e Demonstração<br>constração<br>mbração   | Cód. MISI<br>ção      | Coorder | nador<br>  |   | 5161. | * *       |
| Refeitions  A 4 tai  Armace  Cscola  Cscola  Escola  Escola  Escola                                                                                                    | )<br>m Pa <sup>rl</sup> eticion<br>Básica D Den<br>Básica Vale o<br>Básica Vale o<br>Básica Vale o | o<br>ondária D<br>monstraç<br>de Demor<br>monstraç<br>monstraç | Armazé<br>Vemonstração<br>ão<br>Intração<br>ão |         |               | Cód.<br>34<br>39<br>29<br>28<br>20 | MUSI<br>6853<br>6054<br>6299<br>6068<br>9990 | Leite I                                                                                                | Scolar<br>R S<br>Armszein<br>Escola B<br>Escola B<br>Escola B<br>Escola B<br>Escola J<br>Escola J | Armaze<br>n LE<br>isica/JI Vale<br>isica/JI Den<br>Vale Demo<br>Demonstra      | nea<br>e Demonstração<br>constração<br>mitração  | Cód. MISI<br>ção<br>o | Coorde  | eador      |   | 5161  | · · · · · |

Para cada setor deverá adicionar o **armazém** que está ativo. Poderá ter mais do que um armazém por setor.

No caso de utilizar SIGE deverá fazer a correspondência entre os armazéns do Inovar ASE e os armazéns do SIGE.

Para adicionar um armazém clique em "+" e coloque o armazém como ativo.

Deverá fazer corresponder o armazém do SIGE com o armazém do ASE.

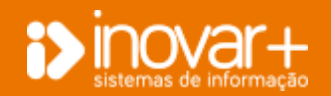

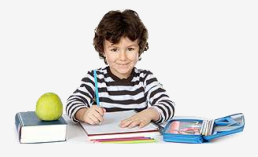

### 6.7. Manuais Escolares

| Subardon Loris Esc                                                                                                    | ular Separa I                                                                                  | annia Impa    | puttus.                                                                   |                    | Refattente                            | Contributedes     | - Mass   | ( EReetsen | Der     |
|----------------------------------------------------------------------------------------------------|------------------------------------------------------------------------------------------------|---------------|---------------------------------------------------------------------------|--------------------|---------------------------------------|-------------------|----------|------------|---------|
| Perhatadares   Produtes   32                                                                                                    | Z Cutternia                                                                                    | Balanya Conta | u mites                                                                   | Flanzait Excelares |                                       |                   |          |            | Ander   |
| Hanusis Novimentos                                                                                                    |                                                                                                |               |                                                                           |                    |                                       |                   |          |            |         |
|                                                                                                    |                                                                                                |               |                                                                           |                    |                                       | 2 Harnisis Aliver |          |            | FAC DEC |
| TID/8-+                                                                                                    |                                                                                                |               | Deinip                                                                    | Ala                |                                       | ESSEN.            | Am       | Sted.      |         |
| 100% Marca - 62 Ano - Cador<br>102% Marca - Cadoro de Ale<br>102% Marca - Cadoro de Ale                                                                                                    | ne de Annondes<br>vidatos                                                                      |               | Educação Plancal 119-8-72-477.796-1<br>Educação Heatral 175-877.497.27462 |                    | 176-9-72-473746-2<br>575-875-47-27462 |                   | -        |            |         |
| all ()<br>À descoberta de Tecnología ()                                                                                                    | DADOS DO HW                                                                                    | NAL.          |                                                                           |                    |                                       | 10                | 11<br>12 |            |         |
| Conceptoria de Trendeges<br>Lancalente de Trendeges<br>Lancalente de Trendeges<br>A desclatera de Trendeges<br>A desclatera de Trendeges<br>de Conceptor de Trendeges<br>A Garaña America<br>A Garaña America<br>A Garaña America<br>A Garaña America<br>A Garaña America<br>A Garaña America<br>A Garaña America<br>A Garaña America<br>A Garaña America<br>A Garaña America<br>A Garaña Anter<br>Manarea<br>Manarea<br>M | Escola<br>Titulo<br>Editoria<br>Usion<br>Disciplino<br>Autores<br>Código<br>Pesco<br>III Atlan |               | ža<br>D                                                                   |                    | Ane Escolu                            | r teolher •       |          | ****       |         |
| Area the Integraphs 3 Proved                                                                                                    | 11 <sup>11</sup>                                                                               |               |                                                                           |                    |                                       |                   | 10       |            |         |

#### 6.7.1. Importar Lista de Manuais

| fateldies.                                                                                                    | Lette Esoster      | Seguro Envirtar      | Transportes   | Gestin Works  | Refeitatio | Castalidade            | 8851 | Diversos | 54      |
|----------------------------------------------------------------------------------------------------|--------------------|----------------------|---------------|---------------|------------|------------------------|------|----------|---------|
| Fornecedores   P                                                                                                    | odutas   Existênci | us   Balaripo   Cont | purações Monu | ais Escolares |            |                        |      |          |         |
| and the second second se |                    |                      |               |               |            |                        |      |          | Appla.2 |
| Monute Molene                                                                                                    | 1000               |                      | 11            |               | 2.4        | el el Constant de la C |      |          |         |
|                                                                                                    |                    |                      |               |               |            | Plannes Altera         |      |          |         |
| Titale                                                                                                    |                    |                      | Dave          | alex          | n          | in .                   | Am   | Stuck    |         |

No **separador 'manuais escolares'** podem ser introduzidos os manuais pertencentes à **bolsa de manuais** que a escola tem para empréstimo dos alunos.

Clique em "+" para inserir os dados dos manuais.

Se necessitar de alterar algum dado deverá fazer **duplo-clique** sobre o campo que pretende alterar ou então através do botão "A"

É importante que o campo correspondente ao **ano escolar** esteja preenchido, uma vez que para atribuir o manual ao aluno, o manual tem que estar no ano que o aluno frequenta.

A importação de listas de manuais é efetuada no separador de 'Gestão de Stocks', menu 'Manuais Escolares' e separador 'Manuais', clicando no botão '1'.

Deverá selecionar o ficheiro que gerou.

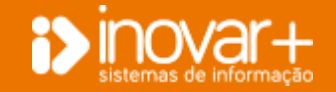

## inovarase

Manual Inovar ASE | versões a partir de 2009.165r8653

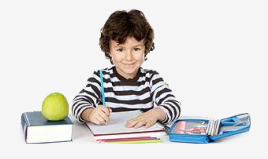

| -             | tes Reputer                                                            |                                      |                 | 0              | Einsleite 1 | Proficeaced            |                         |       |
|---------------|------------------------------------------------------------------------|--------------------------------------|-----------------|----------------|-------------|------------------------|-------------------------|-------|
| 5             | Descipilma                                                             | A00                                  | zsam            | Tatalle        |             | Editors                | Autores                 | Preci |
| 5             | Patologa                                                               | 12                                   | 975-972-0-43385 | Porto Editoria |             | Namuela Matos Marit    | Ser Humano - Callerro - | 2,77  |
| 1             | Notenatica                                                             | 12                                   | 979-989-2712967 | Eléçãos Ava    |             | Lute Greet, Daniel I   | Heternética 13          | 35.53 |
| Ċ.            | Naterultica:                                                           | 12                                   | 575-985-2318374 | Edgles Asa     |             | Luca Grees, Carlel     | Hatersätica L1 - Cader: | 9,31  |
| 10            | Partupiés                                                              | - 12                                 | 9709720400482   | Parts Edites   |             | Pedro Silve, Elex Cor. | Expressies 12           | 28,35 |
| 8             | Partupulta                                                             | 12                                   | 9799720400499   | Porto Editoria |             | Pedro Silva, Else Car  | Expressive 12 - Caderr  | 7,41  |
| 巴             |                                                                        | 100                                  |                 |                | 1           | Osório Mattes: Pedro   | Biologie 12             | 32,57 |
| 1<br>Ex<br>Ex | sia Bésica de Terves.<br>Sia Bésica de São Joj<br>Sia Básica de Rebord | Voes<br>lo de Lourosa<br>inho, Vlaes | Vites           |                | e           |                        |                         |       |

6.7.2. Inserção manual de dados

| Saute                      | Calles Decalar    | Segers Corpla       | Transportion. | Gentles Statute | Retuitoris | Completions    | ALL | Diversion | 244                      |
|----------------------------|-------------------|---------------------|---------------|-----------------|------------|----------------|-----|-----------|--------------------------|
| Parrecebergs   P           | volutos Exections | es   Selença   Cert | WINES PHO     | ets Occiliteres |            |                |     |           |                          |
| March 1997                 | and a second      |                     |               |                 |            |                |     |           | 02nda 2                  |
| Contraction of Contraction | entre.            |                     |               |                 | 11         | Parmets Altern |     |           | + + = = = =              |
|                            |                   |                     |               |                 |            |                | -   | Sect      | the second second second |
| DADOS DO M                 | ANUAL             |                     |               |                 | _          |                |     |           |                          |
| Escola                     | Escolher E        | cola                |               | Ano Escolar     | Escoher 🔻  |                |     |           |                          |
|                            |                   |                     |               |                 |            |                |     |           |                          |
| TIELINO                    |                   |                     |               |                 |            |                |     |           |                          |
| Editora                    |                   |                     |               |                 |            |                |     |           |                          |
| 158N                       |                   |                     |               |                 |            |                |     |           |                          |
| Disciplina                 |                   |                     |               |                 |            |                |     |           |                          |
| Autores                    |                   |                     |               |                 |            |                |     |           |                          |
| Código                     |                   |                     |               |                 |            |                |     |           |                          |
| Preço                      |                   | 0                   |               |                 |            |                |     |           |                          |
| Ativo                      |                   |                     |               |                 |            |                |     |           |                          |
|                            |                   |                     |               |                 | k          | 4              |     |           |                          |

Antes de importar o ficheiro de manuais do ensino regular deverá selecionar **'Ensino Regular'**. Clique no botão **'**, ou **'**, conforme se trate de um ficheiro em formato Excel ou CSV e carregue o ficheiro.

Deverá selecionar os manuais a importar e as escolas que utilizam os manuais selecionados. Grave.

Se tiver manuais diferentes em diferentes escolas poderá importar o ficheiro específico de cada escola, e selecionar a escola a importar.

Os manuais do ensino profissional devem estar num ficheiro diferente e este deve obedecer a uma estrutura própria. Antes de importar selecione **'Ensino Profissional'** e depois selecione o ficheiro.

O procedimento seguinte é igual ao do ensino regular.

Este procedimento só é necessário se não tiver gerado ficheiro com os dados de manuais escolares ou se houver necessidade de alterar dados relativos a manuais escolares.

No separador 'Gestão de Stocks', menu 'Manuais Escolares', separador 'Manuais', clique no botão ' 1 para introduzir um novo manual.

Surgirá uma janela com a designação 'dados do manual' que permitirá a introdução de dados no formulário apresentado.

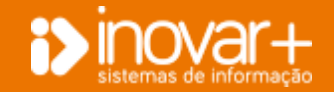

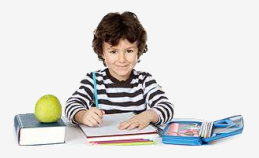

#### 6.7.3. Editar dados

| No.                           | inital -                                       |                                                                   |                                                                |                    |                      |        | A10   | da.t |
|-------------------------------|------------------------------------------------|-------------------------------------------------------------------|----------------------------------------------------------------|--------------------|----------------------|--------|-------|------|
| inues ( Maximum               |                                                |                                                                   |                                                                | C Pleasant Atlance |                      |        | + (4) | 1 81 |
| auto -                        |                                                |                                                                   | Deceman                                                        | (nen               | A.M.                 | (minh) |       |      |
| And Post of Concession, Name  | Are:                                           |                                                                   | high one with                                                  | 7810 70 303        |                      | 18-1   |       |      |
| Allery damage                 | etter der fan                                  | ( travily                                                         |                                                                |                    | Press.               | Bak    |       |      |
| 51 20                         | 1                                              | Earnin Steep a 7                                                  | Councillais Community, Ser                                     |                    | 124                  |        |       |      |
| N Juni                        | 111                                            | Receits Ballock + 1<br>Receits Ballock + 1<br>Receits Ballock + 1 | lanonika berentada<br>lanonika berentada<br>lanonika berentada |                    | 6.25<br>8.04<br>3737 | 1      | 31    |      |
| Titule                        | Áree Uvro do                                   | Aluno                                                             |                                                                |                    |                      |        |       |      |
| Editors                       | Texto                                          |                                                                   |                                                                |                    |                      |        |       |      |
|                               |                                                |                                                                   |                                                                |                    |                      |        |       |      |
| ISBN                          | 978-972-47-4                                   | 832-0                                                             |                                                                |                    |                      |        |       |      |
| TSBN<br>Disciplina            | 978-972-47-4<br>Área Integraç                  | 832-0<br>36                                                       |                                                                |                    |                      |        |       |      |
| ISBN<br>Disciplina<br>Autores | 979-972-47-4<br>Áreo Integraç<br>Pedro, Paulo, | 832-0<br>Xo<br>Maria                                              |                                                                |                    |                      |        |       |      |

Se necessitar de alterar dados do manual introduzido deverá fazer duplo clique no manual a alterar e deve preencher os dados em falta.

Para consultar todos os dados clique no botão 'F'.

| Subsidios      | Leite Escola                                                                                                    | seguro Escolar            | Tionsportes   | Gestiin Macks     | Refeitiónio | Contabilidade   | MS | Diversos | Sar   |       |
|----------------|----------------------------------------------------------------------------------------------------|---------------------------|---------------|-------------------|-------------|-----------------|----|----------|-------|-------|
| Ferrecedores } | Avadutos SIGE                                                                                                    | Existências Balanço       | Configurações | Manuali Escolares | 2           |                 |    |          |       |       |
| Haraus Nove    | writes.                                                                                                    |                           |               |                   |             |                 |    |          | 0.0   | sla.? |
|                | in the second second se |                           | 11.1          |                   |             | 2 Hamais Atiyos |    |          | + 1 5 | 1 湖 C |
| a Macana manan |                                                                                                    |                           | -             |                   |             | <u>.</u>        |    |          |       |       |
| B Ensito Regul | H .                                                                                                    | aufontin Sectional Con Lo |               |                   |             |                 |    |          |       | 0     |
| Osciple        | al Aoo                                                                                                    | 1588 T                    | indo          | EXPORTAR          | MANUAIS     |                 |    |          |       | -     |
|                |                                                                                                    |                           |               |                   |             |                 |    |          | - 2   |       |
|                |                                                                                                    |                           | - 11          | občose            | 1           | 10025           |    |          |       |       |
|                |                                                                                                    |                           | - II.         |                   |             | 0501            |    |          |       |       |
| 7              |                                                                                                    |                           |               |                   |             | the fitteet     |    |          |       |       |
|                |                                                                                                    | 461234611                 |               |                   |             | and Million     |    |          |       | ы     |

Para configurar o estado dos manuais deve clicar no botão "C" seguido no botão "+" para adicionar os estados pretendidos.

Poderá ainda importar manuais para isso, deve clicar botão "I" e escolher o formato de acordo com as possibilidades apresentadas nas janelas.

Existe ainda a possibilidade de exportar os manuais para Excel e configurar essa impressão.

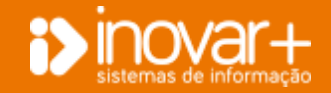

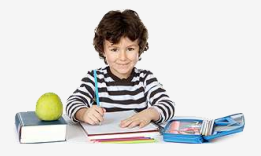

## 7. Refeitório

No separador 'refeitório' conseguirá registar as refeições dos alunos por escalão e por ciclo.

Existe ainda a possibilidade de fazer interligação com o SIGE em termos de número de refeições por escalão e por ciclo, assim como o custo da refeição.

## 7.1. Movimentos

| -      | 1000 | (marked)   |                       |      |          |      |               |        |          |                                                                                                    |              |                       |           |          |       |           |   |
|--------|------|------------|-----------------------|------|----------|------|---------------|--------|----------|----------------------------------------------------------------------------------------------------|--------------|-----------------------|-----------|----------|-------|-----------|---|
|        | -    |            |                       |      | See.     | -    | in the second | ria -  |          |                                                                                                    |              |                       |           |          |       |           | G |
| Inne   | 11   | -          | Taxa bird             |      | Anosta . | -    | the state     | 1.788  | of the l | State Database 1.7                                                                                                    |              |                       | and the   |          |       | Carlo     |   |
|        | * 4  |            | Amount                |      | 144.27   |      | 1400.04       | 1.75   |          |                                                                                                    |              |                       |           |          |       |           |   |
| 140.7  |      | -          | - Annual I            |      | 101.76   | 140  | 171.M         | 1.44   |          | Contraction of the local division of the local division of the loc |              | -                     |           |          |       |           |   |
| -21    | * *  | -          | -                     |      | 177,21   | 142  | 104,48        | 1.01   | +        | 1140                                                                                                    | Autor Ballin | and the second second |           |          |       |           | M |
|        |      |            |                       |      |          |      | 1.00          | 1,34   |          |                                                                                                    |              |                       |           |          |       |           |   |
| -24    | 9.4  | 100 8      | 100.021               |      | 104,41   | 147. | 104,54        | 3,94   |          |                                                                                                    | -            | -                     |           |          |       |           |   |
| 28.7   | * 4  | 10.0       | Phone                 |      | 106,25   | 100  | 200,11        | 1,20   | +        | + [1] Eale                                                                                                    | C C          | * London              | Phenades. | Phone in | Date: | Bertahlan |   |
| ۰.     | * *  | -11 ×      | diam'r.               |      | 107,14   | 244  | 301.29        |        |          | In Links of Taxaba                                                                                                    |              |                       |           | 4.00     | 2.00  |           |   |
| 1953   | ×. 4 |            | 10000                 |      | 11114    |      | 100,43        |        |          | and the second second                                                                                                    |              | 1000                  |           | 1.00     | 1.14  | 1         |   |
| ÷.,    | 2.0  | 1.5        | -                     | . *  | 142.38   | 175  | 327,40        | 1,85   |          | Contraction of the second                                                                                                    |              |                       | 10        |          |       |           |   |
| 100    | 2.2  | 10.0       | and the second second |      | - 10,00  |      | 10.00         | 1.0.00 |          | 2 CH-9 Semi                                                                                                    | -            |                       |           | 1,00     | 3,76  |           |   |
| 2.     | 2.2  | 10.5       | -                     | - 2  |          |      |               | 100    |          | Status Securitaria                                                                                                    |              | 1.4                   | 100       | 3,40     | 1,18  | 100       |   |
| 121    | 27   |            | -                     | - 22 | 100.00   |      |               | 1.44   |          | Tinte Departure                                                                                                    |              |                       | 11        | 3,75     | 7.79  |           |   |
| 20     | 2.5  |            | -                     | - 2  | 100.00   | 100  | 10.00         | 100    | 1.0      | many hererolate                                                                                                    |              | 140                   | -         | 1.46     | 10.04 |           |   |
| .24    | 2.2  |            | -                     |      | 101.70   | 147  | 216.22        | 1.64   |          |                                                                                                    |              |                       | - 12      |          | -     |           |   |
| 100    |      |            | dimen.                |      | 100.00   | 1000 | 111.00        | 1.86   |          |                                                                                                    |              |                       |           | - 20     |       |           |   |
| - 44 - | *    |            | America.              |      | 184.00   | 244  | 101.64        | 1.24   |          | 7.000000                                                                                                    |              |                       |           | 1.00     | 4.00  |           |   |
| -141   | 9.10 | and the    | -                     |      | LOOR     | 107  | 234,77        | 1.44   |          | TARGE BRIDE                                                                                                    |              |                       | 14        | 4,31     | 12.00 |           |   |
| -24    | 8.4  | - 1. I. I. | diment.               |      | 35.00    | 109  | -224.77       | 1,99   |          | 1 million and 1 million and 1 million and 1 million and 1 million and 1 million and 1 million and 1 million and                                                                                                    |              |                       |           |          |       |           |   |
| - 24 ( | * 11 | 101 M      | Attempts              |      | 141,54   | 1.06 | 145,27        | 3,22   |          |                                                                                                    |              |                       |           |          |       |           |   |
| _      |      |            |                       |      |          |      |               |        | _        | ·                                                                                                    |              |                       |           |          |       |           |   |
|        |      |            |                       |      |          |      |               |        |          |                                                                                                    |              | TOTAL.                | 110       |          | 15    | 6. 10     |   |
|        |      |            |                       |      |          |      |               |        |          |                                                                                                    |              |                       |           |          | - 14  | haveta    |   |
|        |      |            |                       |      |          |      |               |        |          |                                                                                                    |              |                       | -         | -        |       |           |   |

No **separador 'movimentos'** irá efetuar o **registo das ementas** assim como os **consumos de refeições**.

Relativamente ao tipo de cantina, poderá escolher entre **Gestão Direta** e **Gestão Concessionada**, conforme o que se aplicar à escola.

No caso de utilizar SIGE 3, antes de conseguir fazer a sincronização com o SIGE deverá verificar no separador configurações se está configurada a relação entre o refeitório criado no InovarSase e no SIGE.

Antes de iniciar o registo do dia de movimento, deverá criar no separador configurações o tipo de prato e o tipo de ementa.

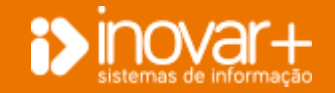

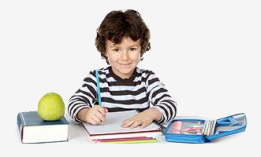

### 7.1.1. Inserir dia de movimento no refeitório (Se tem SIGE)

| Solubles Late Labor Septer Looke Discovering Golden Steller                                                                | Automatica Landandal                        | sile Utilites                                | daips.    | 1998         | Alpellos   | 5.0             |           |
|----------------------------------------------------------------------------------------------------|---------------------------------------------|----------------------------------------------|-----------|--------------|------------|-----------------|-----------|
| transition   Had. COLE MIS   Hold. SHE MIS   Santanavites   Configurações                                                  |                                             |                                              |           |              |            |                 |           |
| Tarrie Bane Bringer, Aleman, Charles in Kanesia                                                                            |                                             |                                              |           |              |            |                 |           |
| to enviro • territor                                                                                                    | •                                           |                                              |           |              |            |                 | 6         |
| Tom Them Annotation Resolution (M. And T. Kand, C. 1994). And Them<br>To: (7) • advects • Manual 202. • 0.01 I 0.00 0.00 I | Tax finds ()                                |                                              | area do   |              | Tural      | Forty<br>N<br>U | a a a     |
| Subaitan pata Tarabe Segan burde Transporter Gestas Made                                                                   | Trendad                                     | ale Utility                                  | iere .    | MD51         | Audio      | 1.100           |           |
| The way is a second of the long of a long second and long second                                                           |                                             |                                              |           |              |            |                 |           |
| Tenter Lands and a fe interest, success of Automatic                                                                       | ē.,                                         |                                              |           |              |            |                 |           |
| Here advantary                                                                                                    | •                                           |                                              |           |              |            |                 | 0.        |
| al the U.S. C. Part - The Disease Parame of the C. Part, C. Phys. (***)ard                                                 | Tao Peake 1                                 | 04                                           | aire in 1 |              |            | Ciaba           |           |
| G-25 • shaqt • sered • 0.00 0 0.00 p                                                                                       | Date Abden<br>Pres Andal<br>Selevante Press | t can work für<br>Infos de staren<br>Effekte | form care | eri) (k lora | ter y hake | a.<br>q<br>q    | 00<br>100 |
|                                                                                                    | CIG no F                                    | - Presente                                   | Marrah    | e Prese      | 100400     | Terretday       |           |
|                                                                                                    | of Can as Daniel Shares                     | al local sectors                             |           | 1.00         | 4.08       |                 | ۰.        |
|                                                                                                    | U Cab-de Enero Dient-                       |                                              |           | 10.000       | 4.16       |                 |           |
|                                                                                                    | 11 Cale de Prano Biarro                     | 1953                                         |           | 0.00         | 4.00       | .0              |           |
|                                                                                                    | 14 Cale of Dearse Street                    | 111                                          |           | 1.00         | 1.00       |                 |           |
|                                                                                                    | 2ª c'alo de brance tituno.                  |                                              |           | iconi.       | 0.00       |                 |           |
|                                                                                                    | of calls do income titles to                |                                              |           | 11.001       | 1.10       |                 | 19        |
|                                                                                                    | 29 Celude Journ Biorry                      | Altin.                                       |           | 0.00         | 1.00       | .0              |           |
|                                                                                                    | 2º Celoste District Name                    | 100                                          |           | 0.00         | 1.00       |                 |           |
|                                                                                                    | P Orly of Energy Report                     |                                              |           | 10000        | 0.00       | -0              |           |
|                                                                                                    | P Cale de Prero titeza-                     |                                              |           | 20.000       | 1.10       |                 |           |
|                                                                                                    | P Ocksk Store Steep                         | 1854                                         |           | dular.       | 15.56      | 0               |           |
|                                                                                                    | P Celode Instea Bletz-                      | - 10                                         |           | 0,01         | 4.00       | 1               |           |
|                                                                                                    | Coltrai Marriel                             |                                              |           | aan          | 1.00       | 0.              |           |
|                                                                                                    |                                             | TETAL                                        |           |              |            | 6 0             |           |
|                                                                                                    |                                             |                                              |           |              |            |                 |           |
|                                                                                                    | Birmerer.                                   |                                              |           |              |            |                 |           |
|                                                                                                    | Reserve                                     |                                              | 0.01      |              | 0          | Anata -         |           |

Para introduzir um dia de movimento clique em "+".

Preencha o **'Tipo'** e o **'Tipo de Ementa'**, previamente criado nas configurações.

Se tiver o SIGE configurado pode clicar em "S" e o programa vai sincronizar com o SIGE e introduz automaticamente a descrição das ementas.

Os dados relativos ao consumo das refeições são introduzidos automaticamente de acordo com as informações vindas do SIGE.

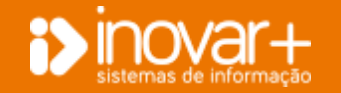

## inovarase

Manual Inovar ASE | versões a partir de 2009.165r8653

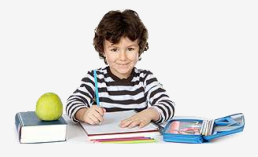

## 7.1.2. Inserir dia de movimento no refeitório (Se NÃO tem SIGE)

| Anni            | CORN    | emico    | 22    | 2        | -      |                 |             |                       |         |              |            | Peefil a usa   | Supervisor   | •           |          |
|-----------------|---------|----------|-------|----------|--------|-----------------|-------------|-----------------------|---------|--------------|------------|----------------|--------------|-------------|----------|
| Subs            | des     | Le       | Ret   | scolar   | Seg    | en tacidar      | Tean        | sportes               | Gestile | Stocks       |            | Contabilidade  | Utilizadores | MIST Audios | Sair     |
| DYNNERKO        | 1       | noo. ceo | 1.000 | i mod. i | ALL IN | 5 J Suber       | seccos 1.1  | Conquesco             | X01     | 7.5          |            |                |              |             |          |
| NC 195.0        | 6       | 20/9 240 | ras   | 14       |        |                 |             |                       |         |              |            |                |              |             | -        |
|                 | 1.45    |          |       |          |        | Tato de Ca      | inca in     | Gentlin (NY)          | cta :   | 24           |            |                |              |             | G        |
| • 054           |         | Tipn     |       | Tipo En  | sent a | <b>Becelt</b> a | N* Ref      | C.Ref.                | C.Méd.  | 71ª Func     | tipo Prato | 5              | Descrição    |             | Custo    |
| 12-34           |         | Altoope  | ٠     | Amops    | ٠      | 149,17          | 110         | 195,70                | 1,70    | 4            | 5000       | Querie de Grik | k.           |             | 19,10    |
| 13 ( 47 )       |         | Almoga   | 0     | Allinoco |        | 155,76          | 130         | 273,36                | 2,40    |              | Profile    | Avroz da Tatol | orë e salada |             | 229,16   |
| 5.0             | 2       | Amoon    | -     | Altioco  | 1      | 107,21          | 165         | 339,48                |         |              |            |                |              |             |          |
| 00-24           |         | Amogu    |       | Almoch   |        | 204,61          | 147         | 204,54                | PR/     | ATOS JÁ U    | SADOS      |                |              |             | X        |
| 09-34           |         | Altern   |       | Almoço   |        | 126.23          | 157         | 269,78                |         |              |            |                |              |             |          |
| 10-49           |         | Almoph   | ٠     | Aimoço   |        | 167,14          | 144         | 200,29                |         |              |            |                |              |             |          |
| 11-94           | ٠       | Alrecu   | ٠     | Aimoșn   |        | 113,04          | 125         | 266,49                |         |              |            |                |              |             | C I      |
| 12-64           |         | Altiopii | ۲     | Almoço   |        | 162,38          | 179         | 327,41                |         | Novo Pra     | ito 🔄      |                |              |             | <u>u</u> |
| 15-24           | ٠       | Almops   | ٠     | Ainoço   |        | 99,67           | 120         | 177,67                |         |              |            |                |              |             |          |
| 56-3*           |         | Almogu   | •     | Almoço   |        | 104,41          | 207         | 305,74                |         |              |            | D              | _            | e .4        |          |
| 17-48           |         | Amogo    |       | Amoço    |        | 105,51          | 110         | 193,63                |         |              |            | Descriça       | 0            | Edi         | с.       |
| 1               | 2       | Aeroça   | 3     | Amore    | - 2    | 100,02          | 170         | 670,00                |         | Abébora o    | Ecolopfica |                |              |             |          |
| 17.90)<br>17.78 | 2       | zinces.  | 2     | Amora    | 12     | 122.32          | 147         | 244.20                |         | ADODOI a C   | cspinaire  |                |              |             |          |
| 22-34           |         | Altecta  |       | Amoco    |        | 108.00          | 141         | 272.68                |         | Aarião       |            |                |              | E           |          |
| 28-49           |         | Almoco   |       | Altooco  |        | 144,00          | 140         | 191,64                |         |              |            |                |              |             | 3        |
| 8.61            |         | Altoopt  |       | Almoça   |        | 129,68          | 137         | 224,77                |         | Alface       |            |                |              | E           |          |
| 15-05           | ٠       | Almopti  | ٠     | Almoçó   |        | 93,66           | 100         | 224,77                |         |              |            |                |              |             |          |
| 30 - 24         | ٠       | Alrooge, | ٠     | Almoço   | ۲      | 143,34          | 176         | 189,07                |         | Alho Franc   | es         |                |              |             |          |
|                 |         |          |       |          |        |                 |             |                       |         | Caldo Verd   | e          |                |              | E           |          |
|                 |         |          |       |          |        |                 |             |                       |         | Canja de fi  | rango      |                |              | E           |          |
|                 |         |          |       |          |        |                 |             |                       |         | Cenoura e    | espinafres |                |              | E           |          |
|                 |         |          |       | 10       | 141    |                 | hadden (* 1 | administration of the |         | Cenoura e    | nabiça     |                |              | E           |          |
| 1000            | i conte |          |       | 10       |        | 100011          | 1993        | a paga -              |         | Couve - Flo  | or         |                |              | E           |          |
|                 |         |          |       |          |        |                 |             |                       |         | Creme Abo    | ibora      |                |              | E           |          |
|                 |         |          |       |          |        |                 |             |                       |         | Creme de B   | Bróculos   |                |              | E           |          |
|                 |         |          |       |          |        |                 |             |                       |         | Creme de (   | Cenoura    |                |              | E           |          |
|                 |         |          |       |          |        |                 |             |                       |         | Creme de o   | enoura e a | grião          |              | E           |          |
|                 |         |          |       |          |        |                 |             |                       |         | ر به بایتانی |            |                |              | [           | - 1 L .  |

Para introduzir um dia de movimento clique em "+".

Preencha o **'Tipo'** e o **'Tipo de Ementa'**, previamente criado nas configurações.

Para introduzir as várias linhas de combinação ciclo/escalão clique em '+'.

Para introduzir um prato, escreva o nome do prato na linha em branco e guarde (botão 'G').

Para **escolher o prato** que pretende faça **duplo-clique** sobre a designação do mesmo.

Para editar o nome do prato clique em 'E' à frente do prato.

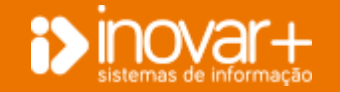

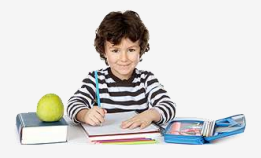

### 7.1.3. Gestão Direta

| Tabai<br>Labores | Tena Links Exceller Tena<br>Phil. CHE MYS   Hold DHE N | rh Dadoas        | Transformer Landaura | Gantidae<br>Ann | the deal  |   |                              | tooridation      | Uthia                                                                                                    | ine etc.                | inina -  | A. 1074 1     | 210           |                      |
|------------------|--------------------------------------------------------|------------------|----------------------|-----------------|-----------|---|------------------------------|------------------|----------------------------------------------------------------------------------------------------|-------------------------|----------|---------------|---------------|----------------------|
| and a            | Germania del numero di an                              | and the owner of | h konister           |                 |           |   |                              |                  |                                                                                                    |                         |          |               |               |                      |
|                  |                                                        | No. in Cart      | **                   |                 |           | ٠ |                              |                  |                                                                                                    |                         |          |               |               |                      |
|                  | Ten     Pan Panel     Annual     Annual     Annual     | Arrentine (19    | 5 0.00               | 1. Yeld.        | Nº France |   | Tan Bak<br>Tan<br>Tan<br>Tan | Andrea and       | - 100<br>11 - 11 - 12<br>12 - 12 - 12<br>13 - 12 - 12<br>14 - 12<br>14 - 12<br>1 | nongdas<br>Taras com pr | a de las |               | Contin        | 0,40<br>0,40<br>0,40 |
|                  |                                                        |                  |                      |                 |           |   | 00                           | 1.1 m            | ()<br>                                                                                                    | Planation<br>0          | Press.   | (100)<br>1.20 | torestas<br>T |                      |
|                  |                                                        |                  |                      |                 |           |   | P Colorada a                 | name Balance     | 1024                                                                                                    |                         | 4,00     | 1,00          | - 1           |                      |
|                  |                                                        |                  |                      |                 |           |   | 2100-01                      | Andrea Stationer | -                                                                                                    |                         | 1.10     | 12            |               | 1                    |
|                  |                                                        |                  |                      |                 |           |   | 2 06-84                      | Same Salary      | 1024                                                                                                    | 1                       | 1.10     | 1,00          | 1             |                      |

Os refeitórios com Gestão Direta funcionam da mesma forma que os refeitórios com gestão concessionada, à exceção do facto de a escola ter que anexar à refeição o **consumo das mercadorias**.

Para **introduzir o custo de um produto** basta fazer **duplo-clique** sobre o custo do prato.

Para introduzir os produtos que foram consumidos na confeção do prato clique em '+' e selecione o produto previamente criado.

Se já tiver introduzido uma lista de produtos para compor o mesmo prato clique em 'R' para **recuperar** a listagem de produtos utilizada da última vez.

Depois de introduzir a listagem de produtos poderá colocar a quantidade e o preço unitário.

<u>Nota:</u> Terá visível o stock atual do produto quando preencher a quantidade, assim como o custo médio do produto (de acordo com a ficha de inventário).

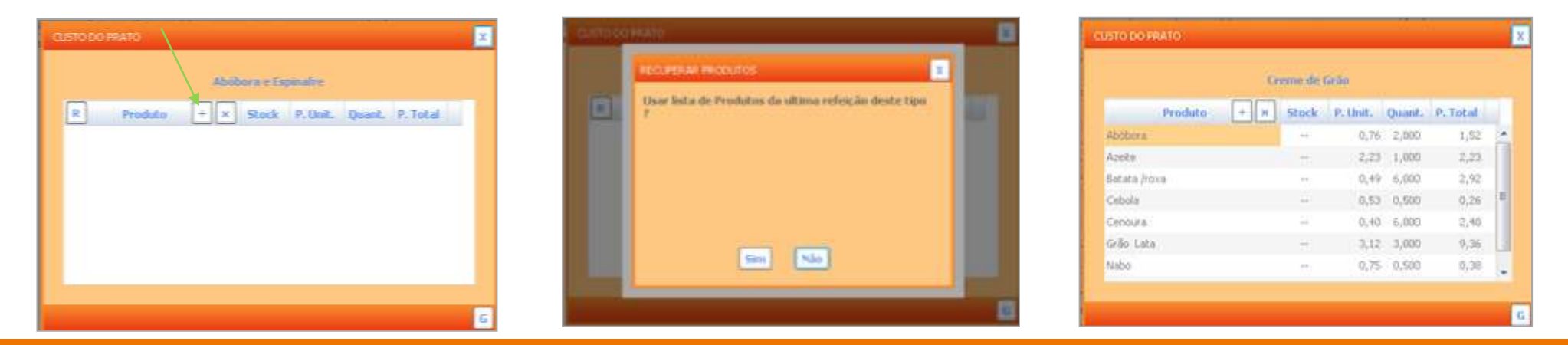

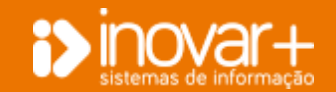

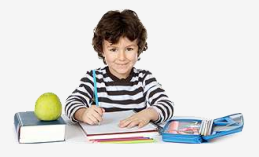

## 7.2. Preenchimento de mapas de envio para a DGEstE

| Super                                | cica                         | - <u>1</u> | atta 2      | facola     | ir Se          | puto Es                               | colar    | 1                                        | Transpo                         | otian                                                                                       | - 10                                                                                                    | Sentia                    | D 500                                      | cha                                                                                                  | R                     | eleks                        | nia                      | 10                        | Conta                                                                                       | billela                          | de           |                  | MIS   | 0          |            | inere   |                 |               | Sar       |                  |                  |        |
|--------------------------------------|------------------------------|------------|-------------|------------|----------------|---------------------------------------|----------|------------------------------------------|---------------------------------|---------------------------------------------------------------------------------------------|----------------------------------------------------------------------------------------------------|---------------------------|--------------------------------------------|----------------------------------------------------------------------------------------------------|-----------------------|------------------------------|--------------------------|---------------------------|---------------------------------------------------------------------------------------------|----------------------------------|--------------|------------------|-------|------------|------------|---------|-----------------|---------------|-----------|------------------|------------------|--------|
| evimente                             | 5 11                         | ed. DF     | E Nº3       | E Ph       | d. DREI        | P5 9                                  | olerre   | entec                                    | S Cer                           | Squis                                                                                       | çlies                                                                                                    | Vali                      | dader                                      |                                                                                                    |                       |                              |                          |                           |                                                                                             |                                  |              |                  |       |            | _          |         |                 |               |           | _                |                  |        |
| na farha                             | m 7                          | 115/1      | 6           | <b>x</b> 1 | WA .           |                                       |          |                                          | . far                           | ile i                                                                                       | Escol                                                                                                    | a 850                     | kze š                                      | eand                                                                                                 | lăria C               | lee too                      | amaja                    | 50                        |                                                                                             |                                  |              | • 1              | 1     | 2          |            |         |                 |               |           |                  |                  |        |
| infaiçãe                             | n Ser                        | vidas      | 1           |            |                |                                       |          |                                          |                                 |                                                                                             |                                                                                                    |                           |                                            |                                                                                                    |                       |                              |                          |                           |                                                                                             |                                  |              |                  |       |            |            |         |                 |               |           |                  |                  |        |
|                                      |                              |            | 1           | V Cle      | n.             |                                       | 29       | cid                                      | ln .                            |                                                                                             |                                                                                                    | 370                       | klo                                        |                                                                                                    |                       | 50                           | and                      | inia.                     |                                                                                             |                                  | POP          | 5-8-             | 11co  |            |            | airii i | Secu            | indàr         | in.       |                  | Dut              | rina,  |
|                                      | SPec.                        | é lié      | A.          | п          | 50             | i li A                                |          | =                                        | 14                              | D.                                                                                          |                                                                                                    | 1                         | n                                          | 5/0                                                                                                  | 104                   | 1                            | 3                        | 1.5                       | ίp.                                                                                         | : A                              |              | п                | 1.    | ini i      | 200        | in li   |                 | 5             | /10       | Abs              | 104.5            | neater |
| Prece                                | _                            |            |             |            |                |                                       |          |                                          |                                 |                                                                                             |                                                                                                    |                           |                                            |                                                                                                    |                       |                              |                          |                           |                                                                                             |                                  |              |                  |       |            |            |         |                 |               |           |                  |                  |        |
| Senhae                               |                              |            |             |            |                |                                       |          |                                          |                                 |                                                                                             |                                                                                                    |                           |                                            |                                                                                                    |                       |                              |                          |                           |                                                                                             |                                  |              |                  |       |            |            |         |                 |               |           |                  |                  |        |
|                                      | 1                            | T          | 0           |            | 1 0            | 1.                                    | T        | -0                                       | 1 0                             | T                                                                                           | 0                                                                                                    | T                         |                                            | 0                                                                                                    | T i                   | 1.1                          | 0                        | T                         | 1                                                                                           | 0                                | T            |                  | T     | 0          |            |         | 0               |               |           | 0                |                  |        |
|                                      | NP. TA                       | MIL A      | alian a     | 63         |                | Value                                 | Tant     | 0                                        | 13                              | -                                                                                           | Rocar                                                                                                    | D4 Tel                    | 10                                         |                                                                                                    | -                     | 11                           |                          | CUH                       | U No                                                                                        | d a fi                           | efeic        | n I              | -     | 0          |            | -       | Nº Do           | N Fin         |           | 21110            | 10               | ŵ.     |
|                                      |                              | 1.0        | icio.       |            |                | 2ª Ock                                |          |                                          |                                 | I CK                                                                                        | lo -                                                                                                    | 1                         |                                            | CUN                                                                                                  | linta                 |                              | p                        | 0PH                       | 041                                                                                         | ia.                              | T            | 1001             | 50    | und        | Leta       | 1       |                 |               |           |                  |                  |        |
| 1                                    | - (ð)                        | 144        | Likilo<br>L | 500        | ٨              | 2° Od                                 | 5/0      |                                          | 6                               | B CH                                                                                        | lo<br>S                                                                                                    | 10                        | 5                                          | esund<br>D                                                                                           | ldeta                 | s/b                          | 1<br>0                   | 0911                      | 0 in<br>R                                                                                   | 50                               |              | A.               | 50    | und        | 5/D        |         | red.            | (P)           | ni-       | Qu               | irca             |        |
| Pròse<br>Senhan                      |                              | 7.4        | t i         | 5/0        | ٨              | 2º Ock                                | 5/6      |                                          | 6                               | .B.                                                                                         | lo<br>S                                                                                                    | 10:                       | 5<br>A                                     | ecuni<br>0                                                                                           | ideto<br>Mala 1       | s/D                          | - P                      | 091                       | Bàn<br>B                                                                                    | -50                              |              | 1019<br>A        | 150   | und<br>Vie | s/D        | <br>  P | bury            | ) Pre         | mć.       | Du               | trea             |        |
| Priss<br>Sortun                      | : <b>6</b> :                 | 1.         | t l         | 5/0        | A .            | 2º Ock                                | 5/6      |                                          | 0<br>1                          | P Od<br>B                                                                                   | de<br>S                                                                                                    | 1                         | 5                                          | 0                                                                                                    | ldeta<br>1            | s/b                          | - P<br>- 6               | 0011                      | Bin<br>B                                                                                    | 5/1                              |              | A .              | 50    | und<br>t   | 5/D        | <br>  P | red.            | . Pa          | Wć.<br>Y  | Dur<br>(         | trea<br>)        |        |
| Pròse<br>Sertur                      | : (ð)                        | - i        | Licito<br>L | 5/0        | A.             | 1<br>1<br>1                           | 5/5      |                                          | 1                               | B I                                                                                         | Ao<br>S<br>Recei                                                                                                    | rto<br>I<br>I<br>Iter Ter | A<br>A<br>al                               | - U                                                                                                  | ideta<br>1            | s/o                          | 1<br>. 6                 | SOPH<br>Com               | Billio<br>B<br>I<br>I<br>I<br>I<br>I<br>I<br>I<br>I<br>I<br>I                               | ide R                            | ereic        | A                | Ste   | und<br>1   | 5/D        |         | HP DA           | Pa<br>No Filo | 0010<br>Y | Dur<br>C         | trea<br>y        | 0      |
| Prințe<br>Sorthan                    | 10                           | 1.         | t I         | 5/0        | A<br>1         | P' Gd                                 | 5/5      |                                          | ð<br>1<br>1                     | R<br>R<br>I                                                                                 | Ao<br>-S<br>Rocel<br>Rocel                                                                                                    | to Tet                    | S<br>A<br>II<br>II<br>II<br>II<br>II<br>II | ecum<br>0                                                                                            | lileta<br>do su       | s/p<br>I                     | P<br>A<br>I<br>I<br>ento | Curring alien             | B<br>B<br>B<br>To Pic<br>enta                                                               | ico<br>Síli<br>de R              | etesc        | A<br>E           | 1     | 9          | S/D        |         | I<br>I<br>IP Do | (<br>No First | нис.<br>У | Def<br>arrest    | traa<br>)<br>100 | 0      |
| Proço<br>Sorihan                     | 1.0<br>1<br>1<br>1<br>1<br>1 | 74.0       | 60)         | 5/D        | A<br>2<br>5187 | P <sup>4</sup> Gold<br>B<br>I         | 5/5      |                                          | A<br>I<br>I<br>R <sup>o</sup> A | B<br>B<br>B<br>B<br>B<br>B<br>B<br>B<br>B<br>B<br>B<br>B<br>B<br>B<br>B<br>B<br>B<br>B<br>B | Ao<br>-5<br>Pecel<br>25 qu<br>ga                                                                                                    | t<br>to Tat<br>to bea     | S<br>A<br>I<br>I<br>I<br>I<br>I<br>St      | ecuni<br>0                                                                                           | do su                 | s/D<br>II<br>uleo            | P<br>A<br>I<br>ento      | OPH<br>Date<br>also       | B<br>B<br>To Pic<br>Contai<br>Amo                                                           | 1<br>1<br>1<br>1<br>1<br>1<br>29 | efeiç<br>Aos | A                | 150   | tal        | 5/D        | Total   | II<br>NP Do     | C C           | nic.<br>r | Out<br>Intervent | 1rea<br>)<br>100 | 0      |
| Propo<br>Sorihan<br>Est. A<br>Est. D | 2 (Å)                        | 2*1        | 69)         | sro.<br>I  | A<br>1<br>5187 | E <sup>a</sup> Gold<br>B<br>I<br>atat | 5/5      | a la la la la la la la la la la la la la | 1<br>I<br>B <sup>1</sup> A      | I <sup>II</sup> Cic<br>II<br>II<br>aluna<br>III                                             | Ro<br>Sociel<br>Pociel<br>Posiciel<br>Posi | I to Tet<br>to Tet<br>Ano | A<br>A<br>al<br>acturic<br>Sul             | B<br>B<br>B<br>B<br>B<br>Tota                                                                        | do su                 | s/b<br>I<br>uleo             | r<br>ð                   | OPH<br>Data               | B<br>B<br>B<br>B<br>B<br>B<br>B<br>B<br>B<br>B<br>B<br>B<br>B<br>B<br>B<br>B<br>B<br>B<br>B | 1<br>1<br>1<br>1<br>1<br>29      | afeic<br>Ano | A<br>III<br>S    | i Sei | t o        | 5/0<br>1   | l<br>P  | HP Do           | ( Pa          | 111.<br>Y | Du<br>(          | 1rma<br>)<br>100 | 0      |
| Weye<br>Sedun<br>Esc. A<br>Esc. D    | 10<br>10<br>10<br>10         | 2**        | t i         | s (D       | A<br>1<br>5187 | P* Ock<br>B<br>I<br>atat              | 5/0<br>1 | a la la la la la la la la la la la la la | 1<br>1<br>89 A                  | R<br>R<br>aluis<br>No                                                                       | do<br>-5<br>Recei<br>DS QU<br>get                                                                                                    | t Ter<br>te ben<br>Ann    | A<br>at<br>strike<br>Su                    | ecuni<br>0<br>1<br>1<br>1<br>1<br>1<br>1<br>1<br>1<br>1<br>1<br>1<br>1<br>1<br>1<br>1<br>1<br>1<br>1 | lieto<br>do su<br>d a | s/b<br>I<br>Ulen<br>III vien | P<br>6                   | Orn<br>Dir<br>alm<br>(19) | B<br>B<br>B<br>TE Pic<br>enta<br>Ano                                                        | 5/1<br>5/1<br>500                | afei;        | A<br>I<br>I<br>S | 1 Ser | tat        | 140<br>5/0 | <br>  P | I Dec           | fu<br>k Fio   | nc.<br>1  | Dur<br>(         | (<br>)<br>100    | 0      |

| Safety and    | franks (      |             | And Decem                      | - Anaropointer    | and the local division of the |           |           | troordening and                          | -           |               | ( 144)                                |            |
|---------------|---------------|-------------|--------------------------------|-------------------|-------------------------------|-----------|-----------|------------------------------------------|-------------|---------------|---------------------------------------|------------|
| Accession 1.1 | and page of t | I shak they | or a Children of               | as patons         | tea Contraction               | 64) ·     |           |                                          |             |               |                                       |            |
| -             | 106A/00       |             | 1                              | (m)               | the state of                  | 66 cm     |           |                                          | - 16.0      | HE C          |                                       |            |
|               |               |             | Creating and the second second | Op Anophic places |                               |           |           |                                          |             | Challman.     | 14                                    |            |
| ins bo relati | 1000          | 2 EXC.48    | Print 14                       | incare of         | month in                      | - Insteam | m 4 - 4 m | in o de                                  | the Perform | 400'-4 Permit | And plants                            | Terrar Adv |
|               |               | 1.4         |                                | C                 | A                             | 10.14     | 1.8       | 1.1                                      | 2 C A       | 1.1           | 1000                                  | 1.1.1      |
| 1.1           |               |             |                                | 100               |                               |           |           |                                          | 1.00        |               |                                       |            |
| 1.1           |               | - 4         |                                |                   | -                             |           |           |                                          |             |               |                                       |            |
| 1.4           |               |             |                                |                   | 10.0                          |           |           |                                          |             |               | 4                                     | 100.080    |
| -             |               |             |                                |                   |                               | - 10      |           |                                          | - 44        |               |                                       |            |
| 104           |               |             |                                |                   |                               |           |           | 1.4                                      |             |               |                                       | 100        |
| 1.4           |               |             |                                |                   |                               |           |           |                                          |             |               |                                       |            |
| 1.1           |               |             |                                |                   |                               |           |           |                                          |             |               |                                       |            |
|               |               |             |                                |                   |                               |           |           |                                          |             |               |                                       |            |
|               |               |             | 12.46                          | 141               |                               |           | 10.00     | 1.1                                      |             |               | 100                                   | 100.00     |
|               |               |             |                                |                   |                               |           |           |                                          | 1.8         |               |                                       |            |
|               |               |             |                                |                   |                               |           |           |                                          |             |               |                                       |            |
| 2.2           |               | - 4         |                                |                   |                               | - 18      |           |                                          |             |               |                                       |            |
|               |               | _           |                                |                   |                               |           |           |                                          |             |               |                                       |            |
|               |               |             |                                |                   |                               |           |           |                                          |             |               |                                       |            |
|               |               |             |                                |                   |                               |           |           |                                          |             |               |                                       |            |
|               |               |             |                                |                   |                               |           |           |                                          |             |               |                                       |            |
|               |               |             |                                |                   |                               |           |           |                                          |             |               |                                       |            |
|               | -             |             |                                | -                 |                               |           |           |                                          |             |               |                                       |            |
|               |               |             |                                |                   |                               |           |           |                                          |             |               |                                       |            |
|               |               |             |                                |                   |                               |           |           |                                          |             |               |                                       |            |
|               |               |             |                                |                   |                               |           |           |                                          |             |               |                                       |            |
|               |               |             |                                |                   |                               |           |           |                                          |             |               |                                       |            |
| -2.2          |               |             |                                |                   |                               |           |           |                                          |             |               |                                       |            |
| - 11          |               |             |                                |                   |                               |           |           |                                          |             |               |                                       |            |
| - 22          |               |             |                                |                   |                               |           |           |                                          |             |               |                                       |            |
|               | -             |             |                                |                   | -                             |           |           |                                          |             |               |                                       |            |
|               |               |             |                                |                   |                               |           |           |                                          |             |               |                                       |            |
| 1.128         | 10.00         |             |                                | 1.41              |                               |           |           |                                          |             | 1.0           | 100                                   |            |
| 33            |               |             |                                |                   |                               |           |           |                                          |             |               |                                       |            |
| 0.00          |               |             |                                |                   |                               |           |           |                                          |             |               |                                       |            |
| 3.1           |               |             |                                |                   |                               |           |           |                                          |             | 10            |                                       |            |
| turna (       |               |             | 1.1.1                          |                   | 1.0                           |           |           | 1.1.1.1.1.1.1.1.1.1.1.1.1.1.1.1.1.1.1.1. | 44          |               | · · · · · · · · · · · · · · · · · · · |            |
| Aures deal.   | 8.941         | 1,10        | 4,00                           | 1 100             | 1.00                          | 1.00      | 1.8.90    | 1.14                                     | 12.00       | 1.000         |                                       | 1.24       |
| distant in    | 0.04          | 10,000      | 4,000                          | 644               | 8-84                          | 0.00      | 10.46     | (8.58                                    | 16.000      | - Area        |                                       | - 6.20     |
| same 1        | 1.00          |             |                                |                   |                               |           |           |                                          |             |               |                                       |            |

O preenchimento dos **Mapas Modelo 3 e 5** são efetuados de forma automática, bastando fazer o recálculo dos mesmos.

Para preencher o **mapa modelo 3** basta escolher o mês e o refeitório e recalcular.

Para preencher **o mapa modelo 5** basta escolher o mês e o refeitório e recalcular.

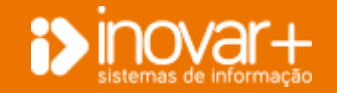

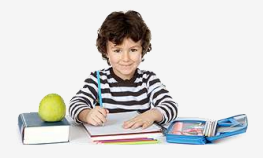

## 7.3. Suplementos

| Subsidios Leite Escolar Seguro Escolar Transportes                      | Gestão Stocks | Refeitório  | Contabilitade MIS                                                                                                    | Dive     | PSON San         |   |
|-------------------------------------------------------------------------|---------------|-------------|----------------------------------------------------------------------------------------------------|----------|------------------|---|
| internetion   Mid. DRE Nº3   Mid. DRE Nº 5   Suptementor   Configuração | Valdador      |             |                                                                                                    |          |                  |   |
| (85) setembris -                                                        |               |             |                                                                                                    |          |                  |   |
| Carnie                                                                  | Alumon        | Suplementon | Pro-Expolar                                                                                                    | Maria    | Superiorita      | 1 |
| P6883 + Escola Básica e Secondòria                                      | -ŭ            | 0           | Escalaria                                                                                                    |          |                  | 1 |
| 40054 + Escola Bisina Di, J                                             | 0             | 0           | Escalão U                                                                                                    |          | . 0              |   |
| 9704 - Ferda Biera V                                                    | <i>W</i>      |             | 5/0                                                                                                    |          |                  |   |
| NAME - DAMAGE DAMAGE FI                                                 |               |             | 1º Cido                                                                                                    | all came | a distanti       |   |
| 2008 - CEORE DIDILE C.                                                  | 0             | 0           | and the second second se | Astes    | Laparretta       |   |
| 10980 = Escola Básica D.                                                |               | .0          | Excellent A                                                                                                    | 1        |                  |   |
| 23 = Escola besta                                                       | 0             | -0          | 6/0                                                                                                    | 1.1      |                  |   |
| 8057 v Agrapamento Inde                                                 | 0.            | 0.          | 18 Code                                                                                                    |          |                  |   |
|                                                                         |               |             | 220,000                                                                                                    | Altes    | Tapierrentas     |   |
|                                                                         |               |             | Escalite A                                                                                                    |          |                  |   |
|                                                                         |               |             | Escalite B                                                                                                    |          |                  |   |
|                                                                         |               |             | 300                                                                                                    |          |                  |   |
|                                                                         |               |             | 2º Codo                                                                                                    | Alcons   | Septementer      |   |
|                                                                         |               |             | Window A                                                                                                    | 100      | THE R. LEWIS CO. |   |
|                                                                         |               |             | Canadian II                                                                                                    | 1        |                  |   |
|                                                                         |               |             | 5/0                                                                                                    | 1.1      |                  |   |
|                                                                         |               |             | Secondario                                                                                                    |          |                  |   |
|                                                                         |               |             |                                                                                                    | Altes    | Supioreerros     |   |
|                                                                         |               |             | Catality A                                                                                                    | 1        |                  |   |
|                                                                         |               |             | Estable H                                                                                                    | 1.1      |                  |   |
|                                                                         |               |             | 0/p                                                                                                    | 1.1      |                  |   |

O **separador 'suplementos'** é um separador apenas informativo para colocar o número de alunos e suplementos atribuídos. Para inserir duplo clique na coluna "alunos" para preencher o quadro do lado direito.

## 7.4. Configurações

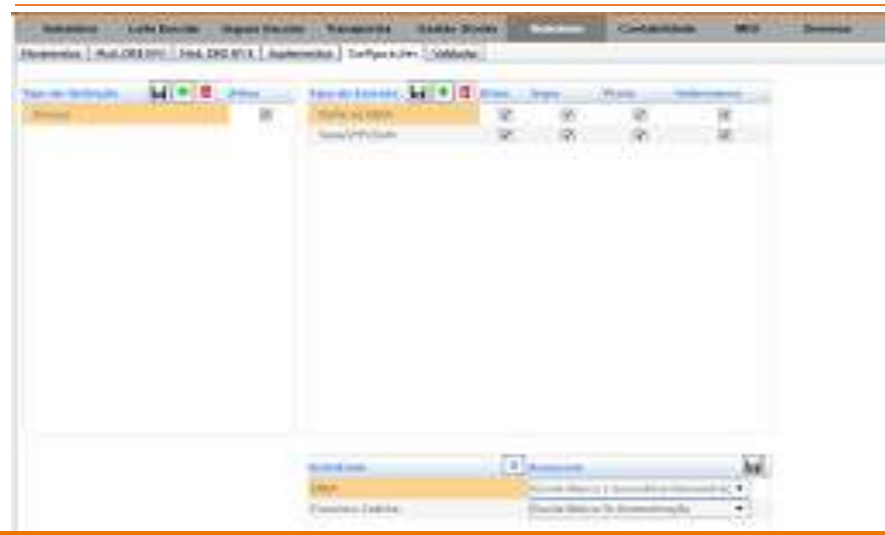

O Inovar ASE consegue sincronizar movimentos das refeições marcadas e consumidas no SIGE, por escola e refeitório.

É necessário corresponder na janela configurações, do menu refeitório, as escolas ao(s) refeitório(s) SIGE.

**ATENÇÃO:** O Inovar ASE tem em consideração o escalão do aluno, existente no setor dos subsídios, para corresponder as refeições.

Para introduzir movimentos do Refeitório deverá começar por introduzir o 'Tipo de Refeição' e 'Tipo de Ementa'. Para sincronizar com o SIGE, clique em **'R'** e selecione do lado esquerdo o nome do refeitório no SIGE e do lado direito o nome do refeitório no Inovarsase e guarde.

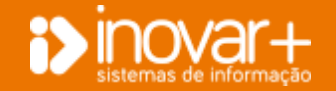

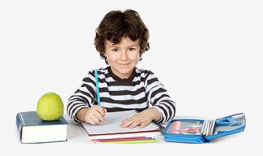

## 8. Contabilidade

No **separador** 'Contabilidade' efetua todos os registos relacionados com a aquisição e pagamento de bens e serviços.

### 8.1. Relação de Necessidades

**<u>Nota Prévia:</u>** Antes de criar uma **relação de necessidades (RN)** é necessário ter criado o(s) fornecedor(es) e o(s) produto(s). Depois é necessário associar o fornecedor ao produto.

#### 8.1.1. Preencher a Relação de Necessidades (RN)

|                                    | The second second | Requisitante | S-Buttle |          |
|------------------------------------|-------------------|--------------|----------|----------|
| I Uvdlase                          | And Labor         | 2015/16      | 14       | Gerhauer |
| Easan Securitina Demonstração      | Ann Econômica     | 2016         | ÷.       | Garlance |
| Consultation Oversos Sat           |                   |              |          |          |
| Relação Recentidades Compenentinos |                   |              | -        |          |

| SUDBIECO      | Late       | cactoal seguro ca      | cour manaponal  | Gentino 2004                                                                                                    | NE HORIDO    | HP: Contraction      | No.                                                                  | CTRETEOR.    | - 244 |           |
|---------------|------------|------------------------|-----------------|----------------------------------------------------------------------------------------------------|--------------|----------------------|----------------------------------------------------------------------|--------------|-------|-----------|
| Relação Neces | sidades Co | mpromissos 🕴 Folha Col | e Recibes Recor | oliação Bancária                                                                                                    | Mapa 74 Cont | a Gerencia   Validad | art.                                                                 |              |       |           |
|               |            |                        |                 | <setore *<="" th=""><th></th><th>«Cabimentos: *</th><th><autorizações *<="" th=""><th></th><th></th><th></th></autorizações></th></setore> |              | «Cabimentos: *       | <autorizações *<="" th=""><th></th><th></th><th></th></autorizações> |              |       |           |
| 5.99          | Data       | Reg                    | sitaste         | Setor                                                                                                    | Economato    | Calumento            | Autorização                                                          | litequisição | RDF   | Saldo 🕂 📋 |
| 712           | 10.11.1014 | State.                 |                 | 8.0                                                                                                    |              |                      | 22.12.5558                                                           |              |       | 0.000     |

Para criar uma RN tem que ter selecionado o perfil de requisitante.

Clique em '+' para inserir uma RN'

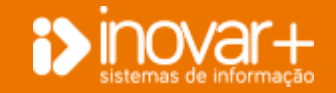

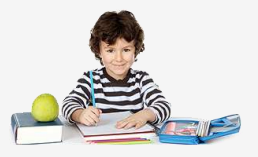

#### 1<sup>a</sup> opção

| Sec.    | Arge                                                                 |                                                           | Judge 3                                 | and the little of | as advisories | Bugnight                                                                                            | ALC: N   |
|---------|----------------------------------------------------------------------|-----------------------------------------------------------|-----------------------------------------|-------------------|---------------|----------------------------------------------------------------------------------------------------|----------|
| _       |                                                                      |                                                           |                                         |                   |               |                                                                                                    | _        |
| ur test | лойо не несезналося                                                  |                                                           |                                         |                   |               |                                                                                                    |          |
| -       | futute (General)                                                     |                                                           | 54                                      | • 🕑               |               | 1                                                                                                   | and or 1 |
|         | Tradata                                                              | +15 at                                                    | No.                                     |                   |               |                                                                                                    |          |
|         |                                                                      |                                                           | Jane                                    |                   |               |                                                                                                    |          |
|         |                                                                      |                                                           |                                         |                   |               |                                                                                                    |          |
|         |                                                                      |                                                           | .1mé                                    |                   | -             |                                                                                                    | 1000     |
|         |                                                                      |                                                           | 1004                                    |                   |               |                                                                                                    | 100      |
|         | alternation and                                                      | in this was to                                            | 304                                     |                   | -1            |                                                                                                    | -        |
|         | Арисконии ево                                                        | icultos Port Fr                                           | Service DON                             |                   | -             |                                                                                                    | 100      |
|         | ADICIONIA PRO                                                        | idullas Poli P<br>Pradula                                 | Jane Jane Jane Jane Jane Jane Jane Jane | Q.                | v. trut       | Unar                                                                                                |          |
|         | ADICIONAL PRO                                                        | tuttos Pon P<br>Produlo<br>Produlo                        | Jane (2004)                             | 0                 | v, lint       | Unar<br>10                                                                                          |          |
|         | Abictonian mid<br>Again Cantello P<br>Lette Checo Pe                 | Willias Pool P<br>Produto<br>Tabas<br>wer 0.211.          | protected on I                          | <b>0</b>          | V. that       | Duer<br>10                                                                                          |          |
|         | ADICIONAL PRO<br>Agua Cartello P<br>Lette Checo Pe<br>Lette Checo Pe | Produto<br>Produto<br>Net 0,201.<br>ada 0,201.            | (int                                    | 0<br>0<br>0       | V, that       | iner<br>D<br>D<br>E                                                                                 |          |
|         | ADICOMAR PRO                                                         | Produka<br>Produka<br>Palitas<br>mer 0,201,<br>ade 0,201, | )<br>)                                  | 0<br>0<br>0       | V. that       | Duer<br>D<br>D<br>D<br>D<br>D<br>D<br>D<br>D<br>D<br>D<br>D<br>D<br>D<br>D<br>D<br>D<br>D<br>D<br>D |          |

#### 2<sup>a</sup> opção

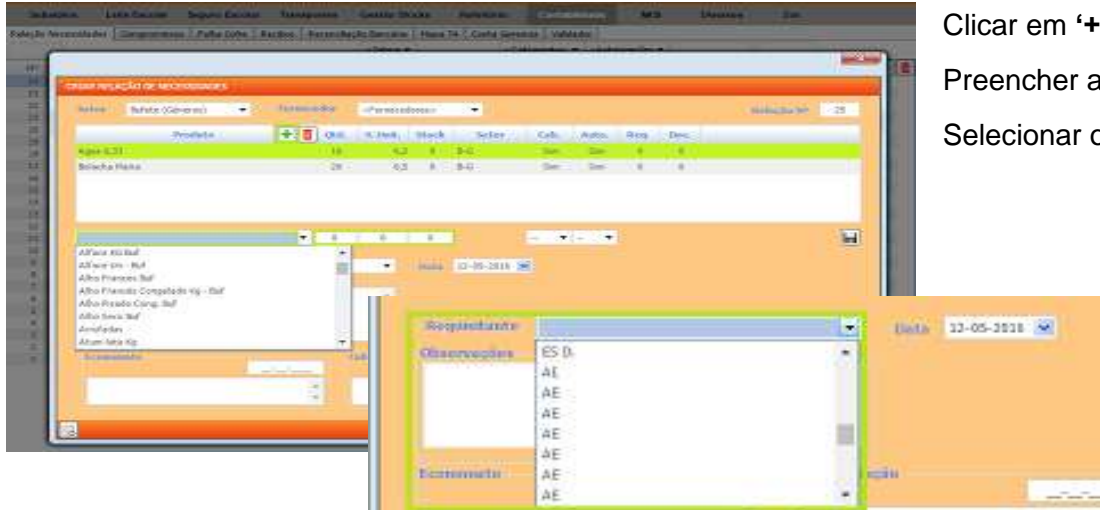

Selecionar o setor e fornecedor.

Colocar a quantidade a adquirir e o  $\checkmark$ em '**usar**' nos produtos que pretende encomendar ao fornecedor..

Clicar em '+' e adicionar os produtos um por um.

Preencher a quantidade e guardar.

Selecionar o requisitante e guardar.

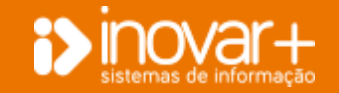

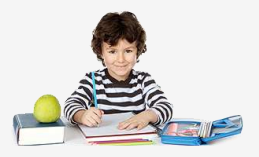

#### 8.1.2. Cabimentar a RN

| Ninguran                             | admin    | Contabilidade | \$<br>~   |
|--------------------------------------|----------|---------------|-----------|
| i i ovalase                          | no Leivo | 2015/16       | Confector |
| Eucola Secundiria Demondração Ario E | ionômico | 2015          | Conferrar |

| Date                         | hopedards.    | the back       |        |           | Column 1 | a (A.  | Arrest                                   | tel Barrow | and in the second | 3    |
|------------------------------|---------------|----------------|--------|-----------|----------|--------|------------------------------------------|------------|-------------------|------|
|                              |               |                |        |           |          |        |                                          |            |                   | -    |
| nat mach o ractorizati       |               |                |        |           |          |        |                                          |            |                   |      |
| Saltar - Referance (Odverso) | · Contraction | 1 a Turnieciel | eres ( | 1         |          |        |                                          |            | (Alleren III)     | - 25 |
| Pepkie                       | (+[\$].04     | w.Unit         | minh   | -         | Colt.    | Dillo. | Deg.                                     | De         |                   |      |
| diamona haf.                 | -             | 9.6            | +      | 941       |          |        |                                          |            |                   |      |
| Agrice - 14 (M               |               | 145            |        | 90        | -        | -      | 2.8                                      |            |                   |      |
| diffuse statul               |               |                | +      | 164       | -        | -      |                                          |            |                   |      |
| Affara to - Bul              |               | 1.4            |        | 140       | -        | -      | 1.8                                      | 0.1        |                   |      |
| Abirmatha                    | •1. w         | 8.6            | 0.1    |           |          |        |                                          |            |                   | 1    |
| Incompanies 1                |               |                | -      | 12 85 304 | -        |        |                                          |            |                   |      |
| (Berraulten                  |               |                |        |           | 834      |        |                                          |            |                   |      |
|                              |               | 196            |        |           |          |        |                                          |            |                   |      |
|                              |               |                |        |           |          |        |                                          |            |                   |      |
|                              |               |                |        |           |          |        |                                          |            |                   |      |
| William .                    |               |                |        |           |          |        | an an an an an an an an an an an an an a | 20         |                   |      |
|                              |               |                |        |           |          |        | Con all the second                       |            |                   |      |
|                              |               |                |        |           |          | -      |                                          |            |                   |      |

Selecionar o perfil de contabilidade.

Poderá dar cabimento produto a produto ou a todos conjuntamente. Para isso deve fazer duplo-clique numa das linhas do produto e escolher a opção sim, de seguida surge uma nova janela onde pergunta se pretende cabimentar todos os produtos ao mesmo tempo.

No perfil de contabilidade pode preencher o preço do produto.

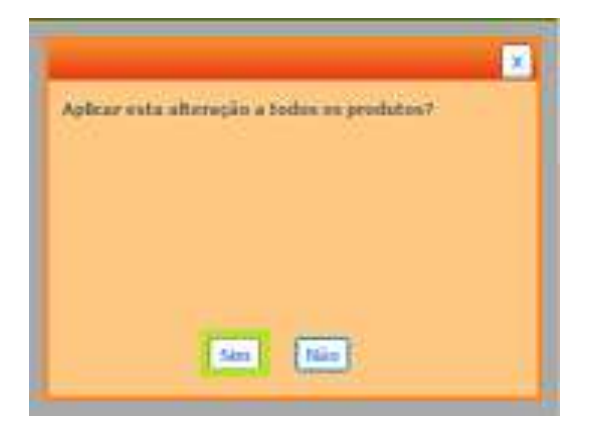

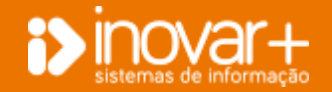

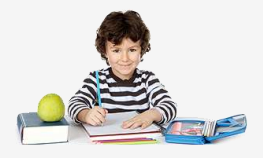

#### 8.1.3. Autorizar a RN

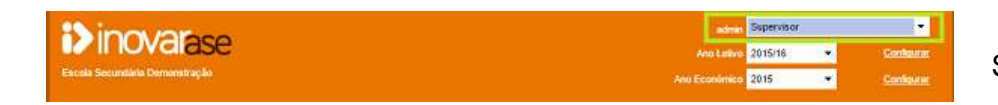

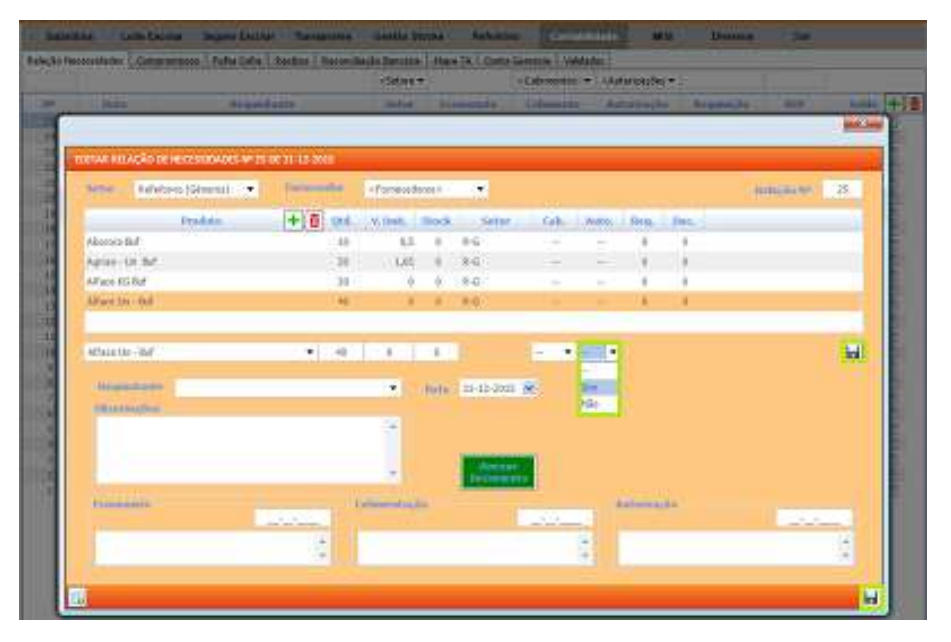

Selecionar o perfil de supervisor.

Dar autorização ao produto 1 a 1 ou a todos conjuntamente. Fazer duploclique sobre o produto.

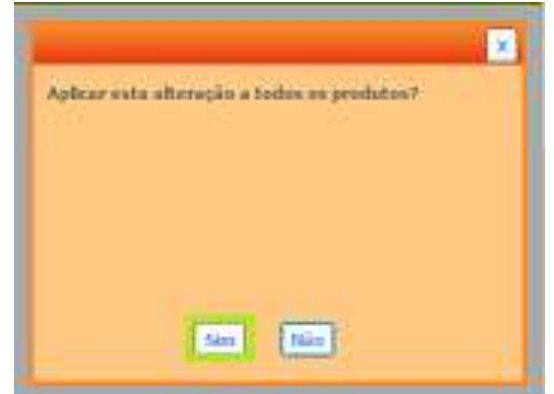

Se utiliza o Inovar Contabilidade terá que selecionar a Fonte de Financiamento, Atividade e Classificação económica e dar cabimento e autorização.

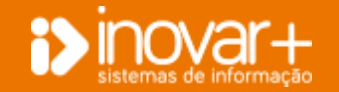

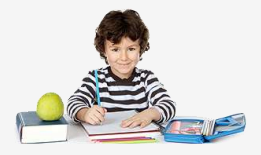

#### 8.1.4. Campos opcionais

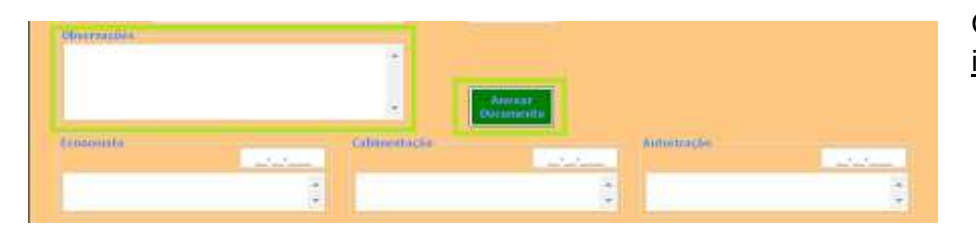

O campo 'observações' e 'anexar documento' <u>são opcionais</u> e de <u>caráter</u> <u>informativo</u>.

## 8.2. Compromissos

| Saltandica                                                                                                    | Lans D     | icolar Seguro Escolar Trampo           | ctes Gestão        | Stocks    | Relations | Con         | abocade                                                                   | MESH          | Diversion      | - Self |  |
|----------------------------------------------------------------------------------------------------|------------|----------------------------------------|--------------------|-----------|-----------|-------------|---------------------------------------------------------------------------|---------------|----------------|--------|--|
| Relação Necess                                                                                                    | idades Con | promissos   Falka Cofre   Recibos   Re | conciliação Bancár | ia Hepe 7 | A Conta G | ierencia Va | Adador .                                                                  |               |                |        |  |
| <datas)< th=""><th></th><th><torneosdores></torneosdores></th><th></th><th>+ alores&gt;</th><th></th><th></th><th><seton *<="" th=""><th>«Pagarne =</th><th></th><th></th><th></th></seton></th></datas)<> |            | <torneosdores></torneosdores>          |                    | + alores> |           |             | <seton *<="" th=""><th>«Pagarne =</th><th></th><th></th><th></th></seton> | «Pagarne =    |                |        |  |
| Deta                                                                                                    | IIF Compr. | Famecedar                              | × + 8              | Valor     | IN RUT    | W Reg.      | Setor                                                                     | Pag.          | Anexar Doc.    |        |  |
| 31-12-2015                                                                                                    | 37         | Alexandra Demonstração                 |                    | 419.00    | 35        | 15          | #E-B                                                                      | -             | -              |        |  |
| 31-12-2015                                                                                                    | 36         | Aldair Demonstração                    |                    | 410,00    | 34        | - 24        | AD-D                                                                      | -             |                |        |  |
| 31-12-2015                                                                                                    | 35         | Adriana Cenonstração                   |                    | 419.00    | 33        | 13          | AE-B                                                                      | -             | H              |        |  |
| 31-12-2015                                                                                                    | 28         | Adriana Demonstração                   |                    | 419,00    | 32        | 12          | AD-0                                                                      | -             | +              |        |  |
| 14-09-2015                                                                                                    | 33         | Jean Pedro Cardote                     |                    | \$0.00    |           | .11         | 9-6                                                                       | CONTRACTOR OF | 14             |        |  |
| 14-09-2015                                                                                                    | 32         | Abits Weins                            |                    | 8,25      | 35        | 20          | <b>5-</b> G                                                               | 31-12-2015    |                |        |  |
| 14-09-2015                                                                                                    | 11         | Camila Demonstração                    |                    | -45,00    | 00        | 0           | 5-A                                                                       | 31-12-2015    | - <u>u</u> - 1 |        |  |
| 14-09-2015                                                                                                    | 30         | Padro Demonstregilo                    |                    | 5,00      | 29        | 0           | 5-A                                                                       | 31-12-2015    |                |        |  |
| 14-09-2015                                                                                                    | 29         | Azabelo Teste                          |                    | 350.00    | 28        | 0           | #E-8                                                                      | 31-12-2015    | 1 iii i        |        |  |
| 10-09-2015                                                                                                    | 25         | Acabele Teste                          |                    | 253,00    | 27        | 0           | AD-0                                                                      | 31-12-2015    |                |        |  |

## O **separador 'compromissos**' permite-lhe ter uma visão global de todos os encargos associados à **Gestão da Ação Social Escolar.**

Permite-lhe ainda criar compromissos para ficar com o registo de todos os encargos previstos. É neste separador que cria as requisições oficiais e pode fazer a impressão das mesmas para enviar ao fornecedor.

Permite-lhe, também, efetuar o registo de todos as faturas recebidas.

Poderá utilizar a barra de filtros para efetuar pesquisa da informação que pretende.

Para refrescar a listagem de compromissos poderá clicar em 'R'.

Poderá configurar a disponibilidade, ou não, dos setores ('S'), para que utilize estarem disponíveis apenas os que utilizam.

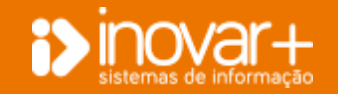

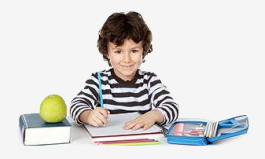

#### 8.2.1. Inserir Compromisso

| Necessatadas :             | Compromision Pol           | ia Cater   Racito        | Factoritação Ban | cina Hana TA C    | Zerta Gerenca   W | and all all all all all all all all all al | -             |                    |                       |      |
|----------------------------|----------------------------|--------------------------|------------------|-------------------|-------------------|--------------------------------------------|---------------|--------------------|-----------------------|------|
| a setta                    | romovene<br>7 Alexandra De | torocicili<br>norotração | - []             | Anter an<br>Anter | REA OF Real       | ADD                                        | PHL           | Anexe Dic.         |                       |      |
| 2021 3                     |                            | WRW.                     | _                |                   | 2 3               | 125                                        | and Associate |                    |                       |      |
| 2225                       | -                          |                          |                  |                   |                   |                                            |               |                    |                       | 111  |
| 1115                       | DARFER / EDITAR            | INCARGOS                 |                  |                   |                   |                                            |               |                    |                       |      |
|                            | Compose                    | -39                      | 12-05-2016       | 21 terrender      | in Therein        |                                            |               |                    |                       |      |
| 1111 1                     | Democrature                | 1                        |                  |                   | 11 mil            |                                            |               |                    |                       |      |
| 1933 () - 3<br>1933 () - 3 | and an                     | 12.                      |                  |                   |                   |                                            |               |                    |                       |      |
| 1111 2                     |                            | 1 1 100                  |                  |                   |                   |                                            |               |                    |                       |      |
| 1913                       | 1002.07                    |                          | and the second   |                   |                   |                                            |               |                    |                       |      |
| 1013 3                     | ADDING                     | 1 · · · ·                |                  |                   |                   |                                            |               |                    |                       |      |
| 1925                       | West are.                  |                          | 1                |                   |                   |                                            |               |                    |                       |      |
| 1023 2                     | Page                       | -inima I                 | It's Ch. B       | Peore             | · 100.            |                                            |               |                    |                       |      |
| 2235 1                     | [ala]                      |                          |                  | 10.000            |                   |                                            | L a           | an history         | e Leone Lin           |      |
| nn (                       | (Trie)                     |                          |                  | (Tuplate)         |                   |                                            | 1.4           | March 100000 March | No. 1. Coldane, 1. Co | n    |
| 1013 0                     |                            |                          |                  |                   |                   |                                            |               |                    |                       |      |
|                            |                            |                          |                  |                   |                   |                                            |               |                    |                       |      |
| 3022 1                     |                            |                          |                  |                   |                   |                                            |               |                    |                       |      |
| 1915 1                     |                            |                          |                  |                   |                   |                                            |               |                    |                       |      |
| 2113 2                     |                            |                          |                  |                   |                   |                                            |               |                    |                       |      |
| 1925                       |                            |                          |                  |                   |                   |                                            |               |                    |                       |      |
|                            |                            |                          |                  |                   |                   |                                            |               |                    |                       |      |
|                            | 1                          |                          |                  |                   |                   |                                            |               | 20                 | -                     |      |
|                            |                            |                          |                  |                   |                   |                                            |               |                    | DEA.                  | 3.00 |
|                            |                            |                          |                  |                   |                   |                                            |               | Yes                | CAL .                 | 0.00 |
|                            |                            |                          |                  |                   |                   |                                            |               |                    |                       |      |

Para inserir um compromisso clicar em '+'.

Automaticamente é atribuído o número de compromisso com base no último gerado. Este número e data podem ser alterados desde que seja respeitada a sequência.

Seguidamente deverá escolher se é 'Fornecedor' ou 'Aluno'.

Selecione o Fornecedor e o Setor.

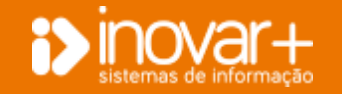

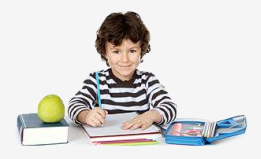

#### 8.2.2. Inserir Requisição

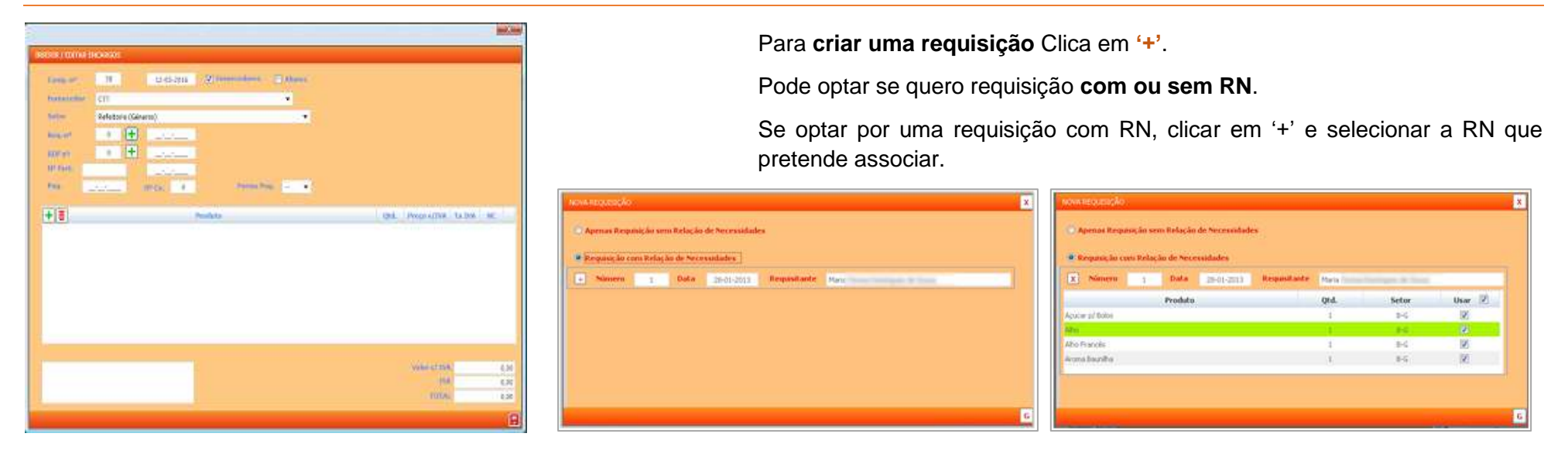

#### 8.2.3. Inserir dados fatura

![](_page_47_Picture_5.jpeg)

Clicar em '+' para registar a fatura e seguidamente, introduzir os dados de faturação.

Confirmar as quantidades e os preços.

Confirmar o total da fatura e guardar.

Se utiliza o Inovar Contabilidade terá que selecionar a Fonte de Financiamento, Atividade ao clicar no botão '+' para atribuir o número de RDF.

![](_page_47_Picture_10.jpeg)

![](_page_48_Picture_1.jpeg)

### 8.2.4. Distribuição de entradas por armazém

| Famecedor<br>Setor   | D. data 1/ Anna | at representation                                               |                                                                              |           |                                                                      |                                          |     |
|----------------------|-----------------|-----------------------------------------------------------------|------------------------------------------------------------------------------|-----------|----------------------------------------------------------------------|------------------------------------------|-----|
| Setor.               | Dodaha // Anes  |                                                                 |                                                                              |           |                                                                      |                                          |     |
|                      | oniece (Gener   | ros)                                                            |                                                                              |           |                                                                      |                                          |     |
| Rep.n#               | 635             | 21-06-2013                                                      |                                                                              |           |                                                                      |                                          |     |
| RDF nº               | 821             | 21-06-2013                                                      |                                                                              |           |                                                                      |                                          |     |
| Nº Fact.             | 2033139431      | 21-06-2013                                                      |                                                                              |           |                                                                      |                                          |     |
| Pag.                 | 28-06-2013      |                                                                 |                                                                              |           |                                                                      |                                          |     |
|                      |                 | Nº CIG 1641                                                     | Forma Pag                                                                    | T = Tr. 🕶 |                                                                      |                                          |     |
| 410                  | Produžo         | NREAL 1641                                                      | Forma Pog<br>Preco s/IVA Tx IVA<br>6,96 6 %                                  | NC.       | DISTRUBULE PRODUTOS PO                                               | or Armazem                               |     |
| Sumo<br>Sumo<br>Sumo | Produčo         | Nº Cuc 1641<br>Qent.<br>• 18<br>• 18<br>• 18<br>• 18            | Presso s/IVA Tis IVA<br>6,96 6 % •<br>6,96 6 % •<br>6,96 6 % •               | NC III    | DESTRUBUIR PRODUTOS PO<br>Produto                                    | in Addebum<br>Quantidade                 | Arr |
| Sumo<br>Sumo         | Produto         | . Nº Chi.<br>Qeni.<br>• 16.<br>• 18.<br>• 18.<br>• 18.<br>• 18. | Presso s/1VA Tri 1VA<br>6,96 6 55. •<br>6,96 6 55. •<br>6,96 6 5. •          | NC        | DESTRUBURE PRODUTOS PA<br>Produto<br>Suno Congal Light Mang          | R ARMATIN<br>Quantidade<br>Altar 18      | Am  |
| Sumo                 | Produto         | .Nº CH.<br>Qtd.<br>• 184<br>• 18<br>• 18<br>• 18                | Forma Pag<br>Preso a/IVA TH IVA<br>6,96 6.75 •<br>6,96 6.75 •<br>6,55 6.75 • | NC<br>D   | Produto<br>Produto<br>Suno Conpal Light Maig<br>Suno Conpal Pfissego | R AGNATIN<br>Quantidade<br>Alua 18<br>18 | An  |

8.3. Folha de Cofre

![](_page_48_Picture_5.jpeg)

Se utiliza o Inovar Contabilidade terá uma folha de cofre única no Inovar Contabilidade. Clicar no ícone 'A' para distribuir os produtos por armazém.

Colocar a quantidade que quer dar entrada em cada armazém.

**Data da Folha de cofre** - pode selecionar em que dia que pretende criar / visualizar uma nova folha de cofre.

Poderá visualizar do lado esquerdo a listagem de movimentos da folha de cofre do dia selecionado.

Do lado direito insere os movimentos na folha de cofre do dia selecionado.

Se tiver necessidade de fazer alterações poderá manter o mesmo número de caixa. Basta colocar aqui o número de caixa a partir do qual pretende guardar o documento.

Para **apagar/elimin**ar um movimento na folha de cofre deverá clicar em 'X' . Para **guardar / introduzir** um documento clique em 'G'.

![](_page_48_Picture_14.jpeg)

![](_page_49_Picture_1.jpeg)

### 8.3.1. Entrada de Receitas

| 41. Pt (1 Pt (2))                                                                                                    |      |      | and the second second |           |             |            |             |              |          | has she dote |            |   |
|----------------------------------------------------------------------------------------------------|------|------|-----------------------|-----------|-------------|------------|-------------|--------------|----------|--------------|------------|---|
| -                                                                                                    | -    | -    | and and               | tinden. 7 | e nei       | training . | THE R & LOW | and American |          | -            |            | _ |
|                                                                                                    |      |      |                       |           |             |            |             | 1434         | Pearline |              | #1         |   |
| and the Real Property lies, Name                                                                                                    | 1.0  |      |                       |           | 1.0 million |            |             |              |          |              |            |   |
| Denmittingly-17                                                                                                    | -    | 414  |                       | 1 10.00   |             |            | B 100 (m)   |              | -        |              | 111-       |   |
| investigate to                                                                                                    | 100  | 14.4 |                       | 100.00    |             |            | 24242124    |              | _        |              |            |   |
| there are a second                                                                                                    |      | -24  |                       | 10.46     |             |            |             |              |          |              |            |   |
|                                                                                                    |      | 1.4  |                       | 10.00     |             |            |             |              |          |              |            |   |
|                                                                                                    | - 10 |      |                       | - 30.8    |             |            |             |              |          |              |            |   |
| 84                                                                                                    | 1.00 | 111  |                       | 2.01      |             |            |             |              |          |              |            |   |
| the descent of the                                                                                                    |      | 54   |                       | -mail     |             |            |             |              |          |              | 2007022-01 |   |
| and in                                                                                                    | 0    | 14   |                       |           |             |            |             |              |          |              | 2004       |   |
| Committee of                                                                                                    | - 10 | 417  |                       |           |             |            |             |              |          |              |            |   |
| designation (in                                                                                                    | 1.48 | 41.0 |                       | 10.0      |             |            |             |              |          |              |            |   |
| Parming the of                                                                                                    | -    | 49.4 |                       | +0.2      |             |            |             |              |          |              |            |   |
| a hereen spins in                                                                                                    | 100  | 14.6 |                       | - min     |             |            |             |              |          |              |            |   |
| abde Desire - Box 27                                                                                                    | 100  | 1444 |                       | 10.16     |             |            |             |              |          |              |            |   |
| alpela biana (moj. 20                                                                                                    | 1.99 | 100  |                       | 1008      |             |            |             |              |          |              |            | - |
| and income the day                                                                                                    | 1.68 |      |                       | 148       |             |            |             |              |          |              |            |   |
| also Terrated also                                                                                                    | 1.04 | 164  |                       | 10.0      |             |            |             |              |          |              |            |   |
| 14                                                                                                    | - 10 | -    |                       | 111       |             |            |             |              |          |              |            |   |
| Address of the local division of the local division of the local d | - 14 |      |                       |           | 40,000      |            |             |              |          |              |            |   |
| In the Canad Online                                                                                                    |      | -14  | Mill 11               |           |             |            |             |              |          |              |            |   |
|                                                                                                    |      |      |                       |           |             |            |             |              |          |              |            |   |

Selecionar o **separador 'Entrada'** e escolher o setor em que pretendo dar entrada de receitas

Escolher se é uma entrada de verba da DGESTE ou Folha de Caixa Diária.

Colocar o valor da receita.

Gravar.

#### 8.3.2. Movimento bancário das receitas

| Entrada Depósitos Pagamento Levantamento | Selecionar o tipo de movimento bancário e colocar o valor.<br>Guardar. |
|------------------------------------------|------------------------------------------------------------------------|
| O Depósitos Bancários                    |                                                                        |
| Transferências Bancárias                 |                                                                        |
| Valor 100                                |                                                                        |

![](_page_49_Picture_10.jpeg)

![](_page_50_Picture_1.jpeg)

#### 8.3.3. Levantamento de cheques

| Entrada Depósitos Pagamento Levantamento | Selecionar o tipo de movimento bancário e colocar o valor. |
|------------------------------------------|------------------------------------------------------------|
|                                          | Guardar.                                                   |
| O Cheque nº                              |                                                            |
| Talão de Levantamento                    |                                                            |
| Valor 100                                |                                                            |
|                                          |                                                            |

### 8.3.4. Pagamento de documentos

| elação Necessidades          | Comprom | ssos F    | olha Coffe  | Recibios R | econcilação | Bancária M  | fapa 7A | Cont                | a Gerencia 🛛 🕅 | aidador             |                         |                |              |            |
|------------------------------|---------|-----------|-------------|------------|-------------|-------------|---------|---------------------|----------------|---------------------|-------------------------|----------------|--------------|------------|
| 11-10-2013 🐋                 |         |           | Receitas    | /Despesas  | Hoviment    | o Bancário  |         |                     |                | _                   | Dat                     | com movemento  | e no més 🗐 - |            |
| B Descrição                  | Nº Doc. | Setor     | Débito      | Crédito    | Débito      | Crédito     | 5       | nti ada             | Depósitas.     | Peparhent           | bervanitamento          |                |              |            |
| and the second second second | 1249    |           |             |            | 26,14       |             | 10.1    | () Num              | eritric        |                     | 100 10                  | (C) chea       | iene T       |            |
| Nor the Life                 | 1250    | P-P       |             | 26,14      |             |             |         |                     | -              |                     |                         |                |              |            |
| International Street Street  | 1251    |           |             |            | 20,95       |             | 1.0     | N <sup>®</sup> Doc. | E              | Setor               | Bufete • F              | arri- Lactogal | - Produtos A | limentar.• |
| Nor-10, 1251                 | 1252    | P.P.      |             | 20,95      |             |             |         |                     |                |                     | Records Tr.             |                | 1010000      |            |
| Confering Isroba             | 1253    |           |             |            | 24,88       |             |         | 112                 | Data           |                     | Descrição               |                | Valor        | Pag.       |
| Non-Pers, 1118               | 1254    | p.p       |             | 24,88      |             |             |         | 1100                | 20-05-2013     |                     | Trade on American St.   |                | HEH          |            |
| synthesis and devices        | 1255    |           |             |            | 16,03       |             |         | 1101                | 30-09-2013     | Carried -           | Policia Moniford        |                | 247,65       | 0          |
| strand . Productor Mai       | 1256    | :84       |             | 35,03      |             |             |         | 1102                | 30-09-2013     | Letting#            | Products Respirates     |                | 24,29        | E3 .       |
| and in family states         | 3257    |           |             |            | 71,83       |             |         | 1103                | 30-09-2013     | Localization in the | Productor Minertonie    |                | 134,92       | 10         |
| sales, Sprint Heating        | 258     | 8-6       |             | 71,83      |             |             |         | 1104                | 30-09-2013     | (whigh              | Products Americana      |                | 122,6        | (1)        |
| and show have been           | 1259    |           |             |            | 70.85       |             |         | 1105                | 30-09-2013     | Locade -            | Problem Reserves        |                | 79,19        | 5          |
| same first firstern. The     | 1060    | AE-EN     |             | 70.85      |             |             |         | 1093                | 30-09-2013     | Laringel            | Problem Allow Street    |                | 62,93        | E1         |
| and days from the second     | 1261    |           |             |            | 154.80      |             | E       | 1094                | 30-09-2013     | Lachige-            | Productors Advancements |                | 119,59       | <b></b>    |
| Annual Print, Spectrum, and  | 1043    | AFIM      |             | 154.00     | 200.000     |             |         |                     |                |                     | Valor Total do          | Pagamento      | 0            |            |
|                              | 2       | inter all | 12 161 14   | 3,124,66   | 1.184.66    | 17 150 14   | 102.5 L |                     |                |                     |                         |                | _            | _          |
| Sald                         | a Trans | Rar       |             | 34.165.68  | 34:165.63   | **********  |         |                     |                |                     | Conservation in a       | artic do off   |              | TVI2       |
|                              | TO      | IAT       | 37, 150, 34 | 37 355 34  | 37 350 34   | 37, 350, 34 |         |                     |                |                     | tarbour a p             | ARCH DO R-     |              | 1013       |

Selecionar a forma de pagamento. Se selecionar cheque pode colocar o número de cheque.

<u>1ª opção</u> - Pode colocar o número de documento e fazer *enter*.

<u> $2^{a}$  opção</u> - Ao clicar no **botão 'E'** visualiza a listagem de encargos por pagar. Poderá selecionar o encargo e clicar em ' $\checkmark$ '.

<u>3ª opção</u> – Pode-se selecionar o setor e o fornecedor.

Selecionar os documentos a pagar e clica em 'G'.

| ***  | Bala Panets                                                                                                    | adar Yahr |
|------|----------------------------------------------------------------------------------------------------|-----------|
| -    | warment - particular pages                                                                                                    | 100       |
| -    | 200211 Parking in                                                                                                    | ALS .     |
| -    | The state of the state of the s |           |
| -    | BARRY Annukling to be                                                                                                    |           |
| 204  | And and a summary last to have                                                                                                    | 17545 (2) |
| -    | AGAIN Amount of Allows                                                                                                    | MLN D     |
| 1248 | 31-05-2017 Intelligence Warms for                                                                                                    | 5 K K K   |
| -    | MARKED MARKED AND ADDRESS                                                                                                    | 10.00 (2) |
| 1000 | BORD CONTRACTOR                                                                                                    | 10.01 (2) |
| -    | Market Market                                                                                                    | 1000      |
| 100  | 2040-2011 Junio Contra Novas Maint                                                                                                    | 4.41 27   |

![](_page_50_Picture_12.jpeg)

![](_page_51_Picture_1.jpeg)

#### 8.3.5. Apagar movimento

| 31-12-3115                      | -        | ment   | Press and a second |                |             | No. Longe Sec   | and a second second |                                                                                                    | Dari sint manual                                                                                                    | at an east of a |         |
|---------------------------------|----------|--------|--------------------|----------------|-------------|-----------------|---------------------|----------------------------------------------------------------------------------------------------|----------------------------------------------------------------------------------------------------|-----------------|---------|
| a Deservite                     | P Deu    | Selar. | Debato Conida      | mil/picturii/  | t debden 12 | distant I say   | nikiti. Pagement    | - Lineaner                                                                                                    |                                                                                                    |                 |         |
| SALDIO ANTERIOR                 |          |        | 13178.54           |                | 49.622.29   | 0.5             |                     | do nr                                                                                                    | 10.0                                                                                                    | and the second  |         |
| Transferência Bomana            |          |        |                    | 3 3 5 7, 57    |             | Constant of the | and the second      | 17.7 C                                                                                                    | No. of Street, Street, |                 |         |
| int December 21                 | 140      |        | 15                 | 1.00           |             | #*500.1         | E inter             |                                                                                                    | C Parts                                                                                                    |                 | :•)     |
| in mentionic - th               | -47      |        | -188               | 1.00           |             | Cont 1 in       |                     | Sec. 10                                                                                                    | 14 C                                                                                                    | 100             | land la |
| And an automation of the second | -        | DA.    |                    | 5,349          |             |                 | ale                 | Constant of the local division of the local division of the local | CO.                                                                                                    | Annual C        | Lab.    |
| PERSONAL PROPERTY INCOME.       |          | 184    | 1                  | LA             |             |                 |                     |                                                                                                    |                                                                                                    |                 |         |
| Carries Rivers - Arebies        | 54       | m-G .  | 12                 | 2.00           |             |                 |                     |                                                                                                    |                                                                                                    |                 |         |
| all of Loop Series w Dis.       | -11      |        |                    | 212            |             |                 |                     |                                                                                                    |                                                                                                    |                 |         |
| walve Dysopositing Ro -         | .64      | 2.4    | 1.4                | 0.0411         |             |                 |                     |                                                                                                    |                                                                                                    |                 |         |
| Davume Portugal, LA-            | 14       |        | 0.49               | 1.26           |             | 10              |                     |                                                                                                    |                                                                                                    |                 |         |
| And Demonstração-D-             | .54      | 3.54   | 40                 | 6.04           |             | 1               |                     |                                                                                                    |                                                                                                    |                 |         |
| And December 31 - D             | - 85     | ALC.   | 40                 | 6.06           |             |                 |                     |                                                                                                    |                                                                                                    |                 |         |
| tea Demostração - II            | .74      | 10.0   | 40                 | 6.00           |             |                 |                     |                                                                                                    |                                                                                                    |                 |         |
| Di elemente de                  | 144      | -26.0  | 140                | 4.00           |             |                 |                     |                                                                                                    |                                                                                                    |                 |         |
| installa Tanta - Doc. J.        | 1.04     | V6-0   | 12                 | 4,20           |             | 11              |                     |                                                                                                    |                                                                                                    |                 |         |
| Anatolia Yasta - Dec. 21        | - 59     | ALE    | 13                 | kone -         |             |                 |                     |                                                                                                    |                                                                                                    |                 |         |
| faits Descentragle -            | 100      | D-A    |                    | 5.08           |             |                 |                     |                                                                                                    |                                                                                                    |                 |         |
| Camila Demonstrado              | - 11     | 1.04   |                    | KNR .          |             |                 |                     |                                                                                                    |                                                                                                    |                 |         |
| and had here a be-              | - 64     | 8-4    |                    | and the second |             |                 |                     |                                                                                                    |                                                                                                    |                 |         |
| investorante                    | -44      |        |                    | 44,256,00      | 1           |                 |                     |                                                                                                    |                                                                                                    |                 |         |
| Polhe Al Cana Drane             | 64       | Až.    | -686(26,27         |                |             |                 |                     |                                                                                                    |                                                                                                    |                 |         |
|                                 |          |        |                    |                |             |                 |                     |                                                                                                    |                                                                                                    |                 |         |
|                                 |          |        |                    |                |             |                 |                     | Value 1                                                                                                    | rtif da Fiquiye m                                                                                                    |                 |         |
|                                 | 704      | -      | 1.01.11 0.00.2     | 11 - maga (m   | 49.6J2.11   |                 |                     |                                                                                                    |                                                                                                    |                 |         |
| Traible is                      | Treesall | -      | 11.                | 1.56           |             |                 |                     | 6.                                                                                                    | avidi e partty da af                                                                                                    | • 1. I          | 6       |

**Para apagar/eliminar um movimento** terá que selecionar o movimento do lado esquerdo e clicar em 'X'.

#### 8.3.6. Reinserir movimento

| Comments of                                                                                                    |                       | 0          | the second second second second second second second second second second second second second second second s                                                                                                    |                                                                                                    |
|----------------------------------------------------------------------------------------------------|-----------------------|------------|----------------------------------------------------------------------------------------------------|----------------------------------------------------------------------------------------------------|
| P Det E                                                                                                    | fetse Bulleto         | and late   | and when a                                                                                                    | -                                                                                                    |
| series in the second second second second second second second second second second second second second second | Exercicity Ser        |            | Contraction of the local division of the local division of the loc | And a lot of the lot of the lot o |
| THE DECEMBER OF                                                                                                 | durance for each case |            | 8,128                                                                                                    | 100                                                                                                    |
|                                                                                                    |                       |            |                                                                                                    |                                                                                                    |
|                                                                                                    |                       |            |                                                                                                    |                                                                                                    |
|                                                                                                    |                       |            |                                                                                                    |                                                                                                    |
|                                                                                                    |                       |            |                                                                                                    |                                                                                                    |
|                                                                                                    |                       |            |                                                                                                    |                                                                                                    |
|                                                                                                    |                       |            |                                                                                                    |                                                                                                    |
|                                                                                                    |                       |            |                                                                                                    |                                                                                                    |
|                                                                                                    |                       |            |                                                                                                    |                                                                                                    |
|                                                                                                    |                       |            |                                                                                                    |                                                                                                    |
|                                                                                                    |                       |            |                                                                                                    |                                                                                                    |
|                                                                                                    |                       |            |                                                                                                    |                                                                                                    |
|                                                                                                    | Walker Fortal         | do Fagaran |                                                                                                    | 2                                                                                                    |

Selecione o documento a inserir.

Coloque o número de folha de caixa a partir do qual quer inserir o pagamento e guarde.

![](_page_51_Picture_9.jpeg)

![](_page_52_Picture_1.jpeg)

#### 8.3.7. Visualizar dias com movimento

| Relação Necessidades   | Comprom | isses Fr | alla Cofre R | ecibos Re | econcilação | Bencária Hay | a 74 Conta Gere | nica V   | nobeble    |          |       |         |                 |          |    |
|------------------------|---------|----------|--------------|-----------|-------------|--------------|-----------------|----------|------------|----------|-------|---------|-----------------|----------|----|
| 33-12-2025 💌           |         |          | Receilan/S   | Desparsas | Horizont    | n Bancárin   |                 |          |            |          | .D.   | a com m | vimentos no min | -        | F  |
| B Description          | HP Doc. | Setur.   | Dibes        | Critita   | Dibla       | Cridte       | notiada   tim   | distant. | Paganteria | Linistan | etta  |         | _               | Time     |    |
| SALDO ANTERDOR         |         |          | 53 379,64    |           |             | 49 622,20    | C Reveration    |          |            | 8 17     |       | (       | Chepter?        | 33-33-38 | 17 |
| Leventamorito          | .45     |          |              |           | 16 255,83   |              | in the second   | -        |            | -        |       | and it  |                 |          |    |
| Falha de Caisa Diària  | 46      | 145      | -50 826,27   |           |             |              | Pr Det.         |          | 2400       | Ballete. | •     | PERC.   | Ablio Viera     |          | *  |
| Transferência Bancista | 42      |          |              |           | 1 195,11    |              | 10 0            | at a     |            | Des      | micin |         | Vala            | r Para   |    |
| Ana Denomitração - D   | - 10    | 46-8     |              | 350,00    |             |              | 11 24.0         |          | and a      |          |       |         | 4.6             | 111      |    |
| Ana Demonstração - D   | -41     | AE-B     |              | 350,00    |             |              |                 |          |            | _        |       |         |                 | -        |    |
| condomints - Doc. 13   | 50      | 5-A.     |              | 35,00     |             |              |                 |          |            |          |       |         |                 |          |    |
| PT/MED - Doc. 14       | 51      | 5A       |              | 15,00     |             |              |                 |          |            |          |       |         |                 |          |    |
| Europear - Dec. 15     | 52      | 8G       |              | 123,00    |             |              |                 |          |            |          |       |         |                 |          |    |
| Abile Vielse - Doc. 18 | 53      | 1.6      |              | 2,12      |             |              |                 |          |            |          |       |         |                 |          |    |
| Pedro Daysonatração -  | 54      | 5.6      |              | 40,00     |             |              |                 |          |            |          |       |         |                 |          |    |

Selecione um dia do mês que pretende visualizar.

Ao abrir a Check-box, poderá visualizar os dias de movimento do mês.

Poderá selecionar um dos dias.

## 8.4. Recibos

| Saltavina      | Lets Pacifi      | r Segun Exceller  | lissapores       | Gastin Shocks       | Reference               | Contabilitiatie          | MS            | Diversion    | Sir             |
|----------------|------------------|-------------------|------------------|---------------------|-------------------------|--------------------------|---------------|--------------|-----------------|
| Relação Necesi | itales / Conjunn | Intel Polla Crite | Ferther Ferceuth | sçãe Banzaria 1 Hag | a 74. 1 - Conta Gener   | tis / Veisledor          |               |              |                 |
| It' Resilie    |                  | Estidade          | +                | C Yalar             | 10 <sup>4</sup> Reality | - 2                      |               |              | Data 12.05-2216 |
| 1              | Berlinital       |                   |                  | 2.04                | ALC: N                  | 600000407                |               |              |                 |
| - 1            | ARC .            |                   |                  | 20,01               | Part -                  | 663000421                |               |              |                 |
|                |                  |                   |                  |                     | Dididade                | Dirección geral de est   | tabelecimenta | se escolares |                 |
|                |                  |                   |                  |                     | Description             | Recipe do leite escal    | ar .          |              |                 |
|                |                  |                   |                  |                     |                         | 5 DE C-2000 DE LE DE LAN |               |              |                 |
|                |                  |                   |                  |                     | Volue                   | 500                      |               |              |                 |
|                |                  |                   |                  |                     | Pagamenta               | Transferência banciê     |               |              | k               |

Para criar um recibo clique em '+'.

Coloque o NIF e faça enter.

Nota: A entidade tem que estar previamente criada no separador » Gestão de stocks » Fornecedores.

Selecione a descrição que pretende que apareça no recibo, assim como o valor e a forma de entrada da verba e guarde.

![](_page_52_Picture_13.jpeg)

![](_page_53_Picture_1.jpeg)

## 8.5. Reconciliação Bancária

| lação Necessidades | Compromisson Po     | ilua Cofre   Reciboo   1               | Reconciliação Ben | cária ( Maga 7A   Conta Gere | sta Valdedor |               |         |           |
|--------------------|---------------------|----------------------------------------|-------------------|------------------------------|--------------|---------------|---------|-----------|
| es persent         | 3 (m)               |                                        | (Ultima alter-    | ação em 27-12-2015-00:00     | 1.<br>       | (ii) - 11 - 1 |         |           |
| Depósitos          | (MIB)               | Valor                                  | Deta              | Desc                         | rição        | B Debito      | Credito | Data He T |
|                    |                     |                                        | 24.43.3046        | Transferência Basolata       |              | 010.00        | 0.00    |           |
|                    |                     |                                        | 21-0-3015         | Transferênce Roorinia        |              | 8.25          | 0.81    |           |
|                    |                     |                                        | 31-12-2015        | Leverfamento.                |              | +6 258,85     | 0,60    |           |
|                    |                     |                                        | 11-12-2015        | Transferêncie Bancária       |              | 1 395.12      | 0,62    |           |
|                    |                     |                                        |                   |                              |              |               |         |           |
| Data Désa          | TOTAL               | 0/00                                   |                   |                              |              |               |         |           |
| Data Défer         | TOTAL<br>ERGAS T Va | 0,00<br>Data<br>Amiliacão              |                   |                              |              |               |         |           |
| Data Defer         | TOTAL<br>TOTAL      | 0,00<br>Nor Data<br>Annilocilo<br>0,00 |                   |                              |              |               |         |           |

Selecione o mês.

Clique em '+' para introduzir o **NIB** da conta e o **valor** do saldo inicial do mês a reconciliar.

À medida que visualizar os movimentos no extrato bancário, coloque a data do movimento. Seguidamente introduza o valor do saldo bancário do lado esquerdo.

Se notar a falta de algum movimento no extrato ou na folha de cofre, deverá introduzir esse valor na diferença até fazer a retificação necessária.

Os valores das diferenças devem ser iguais.

## 8.6. Mapa 7A

| Substitut     | Lette B      | anniar Seguri | Escolar Times         | soften Gentier S  |          | Materiate F    | Corlabilitie | MIN           | Diverson See   | -           |
|---------------|--------------|---------------|-----------------------|-------------------|----------|----------------|--------------|---------------|----------------|-------------|
| Rebisio Neces | atades   Don | promauce Faib | Coffee   Residuce   3 | Recondução Deccim | Mape 7/  | Conta Gerarica | 2 Webbecke   |               |                | -           |
| PTES   1960   |              | · frame       | 0 v                   |                   |          |                |              |               |                |             |
| 10            | 0            | Salds In.     | Recottan Prep.        | Verba DBE         | Prop. Nº | Despi-Plegan   | Soble file.  | Res. a Cobrar | Esc. Assession | Pro. Lunn.  |
|               | A.E          | 10            | 0,00                  | 0.00              |          | 0,00           | 0,00         | 0.01          | 1402.57        | 140.07      |
| Andres        | =1.          | 6.00          | 0.00                  | 0.00              |          | 6,00           | 0.00         | 6,8           | 0.00           | E.DE        |
| Parcellar in  | - 8.N.C      | 1.02          | 0.00                  | 0,00              |          | 10,003         | 0,01         | 0.01          | .0.01          | 0,00        |
|               | 240          | 3,00          | 0,01                  | 0,00              |          | -6,20          | 1,01         | 6,00          |                | 0,000       |
|               |              |               |                       |                   |          |                |              |               | 11110          | 1.1.1.1.1.0 |

Selecione o mês que pretende

Recalcule os valores.

Após o recálculo deverá conferir os movimentos e guardar.

![](_page_53_Picture_14.jpeg)

![](_page_54_Picture_1.jpeg)

#### 8.6.1. Inserir Receitas a Cobrar

![](_page_54_Figure_3.jpeg)

### 8.6.2. Mapa 7A Verso

| Samakhan Latte Facad             | ar lagaro Eas           | ider Therapi         | ries. Gestile B                                                                                                | nctin Defe       | esia Ga          | takédate   | MUS        | Diversion | Entr      |            |
|----------------------------------|-------------------------|----------------------|----------------------------------------------------------------------------------------------------|------------------|------------------|------------|------------|-----------|-----------|------------|
| Ralação Nacessidades   Compror   | rasos   Yolka Col       | n Rectos Re          | cercilação Dancária                                                                                            | Maga 7A G        | nta Gerencia 🛛 k | akladur    |            |           |           |            |
| Hits Halo +                      | 0.11110                 | Variation            |                                                                                                    |                  |                  |            |            |           | 1         | a had      |
| Alexentação Excelor (Heferte     | (unit)                  |                      |                                                                                                    | Absorbação       | tocoler (thebete | 8          | Lette Depk |           |           |            |
| Vendar its Section               | 0,06 Game               | me                   | 0.00                                                                                                    | Génera           |                  | 8,00       | Sette:     |           | 0.05      |            |
| Wenth in Downson                 | -0.00 Chiltre           | -03 [T               | 0.00                                                                                                    | Trend pairs 2    | organistics      | -0.00      |            |           |           |            |
| Texes Adiczmais                  | 4,00 (7)                |                      |                                                                                                    | Receiption Proce | - H              | . 6.46     | Outras (P) |           | 4.08      |            |
| Verhau its kidarganai            | tune tunai              |                      | 6.00                                                                                                    | Clater (F)       |                  | 0,00       |            |           |           |            |
| Texative PCPs                    | 0.06 (1945)             | adaiguies T          | 6,08                                                                                                    | 30               |                  |            | 02.        |           |           |            |
| Overs .                          | EM PRO                  | EDRI I               | 0,05                                                                                                    |                  |                  |            |            |           |           |            |
| 704                              | 6.00 10140              | pome [               | 0,06                                                                                                    | Total.           |                  | 0.00       | Theat      |           | 0.00      |            |
| aper barras                      |                         | Seguro Decid         | ir                                                                                                    |                  |                  |            |            |           |           |            |
| Prokitia                         | 0,011                   |                      |                                                                                                    | Pri Dellar       | Parma 7          | vilias y   | Cris Sent  | berrow .  |           |            |
| terce a Platanal Incolar Diverso | 0.00                    | ALLENTER             |                                                                                                    | 0,00             | 8.00             | 11,000     | 3.00       | 0,00      |           |            |
| MAtomes                          | 0.00                    | Prevenue             | linger                                                                                                    |                  |                  |            |            |           | 1.0       | 0          |
| Prérow Caricania I. frision      | 0.00                    | . Segure de          | Vingers                                                                                                    |                  |                  |            |            |           | 350       | 0;         |
| Duttion (F7)                     | 0.00                    | OLON PT              |                                                                                                    |                  |                  |            |            |           | .0,0      | 6          |
| 1                                | Families 21             |                      |                                                                                                    |                  |                  |            |            |           |           |            |
| tiew!                            |                         |                      |                                                                                                    |                  | -19              | INCI MARCO |            |           | -         | 1994       |
|                                  |                         |                      | The second second second second second second second second second second second second second second second s | Iroh             | 2.00             |            | POIN       |           | THE R. P. | INCOMES IN |
|                                  |                         | Terr                 | We Doubler                                                                                                    | PON              | Eur.A            | Sac.8      | THE.A.     | East. B   | THER.     | Dec.R.     |
|                                  | No. of Concession, Name | =                    | 6.89                                                                                                    | 1.00             | 5.00             | 8,00       | 120        | 8.00      | A.00      |            |
|                                  | Linns a M               | And Solds            | 0.10                                                                                                    | 1,00             | 0.00             | 1,00       | 0,08       | 1.01      | 0.00      | 0.0        |
|                                  | Acties Co               | replementa Currica   | dar 0.00                                                                                                    | 30,00            | 0,30             | 1,00       | 6,00       | 5,81      | 0,00      | -03        |
|                                  | Platerial E             | open from pare (lef) | tier: 0,00                                                                                                    | 0.00             | 6.00             | 8,00       | 10,00      | 0,00      | 0.00      | 67         |
|                                  | Trensport               | pes (Micenne         | 0,00                                                                                                    | 0,00             | 6,00             | 11,00      | 0,08       | 3,03      | 0,00      | 60         |
|                                  | Ballan de P             | Matta                | 0.00                                                                                                    | 0.00             | 6.45             | 8,00       | 0.08       | 6,00      | 0.00      | 6.0        |
|                                  | Partner                 |                      | 4.00                                                                                                    | 11.000           | 0.00             | 18,00      | 0.000      | 12.00     | 100000    | - 81       |

0.00 0.00

Faça duplo-clique na linha referente ao setor que pretende inserir na receita a cobrar.

Preencha o valor referente à receita a cobrar e faça enter.

#### Selecione o mês.

5.00

1,01 1,01

Recalcule os valores e guarde.

Os dados referentes ao refeitório podem ser conferidos pelos dados inseridos no separador» **Refeitório**» **Movimentos**.

Os valores referentes aos outros setores poderão ser visualizados no separador» Contabilidade» Compromissos.

No setor 'Auxílios Económicos' são visualizados os valores registados e pagos no separador compromissos. No caso específico deste setor os compromissos têm que estar associados a um ciclo e a um escalão.

![](_page_54_Picture_13.jpeg)

Titl

INOVAR +AZ | Software de Gestão para Estabelecimentos de Ensino Apoio ao cliente: +351 256 690 060 | geral@inovar-mais.pt

6.00 0.00

5.00 5.00

![](_page_55_Picture_1.jpeg)

## 8.7. Conta Gerência

| Earth Sectoria de Di Di 2016 a 11-12                                                                                   | Cofer   Hactory   Ascorollecko Bancaria   Maga 7<br>2010                                         | Gtura Alteração en        | 17 SP-00-2008 |                                                                        |                                                              |
|----------------------------------------------------------------------------------------------------|--------------------------------------------------------------------------------------------------|---------------------------|---------------|------------------------------------------------------------------------|--------------------------------------------------------------|
| 1070.00                                                                                                    | Prese Tetel                                                                                      | Greater                   | Paniel        | ter<br>Tetal                                                           | Sector 1                                                     |
| cho parazelikoa weterizof<br>zentreni<br>enzer<br>enzero<br>Silo statowa<br>sware enzowa<br>ware enzowa<br>ware enzowa | 10000.34<br>9700.649<br>1221.429<br>1302.46<br>3402.60<br>3402.60<br>1377.02<br>1377.03<br>40,00 |                           |               | 4647,08<br>(979,77<br>(96,09<br>(96,03<br>(96,04<br>(96,04)<br>(967,04 | 9463,00<br>8345,00<br>1096,24<br>385,25<br>3855,07<br>805,26 |
|                                                                                                    | Source<br>SAUD<br>SAUTEST                                                                        | Harrysta fri 1845-ta 1411 | ite.          | 15134,15<br>31281,08<br>36415,23                                       | 31201,00                                                     |

### 8.7.1. Criar conta de gerência

![](_page_55_Figure_5.jpeg)

Para criar / editar a conta de gerência deverá clicar em '+'.

Deverá recalcular e guardar sempre que necessário.

Selecione o ícone 'CC01' para selecionar os documentos necessários para enviar à DGESTE, assim como a relação de documentos de despesa.

Clique em '+' para criar uma conta de gerência.

Clique em '+' para selecionar o inicio e fim da gerência.

Coloque as datas de início e fim. Sinalize a gerência como ativa.

Preencha a **nota justificativa da diferença** de saldos, se existir.

Deverá preencher os dados da Direção Geral dos Estabelecimentos Escolares.

![](_page_55_Picture_14.jpeg)

![](_page_56_Picture_1.jpeg)

### 8.7.2. Definição dos responsáveis

| AR NOVA CONTA C                         | ERENCH                              |                |                |                                                      |                       |       |
|-----------------------------------------|-------------------------------------|----------------|----------------|------------------------------------------------------|-----------------------|-------|
| noo da Geréncia<br>Mi-MI-2014           | Terino da Gerência 1<br>.11-12-2018 | Oate Aprovação | Athe           | Dedee de D.R.F.<br>Sigle :<br>Porrete :<br>Forrete : |                       |       |
| da Tartificativa d<br>Tartis (C)        | al Orberença de Saliker<br>olon (C) | 1<br>1<br>1    | 2<br>0         | Tolefore)  <br>Fee:                                  | Telefore<br>T. Plat : | a. [  |
| Greekmaa de 🛛 🗠 🖄<br>Anfriçãos de Respo | -01-2016   916   31-12              | -2016          | Gerfincio Atte |                                                      |                       |       |
| Tipo Cargo                              | Carga                               | Nome Res       | ponsavet       | 5611                                                 | PISFAILS              | .01 0 |

Clique em '+' para abrir / editar a conta de gerência.

Faça **duplo-clique para editar** os dados da conta de gerência. Clique em '+' para adicionar um responsável.

## 8.7.3. Elaborar Ata

![](_page_56_Picture_7.jpeg)

Clique em '+' para abrir / editar a conta de gerência.

Clique em 'A' para criar a ata da reunião.

Preencha o número da ata e a data de aprovação.

Clique em '**Redigir Ata**' para criar o texto automático da ata. Pode acrescentar/editar o texto da mesma.

![](_page_56_Picture_12.jpeg)

![](_page_57_Picture_1.jpeg)

### 8.8. Validador

| Subsidue Leite Escolar Seguro Escolar Transportes                     | Gestio Stocks Relation                     | Collectores MISI Diver | 808 SAX | O validador permite a <b>deteção de alguma discrepância</b> que possa existir,                                                                 |
|-----------------------------------------------------------------------|--------------------------------------------|------------------------|---------|----------------------------------------------------------------------------------------------------|
| Referito Necessitisties   Congrowman   Folka Cofe   Refitos   Records | eçiko Bancaria - Magis 7A - Conta Gerencia | Vəlitətor              |         | nomeadamente entre os registos de documentos, a Folha de Cofre e o<br>Mapa 7A. Como tal é uma ferramenta que deverá ser utilizada como auxílio |
| Compromision sense Seriar associada                                   |                                            |                        |         | de verificação dos diversos mapas.                                                                                                    |
| Congrummant Pagor Sem linguito Folko Cohe                             |                                            |                        |         |                                                                                                    |
| Compromisson Sicor Pagamento Com Regista Fuffia Cofre                 |                                            |                        |         |                                                                                                    |
| Setores Diferentes entre Compromision e Tollia Colte                  |                                            |                        |         | Para validar dados clique em 'V' e ficarão a vermelho todos os dados que                                                                       |
| Walayes Diferrates entre Compromision e Folka Cohre                   |                                            |                        |         | tiverem alguma discrepância.                                                                                                    |
| Remnicilações Remirias (no Datas Inváldas                             |                                            |                        |         |                                                                                                    |
| Diferença de Saldos Folha Cofre Plapa 78                              |                                            |                        |         |                                                                                                    |
| Diferença Valur Total Produtos e Valor Total Compromises              |                                            |                        |         |                                                                                                    |
| Oderença Sona Solda Takdal Sectores e Valor Total Guandado            |                                            |                        |         |                                                                                                    |
| Maps 7A turn valures nilo associados                                  |                                            |                        |         |                                                                                                    |
|                                                                       |                                            |                        |         |                                                                                                    |

## 9. Utilizadores

## 9.1. Gestão de Utilizadores

![](_page_57_Picture_6.jpeg)

Poderá visualizar apenas os utilizadores com perfil.

Poderá filtrar por letra para procurar determinado utilizador.

Os utilizadores da listagem são os mesmos do inovar alunos.

Se o utilizador não estiver na lista pode criar utilizador.

![](_page_57_Picture_11.jpeg)

![](_page_58_Picture_1.jpeg)

#### 9.1.1. Criar Utilizador

Para acrescentar utilizadores, clique em '+'. Preencha os dados de utilizador e atribua o perfil pretendido.

| Divergina San                     | Contabilitade I | Relations | Gestäv Slocks | Transportes | Seguro Excutar         | Lette Eacutat    | Subsidius             |
|-----------------------------------|-----------------|-----------|---------------|-------------|------------------------|------------------|-----------------------|
|                                   |                 |           |               | Autelion.   | oves Destaques         | continues United | Avu Lethio 🖁 Ano B    |
|                                   |                 |           |               | -           | Aparters (Hillingtoney | Acessics Ferfs   | Gentlic Utilizationer |
| Herte + 1                         |                 | Morree    |               |             |                        | Can Pe           | Pillinge poort        |
| perente                           |                 |           | EN.           | (4200       | and a                  |                  |                       |
| Habildade, Coardenado, Oriene     |                 |           |               |             |                        |                  |                       |
| stabilitade, Pennel Administratio |                 |           |               |             |                        |                  |                       |
| romato, Nessal Adversionities,    |                 |           |               |             |                        |                  |                       |
| stabilidade, Coordenador, Borrer  |                 |           |               |             |                        |                  |                       |
| and Advertation, Separated        |                 |           |               |             |                        |                  |                       |
| most Administratives              |                 |           |               |             |                        |                  |                       |
| or sing                           |                 |           |               |             |                        |                  |                       |
|                                   |                 |           |               |             |                        |                  |                       |
| ar de la                          |                 |           |               |             |                        |                  |                       |

![](_page_58_Picture_5.jpeg)

#### 9.1.2. Atribuir perfil ao utilizador

| Subsidius                                    | Lette Babstat  | Segun Excelar   | Transportes | Gestiv Blocks | Reference | Contabilistade | Mil  | Diversion              | Sat           |
|----------------------------------------------|----------------|-----------------|-------------|---------------|-----------|----------------|------|------------------------|---------------|
| Anu Lethou - Ano Eo<br>Geotific Utilizadores | Acessos Ferfis | doves Destaques | Autilios    |               |           |                |      |                        |               |
| Filtrar part                                 | Care           | anti IZI        |             |               | Mome      |                |      | Peyfie                 | + 8           |
|                                              |                | and a           | 1420        | CN.           |           |                | 34   | perviser               |               |
|                                              |                |                 |             |               |           |                | Cu.  | etablikale, Corden     | ake, Distant  |
|                                              |                |                 |             |               |           |                | . 01 | statistics, Pennel /   | design at the |
|                                              |                |                 |             |               |           |                | . Do | constru, Neurosel Ashi | and states, 5 |
|                                              |                |                 |             |               |           |                | Ch   | stabilidade, Courdens  | eix, torrer   |
|                                              |                |                 |             |               |           |                | 19   | and histoirestration,  | Spenser       |
|                                              |                |                 |             |               |           |                | Per  | instantation himse     |               |
|                                              |                |                 |             |               |           |                | 50   | perviser               |               |
|                                              |                |                 |             |               |           |                |      |                        |               |

Se o utilizador não tiver perfil atribuído retire o ☑ em 'Com Perfil'.
Selecione o utilizador e faça duplo-clique no nome do utilizador.
Selecione o perfil / perfis que pretende atribuir.

![](_page_58_Picture_9.jpeg)

![](_page_59_Picture_1.jpeg)

## 9.2. Acessos Perfis

| o Letter Ann Bronderson Utilizationes Destingue                                                                                                    | a dauber                     |        |        |        |          |        |
|----------------------------------------------------------------------------------------------------|------------------------------|--------|--------|--------|----------|--------|
| etile iddeedares Acazon Ferfs Acamo Utilizado                                                                                                    | al.                          |        |        |        |          |        |
| + 5                                                                                                    | Press.                       | Color: | Editor | Apager | Sectors. | in the |
| of the second second seco | Gutalilation                 |        |        |        |          |        |
| Cold Monorett play                                                                                                    | Contentioner                 | - 18   | 120    | 10     | 11       |        |
| las tenador                                                                                                    | Polle de Colte               | 2      | 12     | 10     |          |        |
| epulitante-builde                                                                                                    | Heps 7A                      | 2      | (12)   | 191    | 10       |        |
| razutante Popelaria                                                                                                    | Sauber.                      | 10     | 50     | 14     | - 61     |        |
| quaters-lowing                                                                                                    | Record Audio Breaks          | 12     | 380    | 141    | 12       |        |
| quaters-unterbride                                                                                                    | Retry, Sig de fercientidades | 21     | 120    | SM:    | 10       |        |
| 2004210                                                                                                    | waidador                     | (2)    | 121    | 58     | 12       |        |
| urvindu                                                                                                    | Cots Tentros                 | 2      | 12     | 16     | 11       |        |
| whateholde                                                                                                    | Sabaldane                    |        |        |        |          |        |
| tg Milato AEC                                                                                                    | Boldad die Merito-           | 12     | 58     | 10     | 13       |        |
|                                                                                                    | Cardotaturae                 | 1      | 120    | 14     | 10       |        |
|                                                                                                    | Taxallan .                   | (R)    | 12     | 105    | 12       |        |
|                                                                                                    | Manufac Escolares            | 12     | 12     | 125    | 12       |        |
|                                                                                                    | Subschool:                   | 1      | 10     | 10     | 10       |        |
|                                                                                                    | Lete Bicilly                 |        |        |        |          |        |
|                                                                                                    | sals faciliar                | 12     | 192    | 18     | 15       |        |
|                                                                                                    | Skperiz                      |        |        |        |          |        |
|                                                                                                    | Oversea.                     | - 23   | 10     | 10     | 27       |        |
|                                                                                                    | Sheets                       | 21     | 64     | 140    | (1)      |        |
|                                                                                                    | Separa Viegena               | 2      | 12     | N.     | 18       |        |
|                                                                                                    | Transportes                  |        |        |        |          | 1.0    |
|                                                                                                    | above                        |        | 14     | 100    | 10       |        |

Poderá neste separador criar novos perfis e editar os acessos dos perfis existentes.

Selecione o perfil para visualizar as permissões de cada perfil.

Para o perfil selecionado, poderá visualizar as permissões que cada perfil tem.

## 9.2.1. Criar perfil

| Sabaldus L             | with Emplates | Seguro Enicitar                                                                                                    | Transportes             | Gastio State | Refettoise | Canta  | à finiade | MIN IN |         | SAL |     |
|------------------------|---------------|----------------------------------------------------------------------------------------------------|-------------------------|--------------|------------|--------|-----------|--------|---------|-----|-----|
| outly Aveland          | enco intervie | ores destaques                                                                                                    | Areko.                  |              |            |        |           |        |         |     |     |
| attitu Utilizacionia 4 | kassis Parfa  | Aparen, I Minadora                                                                                                    | 8.                      |              |            |        |           |        |         |     |     |
| wife .                 |               | +                                                                                                    | Pinese.                 |              |            | Ofer : | fifter:   | Apagar | Tellers |     | h h |
| und show -             |               | Reading to the local division of the local division of the local d | Control durate          |              |            |        |           |        |         |     |     |
| soul Alterative        |               |                                                                                                    | Corportions             |              |            | -18    | 127       | 195    | 100     |     |     |
| mritrator              |               |                                                                                                    | Follow de Calve         |              |            | 92     | 191       | 121    | 10      |     |     |
| equipherite Sufete     |               |                                                                                                    | Higgs 74                |              |            | 52     | 126       | 100    | 10      |     |     |
| equivitante Papelari   | b /           |                                                                                                    | Northeau.               |              |            | 58     | 98        | 10     | 100     |     |     |
| incultionia Periotic   | 141-          |                                                                                                    | Reconciliação Bar       | chese .      |            | 12     | 197       | 100    | 10      |     |     |
| etuationie-Lette für   | nder .        |                                                                                                    | Relação de Norma        | a dealine .  |            | 12     | (4)       | 12     | 100     |     |     |
| essient.               |               |                                                                                                    | Validation              |              |            | - 12   | (2)       | 12     | 10      |     |     |
| cumanato .             |               |                                                                                                    | Conta German            |              |            | - 52   | 38        | 185.   | 100     |     |     |
| intelligite.           |               |                                                                                                    | Submittee .             |              |            |        |           |        |         |     |     |
| monthinie 420          |               |                                                                                                    | Balant de Villerts      |              |            | - 101  | 14        | 100    | 21      |     |     |
|                        |               |                                                                                                    | Caniblations            |              |            | 62     | (R)       | 12     | 10      |     |     |
|                        |               |                                                                                                    | Excellen                |              |            | 12     | 12        | 12     | 10      |     |     |
|                        |               |                                                                                                    | Manager Street or other |              |            | 100    | 191       | 12     | 10      |     |     |
|                        |               |                                                                                                    | Subsidios               |              |            | -52    | 12        | 100    | - 89    |     |     |
|                        |               |                                                                                                    | Leite Emplor            |              |            |        |           |        |         |     |     |
|                        |               |                                                                                                    | Latte Texplan           |              |            | . 92   | (2)       | 18     | 12      |     |     |
|                        |               |                                                                                                    | Separate.               |              |            |        |           |        |         |     |     |
|                        |               |                                                                                                    | Destroye                |              |            | - 25   |           | 1.25   | 10.10   |     |     |
|                        |               |                                                                                                    | deaters.                |              |            | 121    | 10        | 195    | 1       |     |     |
|                        |               |                                                                                                    | Stary Viepers           |              |            | - 62   | (2)       | 12     | 1.10    |     |     |
|                        |               |                                                                                                    | Tranggiorteg            |              |            | 121    | 1993      | 100    |         |     |     |
|                        |               |                                                                                                    | Marrie .                |              |            | 107    | 121       | 100    | 10.00   |     |     |

Para inserir um novo perfil clique em '+'.

Coloque o nome do perfil a atribuir e guarde.

|                                 | × |
|---------------------------------|---|
| CRIAR / EDITAR NOVO PERFIL SASE |   |
| Nome Perfil:                    |   |
|                                 |   |
|                                 | ŀ |

![](_page_59_Picture_12.jpeg)

![](_page_60_Picture_1.jpeg)

### 9.2.2. Gerir Perfis

| Ann Letters Ann Brondman Utilizadores Destances        | Auto                         |       |        |        |         |     |
|--------------------------------------------------------|------------------------------|-------|--------|--------|---------|-----|
| Gestilic Lititizadore Acesso Ferfix Acesso Lititizador | <b>m</b>                     |       |        |        |         |     |
| Prefit + 8                                             | Press.                       | t.mar | Editor | Apager | Sectors | 1   |
| Supering                                               | Cutabliches                  |       |        |        |         |     |
| milipled Measurements of the                           | Compromised                  | 100   | 120    | 10     | 15      |     |
| Castenator                                             | Polla de Colta               | 2     | 121    | 18     |         |     |
| Reputers-bins                                          | Heps 7A                      | 2     | (12)   | 191    | 10      |     |
| Republic Popelana                                      | Bacilton .                   | 12    | 52     | 98     | 10      |     |
| Reputate-Melana                                        | Record Augher Bergarda       | 12    | 390    | 54     | 12      |     |
| Reputtente-unte Doniar                                 | Retry, Sty de Terrison Gades | 121   | 120    | 94     | 10      |     |
| Tenoretra                                              | waidator                     | 121   | 121    | 58     | 12      |     |
| Euro/netu                                              | Corte Tenència               | 2     | 12     | 16     | 11      |     |
| CetaletAute                                            | Sibultar                     |       |        |        |         |     |
| Pagaulate App                                          | Boldat de Mérilo-            | 10    | 58     | 100    | 12      |     |
|                                                        | Cardolaturae                 | 1     | 120    | 14     | 10      |     |
|                                                        | Taxwillen .                  | (R)   | 12     | 185    | 12      |     |
|                                                        | Menoles Escolares            | 121   | 12     | 145    | 12      |     |
|                                                        | Tubeldos                     | 4     | 18     | 100    | 10      |     |
|                                                        | Lets Bickly                  |       |        |        |         |     |
|                                                        | sats factor                  | 12    | 120    | 18     | 25      |     |
|                                                        | Separate                     |       |        |        |         |     |
|                                                        | Overes                       | - 23  | 10     | 17     | 27      |     |
|                                                        | Swatus                       | 121   | 64     | 194    | 10      |     |
|                                                        | Separat Visigens             | 12    | 12     | 14     | 10      |     |
|                                                        | Transportes                  |       |        |        |         | 1.4 |
|                                                        | above                        | - 27  |        |        | 17      |     |

Selecione o perfil.

Para cada menu selecione as permissões de cada utilizador e guarde.

## 10. MISI

![](_page_60_Picture_7.jpeg)

Selecione o mês.

Recalcule os dados e grave.

Poderá visualizar os relatórios de envio para o MISI.

Poderá consultar os dados a enviar. Estes são preenchidos automaticamente.

| Exportação | Inf.Fi | iant. | Referitions | Late Earth            | ar Aux, Eco | n. Seg.6 | anake A | Arres Trans | portados | ASE.   |            |            |             |       |
|------------|--------|-------|-------------|-----------------------|-------------|----------|---------|-------------|----------|--------|------------|------------|-------------|-------|
| Escallio   | Pyć    | 19.4  | 40 2+ A     | 00 3 <sup>10</sup> An | 4* Ano      | 5ª 840   | 6ª Aou  | 34 400      | 8* Anu   | 9* Aus | 109<br>Ann | 11*<br>Ann | 12º<br>Anie | Total |
| 8          | 1      | 0     | 0           |                       | 0           | .20      | - 34 -  | 13          | 17       | 12     | -48        | -0         | -30         | 100.  |
| A.         | 1      | - 0   | - 0         | ÷                     | 0           | 15       | 23      | 1.0         | 1.0      | 19     | 24         | 1.12       | 35          | 194   |
| Total      | 12     | - 0   | 0           |                       | 0           | - 35     | 37      | 20          | 35       | 31     | 72         | - 62       | -55         | 352   |

![](_page_60_Picture_13.jpeg)

![](_page_61_Picture_1.jpeg)

## 11. Manual de Configurações SIGE

![](_page_61_Picture_3.jpeg)

#### O SIGE3 comunica através de WebService, que deverá ser configurado no

Deverá definir na janela de configurações qual a versão do SIGE que utiliza.

InovarAlunos, no menu diversos.

| Nões Candida      | storist Bolsas de       | Merto Subsidio | Visitaria Estudo | Harvanes Ex | coleres |           |          |                 |          |     |
|-------------------|-------------------------|----------------|------------------|-------------|---------|-----------|----------|-----------------|----------|-----|
| dalatiens pe      | ra a Aria Lection       | 2015/30        |                  |             |         |           |          |                 |          |     |
| P CON             |                         |                | ctesto           |             |         | • (Bep. • | silent.+ | <turns></turns> | • da     |     |
| -                 | Necces                  |                |                  | Eanle       |         | Repet.    | Ann      | Terme           | Escalao  |     |
|                   |                         |                |                  |             |         | 0         |          |                 |          | 1   |
|                   |                         |                |                  | and, test   |         | 13        |          |                 | FORM.    |     |
|                   | CONTRACTOR OF THE OWNER |                |                  |             |         | 10        |          |                 | A        | 大川  |
| NOT CHECKING BOOK | ALCOLO ASSESSION        |                |                  |             |         | 10        |          |                 | TOPHIC . | 1+1 |
| E AL              | din AM.                 | 1.00           | dia sita         | 雇           |         | 103       |          |                 | A.       | (a) |
| A                 |                         | Familie 8      |                  |             |         | 10        |          |                 | ROPH     | +   |
| 8 C               |                         | Excelle 8      |                  | •           |         | 12        |          |                 | A.       |     |
| NER.              |                         | Cooline A:     |                  | -           |         | 175       |          |                 | POPHE    | 1   |
| 1225              |                         | Depile 1       |                  | •           |         | 10        |          |                 | PCID+E   | 12  |
| 100               |                         | Photos         |                  | -           |         |           |          |                 |          | 100 |

## 11.1. Configurar Escalões SIGE

No caso de utilizar o programa SIGE, versão 3, deverá configurar a correspondência entre o escalão que existe no ASE e o escalão do SIGE.

Deverá fazer a correspondência entre os escalões do ASE e os escalões do SIGE e guardar.

Poderá exportar os montantes a atribuir relativos a livros e material escolar, deverá ter esses dados preenchidos previamente no separador escalões.

![](_page_61_Picture_10.jpeg)

![](_page_62_Picture_1.jpeg)

## 11.2. Configuração de Armazéns

| forecedens Produ                           | nus SIGE Existêncies Balango | Configurações   Manuels Escalare | Ň                                                                      |             |          |            |              |         |       |
|--------------------------------------------|------------------------------|----------------------------------|------------------------------------------------------------------------|-------------|----------|------------|--------------|---------|-------|
| 5.fate                                     |                              |                                  | Popetana                                                               |             |          |            |              |         |       |
| * (+18)                                    | Breaking                     | Alter                            | H . +10                                                                |             | Annalise |            |              | icital. | - Int |
| (g) measure here                           |                              |                                  | - 10 ····                                                              | in Payments |          |            |              |         | •     |
|                                            |                              |                                  |                                                                        |             |          |            |              |         |       |
|                                            |                              |                                  |                                                                        |             |          |            |              |         |       |
| References                                 |                              |                                  | unte Enclar                                                            |             |          |            |              |         |       |
| Bahutoso<br>a. [4] [a]                     | Amatém                       | Col. PD                          | unte Entilee<br>M                                                      | Annatin     | Cod. 1   | atat consu | feaster      | tyme    |       |
| Refutions<br>* [*] [e]<br>Property Follow  | Armalem .                    | Cold. PT                         | unte Encler<br>M                                                       | Armatra .   | Col. 1   | styr coord | frautur      | hang    |       |
| Refutions<br>• [+][e]<br>• [+][e]          | Arrest inter-                | Civil. Pro                       | stra finder<br>st. (* 1916)<br>(* 1916)<br>(* 1916)                    | Armstin     | C-4. 1   | styr coord | franter<br>• | tymat   | •     |
| Anfricture<br>a. [a] [a]<br>V Menualm Role | Arrestore .                  | tiel m                           | st. arts facely<br>st. at 1 bit<br>(2) the<br>(2)<br>(2)<br>(2)<br>(3) | Armatin     | Col. 1   | the court  | feastar<br>  | ly Tol  |       |

O Inovar ASE consegue sincronizar movimentos de produtos com o SIGE, sendo necessário criar previamente os produtos no SIGE.

O SIGE3 e o Inovar ASE funcionam com Armazéns de produtos, sendo necessário corresponder os mesmos, por setor.

Para adicionar um armazém clique em "+" e coloque o armazém como ativo.

Deverá fazer corresponder o armazém do SIGE com o armazém do ASE.

## 11.3. Configuração de Produtos

| Lebelden Late Excelar Begare Excelar                 | Transportes   | liethe Books       | Reference C         | certail-bitede | MISI          | Deverane | 2ar |
|------------------------------------------------------|---------------|--------------------|---------------------|----------------|---------------|----------|-----|
| Parmenedores Produites   1292   Exotêncies   Belergo | Configuraçãos | Hersale Zacilleren |                     |                | -             |          |     |
|                                                      |               |                    |                     |                | -             |          | •   |
| E Roman Products SU2                                 | - 8           | - 65               | Prosidenter Monorar |                |               | Selar    | -   |
| 19072, Agus Aleria                                   | 1             |                    |                     |                |               |          | •   |
| IN DE Carle                                          |               |                    |                     |                | matthe .      |          |     |
| DO-67 Pila forma de pecha                            | -             |                    |                     |                | -             |          |     |
| RO-D Res                                             |               |                    |                     |                | Auforte       |          |     |
| DOW bear Preach                                      | -             |                    |                     |                | autoix -      |          |     |
| R120 Genual Frank 10(%                               |               |                    |                     |                | -             |          |     |
| a confidence of the second second                    | -             |                    |                     |                | -             |          |     |
| B 200 Paul                                           |               |                    |                     |                | -             |          |     |
| Million Chaptel) Column Hillin, - Fearler            |               |                    |                     |                |               |          | •   |
| B 2000upk() Marry Cares                              | -             |                    |                     |                | -             |          |     |
| B 1985 Consults Latin of counting                    |               |                    |                     |                | in the second |          |     |

Na janela SIGE, do menu Gestão de Stocks, é possível corresponder a um produto SIGE um produto INOVAR, para que os movimentos sejam visíveis em ambos os programas.

Na coluna "**Produto Inovar**", poderá ser escolhida a opção de criar um novo produto. Assim, o produto será criado no INOVAR com os dados do produto SIGE.

Clique em "N" ou em "A" dependendo do que pretenda visualizar os produtos que necessitam de ser associados ou todos os produtos.

Selecione o nome do produto SIGE, o nome do produto Inovar e selecione o setor.

![](_page_62_Picture_14.jpeg)

![](_page_63_Picture_1.jpeg)

## 11.4. Configurar Refeitório

| Subsidios        | Lette Escolar  | Seguro Escol  | ar Transportes        | Gestão St    | ncika | Refetióno  | Contab | lidade MISI |
|------------------|----------------|---------------|-----------------------|--------------|-------|------------|--------|-------------|
| Movimentos Mod.  | DRE NP3 Mod. D | RE NP 5 Suple | mentos Configuraç     | ões Validada | 6     |            |        |             |
| Tipo de Refeição | H + 8          | Atha          | Tipo de Ementa        | H+ 8         | Ativa | Sogia      | Prato  | Sobremesa   |
| Alinops          |                | UZI           | Airoga<br>Ref. Normal |              |       | 121<br>121 | N.     | 31<br>32    |
|                  |                |               | Refeitória            |              | a     | Armazem    | ndiria | -           |

O Inovar ASE consegue sincronizar movimentos das refeições marcadas e consumidas no SIGE, por escola e refeitório.

É necessário corresponder na janela configurações, do menu refeitório, as escolas ao(s) refeitório(s) SIGE.

**ATENÇÃO:** O Inovar ASE tem em consideração o escalão do aluno, existente no sector dos subsídios, para corresponder as refeições.

Para sincronizar com o SIGE, clique em 'R' e selecione do lado esquerdo o nome do refeitório no SIGE e do lado direito o nome do refeitório no Inovarsase e guarde.

![](_page_63_Picture_8.jpeg)

![](_page_64_Picture_0.jpeg)